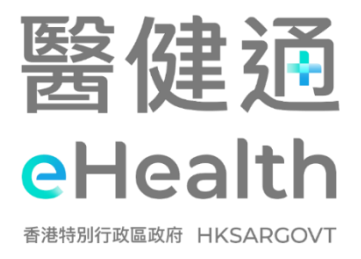

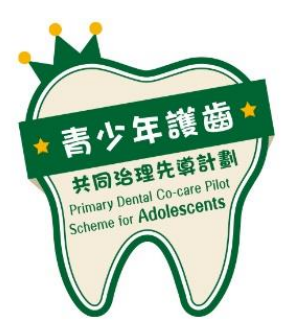

# User Manual for Primary Dental Co-care Pilot Scheme for Adolescents IT Module [G176]

March 2025

The Government of the Hong Kong Special Administrative Region

This is a blank page. [For printing purpose in case of need]

#### **Intellectual Property Rights Notice**

©2025 by the Government of the Hong Kong Special Administrative Region

- Unless otherwise indicated, all content in this publication, including but not limited to all texts, graphics, drawings, diagrams, photographs, compilation of data or other materials ("the Works") is subject to intellectual property rights protection. The intellectual property rights in such Works are either owned by the Government of the Hong Kong Special Administrative Region ("the Government") or licensed to the Government by the intellectual property rights owner(s) of the Works.
- 2. Where the Government is the owner of the intellectual property rights in a Work, a registered user may reproduce a Work for personal or internal reference within a registered healthcare provider for the purpose of any development, implementation or operation of systems in support of the eHR Sharing System.
- 3. The Government reserves the right to withdraw any permission given in clause 2 above at any time without any prior notice to you.
- 4. Prior written consent of the Government is required if you intend to reproduce or otherwise use the Work in any way or for any purpose other than that permitted in clause 2 above. Requests for permission should be addressed to the eHealth Record Office of the Health Bureau at 19/F, East Wing, Central Government Offices, 2 Tim Mei Avenue, Tamar, Hong Kong.
- 5. For the avoidance of doubt, the permission in clause 2 above does not extend to intellectual property rights which do not belong to the Government. Permission should be obtained from the relevant third party intellectual property rights owners in respect of reproduction or otherwise use of their Works.

#### Disclaimer

- 1. This document is compiled by the Government, and eHR Project Management Office ("eHR PMO") of the Hospital Authority which is the technical agency for the eHR Sharing System.
- 2. The information provided in this document is for reference or general information only.
- 3. While the Government endeavors to ensure the accuracy of the information in this document, no express or implied warranty is given by the Government as to the accuracy of the information. The Government will **NOT** be liable for any errors in, omissions from, or misstatements or misrepresentations (whether express or implied) concerning any such information, and will not have or accept any liability, obligation or responsibility whatsoever for any loss, destruction or damage (including without limitation consequential loss, destruction or damage) however arising from or in respect of any use or misuse of or reliance on the information in this document or inability to use it.
- 4. This document may contain materials contributed by other parties over whom, and in respect of which, the Government may have no influence. Provision of, or assistance in providing, materials contributed by third parties in this document gives rise to no statement, representation or warranty, express or implied, that the Government agrees or does not disagree with the contents of any such materials and the Government will not have or accept any liability, obligation or responsibility whatsoever for any loss, destruction or damage (including without limitation consequential loss, destruction or damage) however arising from or in respect of any use or misuse of or reliance on the contents of any such materials or inability to use any of them.
- 5. The Government is not responsible for any loss or damage whatsoever arising out of or in connection with any information in this document. The Government reserves the right to omit, suspend or edit all information compiled by the Government at any time in its absolute discretion without giving any reason or prior notice. Users are responsible for making their own assessment of all information contained in this document and are advised to verify such information by making reference, for example, to original publications and obtaining independent advice before acting upon it.
- 6. This Disclaimer has been translated into Chinese. If there is any inconsistency or ambiguity between the English version and the Chinese version, the English version shall prevail.
- 7. This Disclaimer may be revised and/or amended from time to time by the Government without prior notice to you.

#### **Document Summary**

| Document Item       |                                                                               |  |
|---------------------|-------------------------------------------------------------------------------|--|
| Document Title      | User Manual for Primary Dental Co-care Pilot Scheme for Adolescents IT Module |  |
| Document Owner      | The Government of the Hong Kong Special Administrative Region                 |  |
| Subject Officer     | HOIT&HI(eHR)5                                                                 |  |
| Contact Information | fionchan@ha.org.hk                                                            |  |

#### **Amendment History**

| Version No. | Date of Amendment | Description     |
|-------------|-------------------|-----------------|
| Mar 2025    | Mar 2025          | Initial Version |

| Intro | oduction                                                                                      | 8         |
|-------|-----------------------------------------------------------------------------------------------|-----------|
|       | 1. Introduction                                                                               | 8         |
|       | 2. Definitions and Conventions                                                                | 9         |
|       | 3. Participant Journey                                                                        | .10       |
|       | 4. How to Login to PDCC IT Module?                                                            | .11       |
| 5.    | Participant Enrolment                                                                         | 14        |
|       | 5.1 How to verify eligibility before enrolling a participant?                                 | .14       |
|       | A. Method 1: Smart ID                                                                         | 17        |
|       | B. Method 2: Input Document Information                                                       | 18        |
|       |                                                                                               | 20        |
|       | 5.2 How to enrol participants?                                                                | .21       |
|       | Step 1: Participant mormation and Englohity Checking                                          | 23        |
|       | Step 3: Programme                                                                             | 28        |
|       | Step 4: Confirmation                                                                          | 30        |
|       | 5.3. Common Questions                                                                         | .33       |
|       | A. How to enrol the participant who previously has registered eHealth with Birth Certificate? | 33        |
|       | B. How to pair the desired dentist?                                                           | 33        |
| 6. Ho | ow to complete the consultation documentation for the participant?                            | 34        |
|       | 6.1 To register attendance                                                                    | .37       |
|       | A. Method 1 : Smart ID                                                                        | 38        |
|       | B. Method 2 : One-Time Password                                                               | 39<br>//1 |
|       | D. Points to Note                                                                             | 44        |
|       | 6.2 To fill the Oral Health Questionnaire by Clinical Admin                                   | .46       |
|       | 6.3 To complete clinical documentation by Dental Hygienist/Dentist                            | .47       |
|       | 6.4 To sign off the Consultation Note by Dentist                                              | .51       |
|       | 6.5 Common Questions                                                                          | .53       |
|       | A. How to handle a wrong entry?                                                               | 53        |
|       | B. Clinical Documentation supports subsequence follow-ups                                     | 55        |
|       | C. How to backdate the Consultation Note?                                                     | 59        |
|       | available?                                                                                    | 62        |
| 7. Pr | int Out Letters                                                                               | 66        |
|       | 7.1 Patient Copy (English & Chinese Version)                                                  | .66       |
|       | 7.2 Referral Letter / General Letter                                                          | .69       |
|       | 7.3 How to View / Edit the Letters?                                                           | .72       |
| 8. Pr | oceed to Payment Checkout when the consultation has completed                                 | 75        |
|       | Point to note                                                                                 | .78       |

| 9. Reimbursement can be submitted once completed Payment Checkout                |    |  |
|----------------------------------------------------------------------------------|----|--|
| 10. Administration Features                                                      | 82 |  |
| 10.1 Download Reports                                                            | 82 |  |
| A. PDCC Participant Enrolment Report                                             | 82 |  |
| B. Reimbursement Report                                                          |    |  |
| C. Payment Checking Report                                                       | 87 |  |
| 10.2 Enquiry Participant Enrolment Information                                   | 90 |  |
| 11. Participant can check their eHealth App for Consultation Transaction History | 93 |  |
| Helpdesk Support List                                                            | 95 |  |
| Appendices                                                                       | 97 |  |
| Appendix A – PDCC Consultation Summary (Page 1 of 3)                             | 97 |  |
| Appendix A – PDCC Consultation Summary (Page 2 of 3)                             |    |  |
| Appendix A – PDCC Consultation Summary (Page 3 of 3)                             |    |  |
| Appendix B – Consultation Summary on eHealth Viewer                              |    |  |
| Appendix C – Referral Letter                                                     |    |  |
| Appendix D – General Letter                                                      |    |  |
| Appendix E – Patient Copy (Chinese)                                              |    |  |
| Appendix E – Patient Copy (English)                                              |    |  |

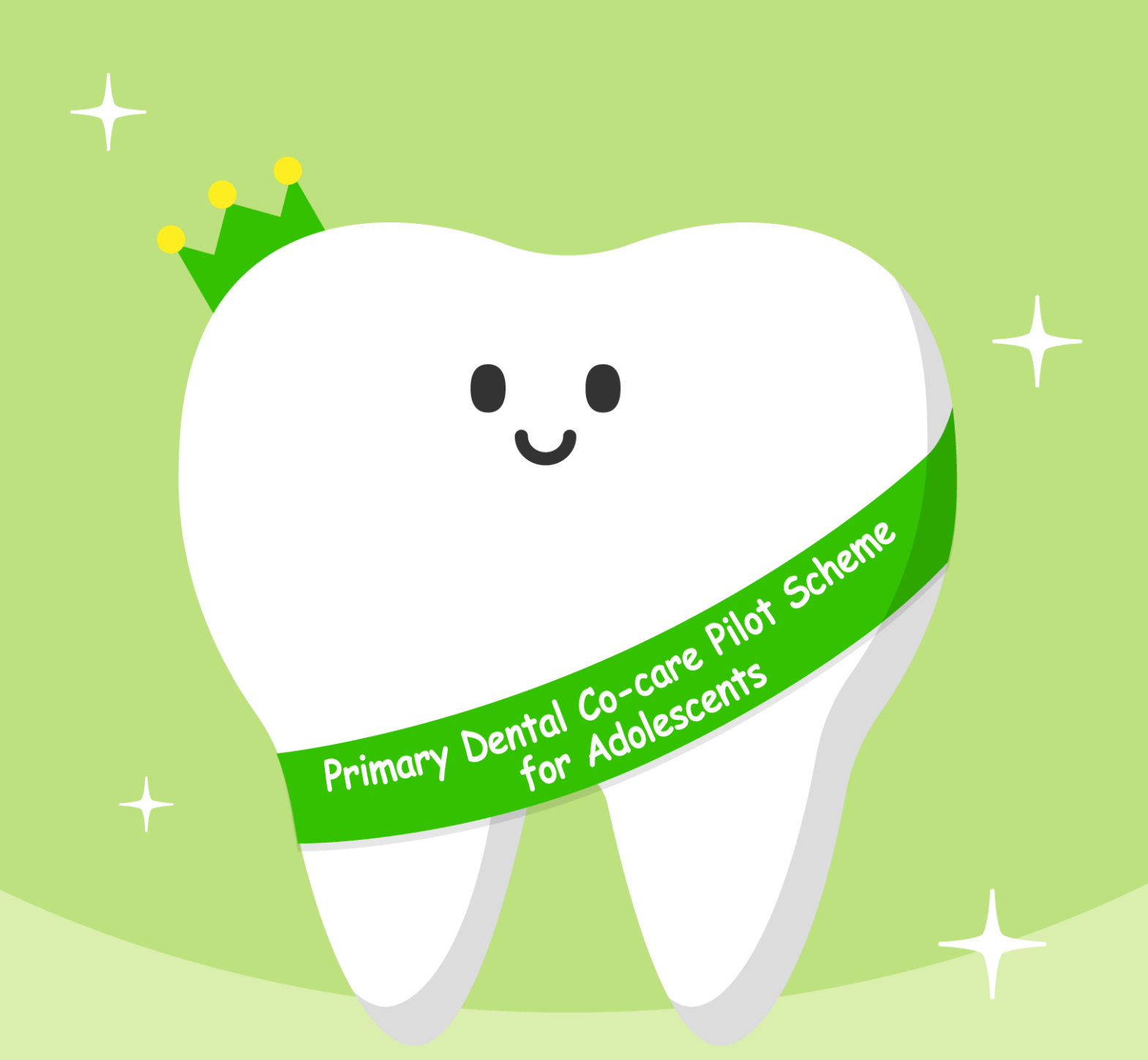

# Primary Dental Co-care Pilot Scheme for Adolescents (PDCC)

PDCC Introduction Definitions and Conventions Participant Journey How to Login to PDCC IT Module?

# Introduction

## 1. Introduction

The PDCC IT Module which rides on eHealth platform is designated for the operation for Primary Dental Co-care Pilot Scheme for Adolescents. This manual aims to facilitate the provision of clinical services by healthcare professionals to the participants, which includes clinical documentation, attendance register, clinical record sharing and reimbursement submission.

This user guide outlines the detailed information of the PDCC IT Module for Healthcare Service Providers. The general operation and expected outcomes of each function will be illustrated step-by-step in this user manual. It should be read together with the PDCC Operation Manual For Private Dentists which provides an overview and operational information on the programme. Full name: Primary Dental Co-care Pilot Scheme for Adolescents

# 2. Definitions and Conventions

**PDCC** 

eHealth

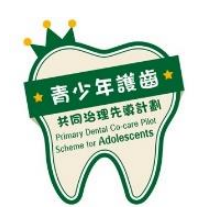

### • • 醫健通 eHealth

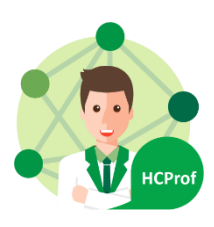

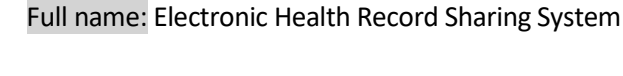

HCP

Full name: Healthcare Provider

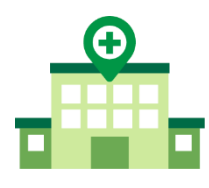

HSL Full name: Healthcare Service Location

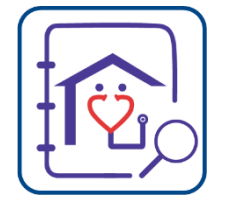

PCD Full name: Primary Care Directory

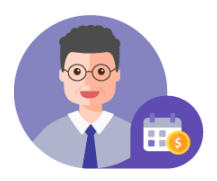

PO Full name: Programme Office

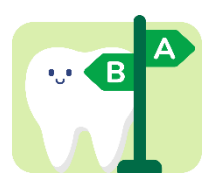

#### **SDM**

Full name: Substitute Decision Maker

# 3. Participant Journey

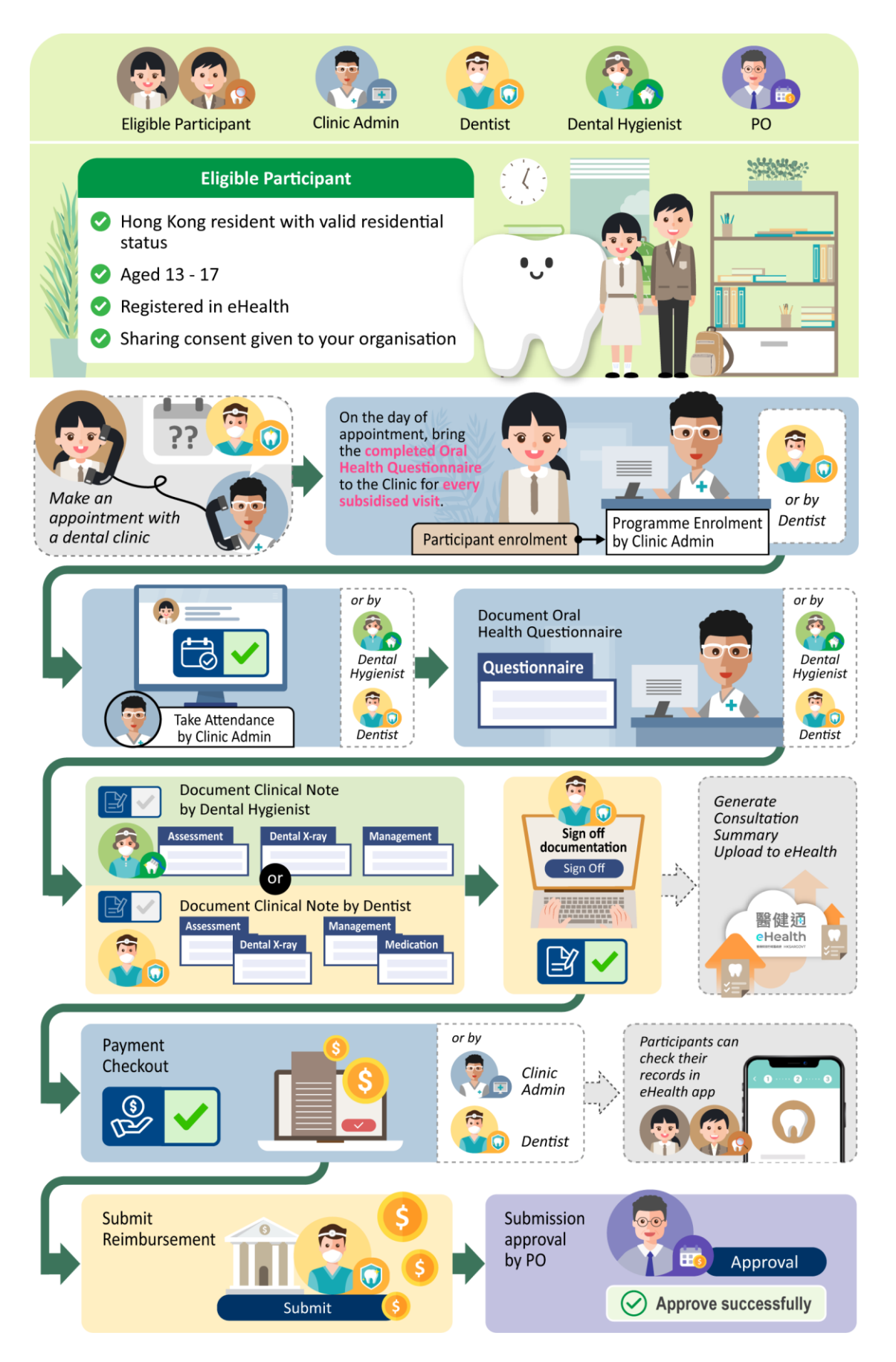

## 4. How to Login to PDCC IT Module?

PDCC Healthcare Service Providers are required to join eHealth and install a licensed software package "Encapsulated Linkage Security Application (ELSA) /eHR Secure Connect (eSC)" to access PDCC IT Module. An etaith etaith icon will appear on the desktop after installation of the software package.

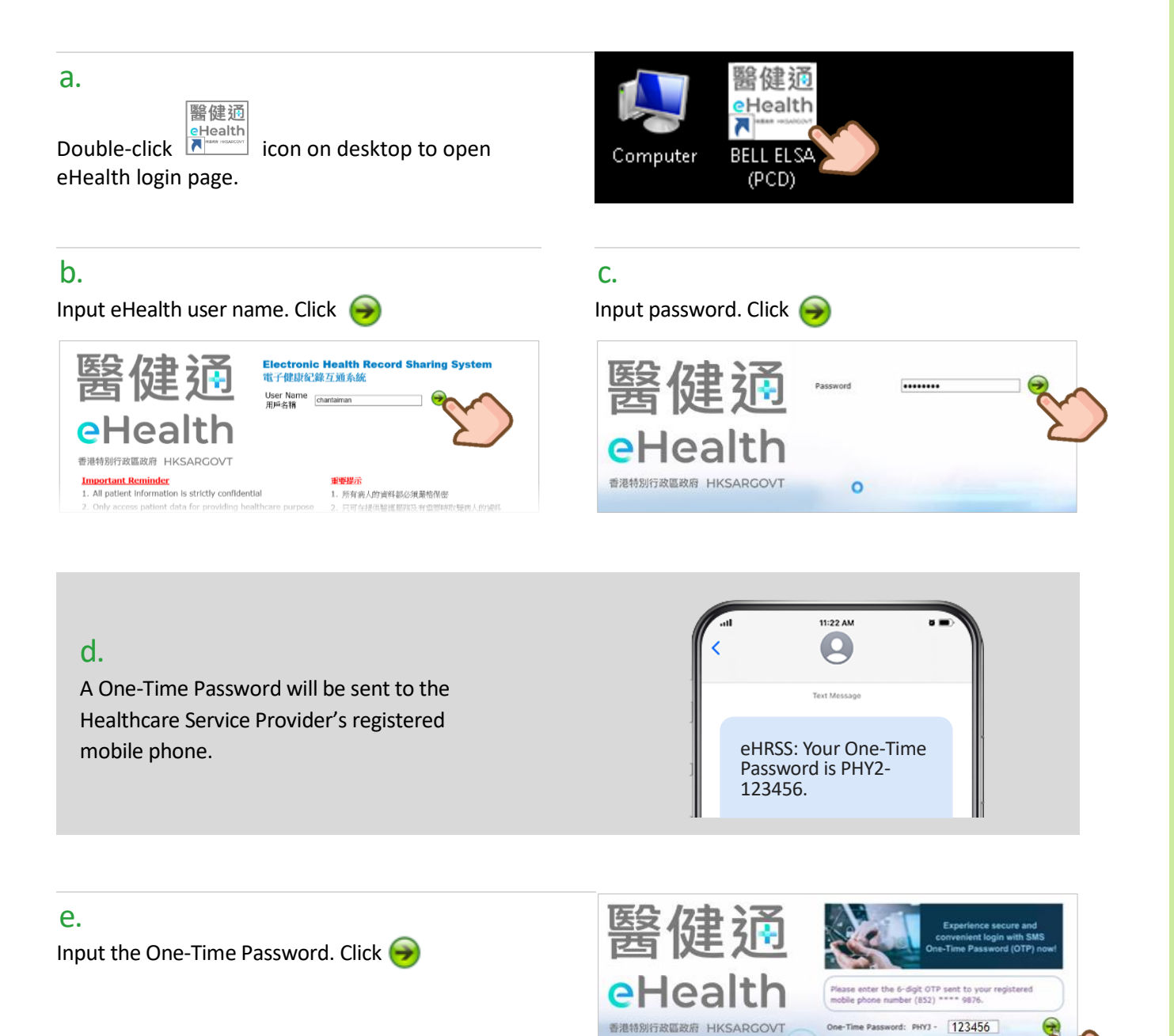

Send OTP /

| f.<br>After login to the eHealth+ Portal,<br>click [eHealth Services] under "eHealth+". | Result       eHealth+       Administration       Information         Quick Lin       eHealth Services       Information         No record found       No record found       Information |
|-----------------------------------------------------------------------------------------|----------------------------------------------------------------------------------------------------|
| g.<br>Select function.                                                                  |                                                                                                    |
| Clinical eHealth+ Administration Emergency Access Standard                              | Is Information YI SENG YEUNG 🖂 🗚 Logout                                                                                                    |
| eHealth Services                                                                        | C Dentist                                                                                                    |
| Administrative                                                                          | Clinical                                                                                                    |
| Report Centre                                                                           | Health Profile                                                                                                    |
| Participant                                                                             | Payment & Charging                                                                                                    |
| Participant<br>Enrolment Participant<br>Management                                      | Submit<br>Reimbursement                                                                                                    |

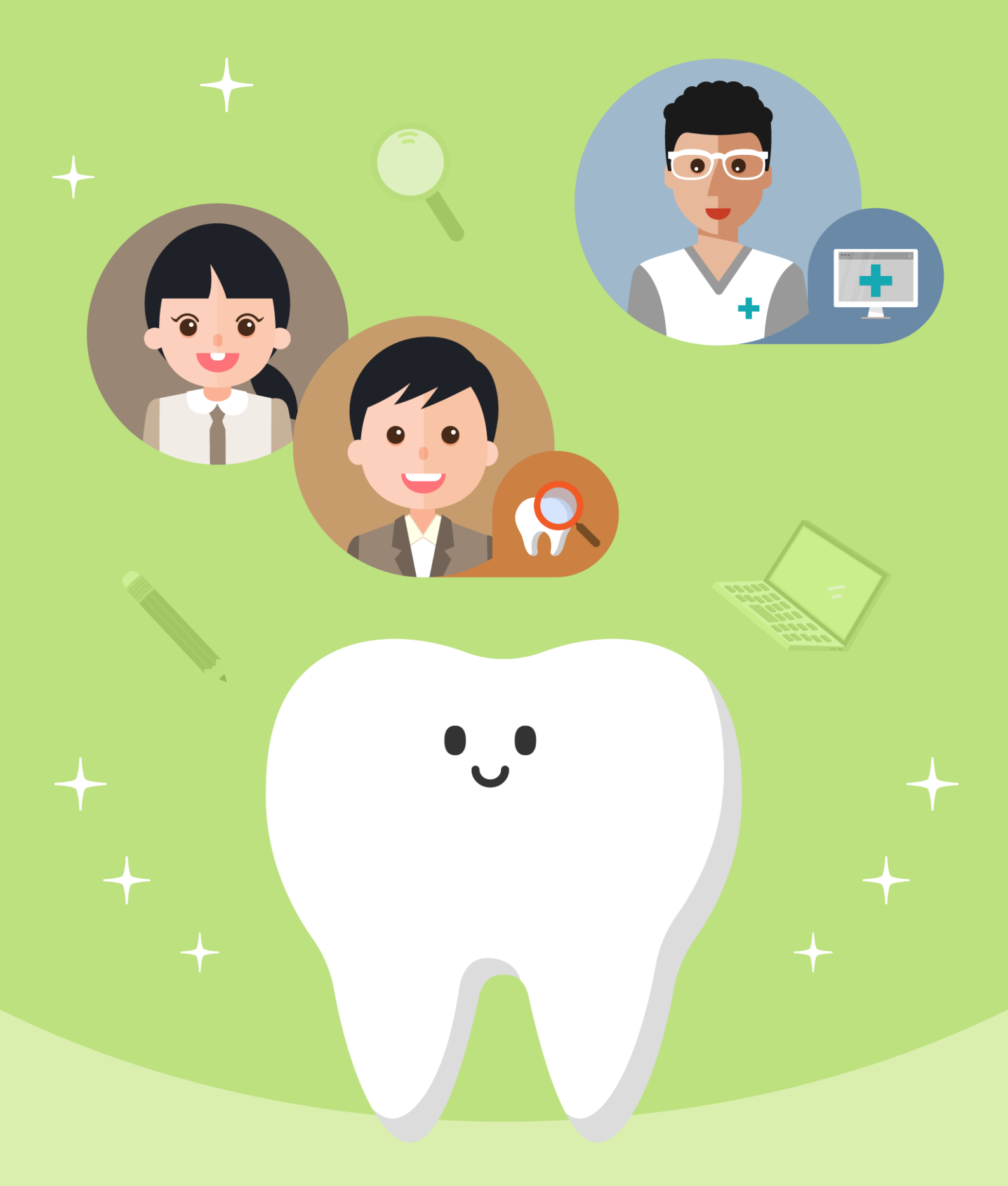

5. Participant Enrolment

# 5. Participant Enrolment

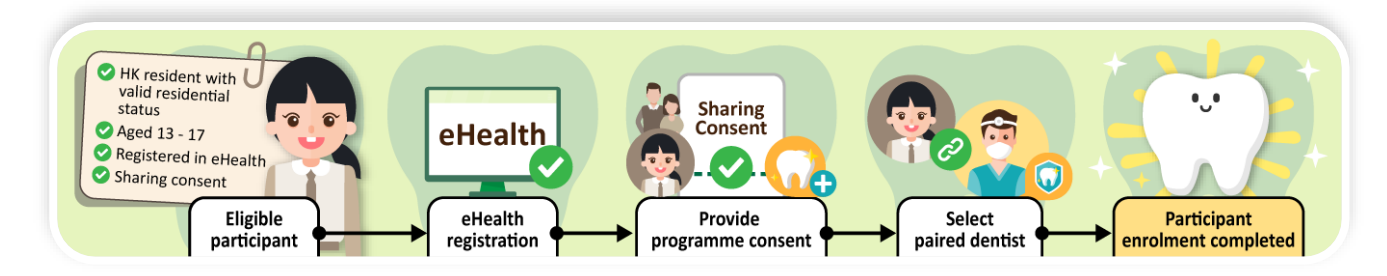

# 5.1 How to verify eligibility before enrolling a participant?

Eligibility Checking is an optional step that allows users to verify a participant's eligibility for PDCC participation. Users may proceed directly to enrolment and bypass this step, as the initial stage of the enrolment process also includes an eligibility checking component.

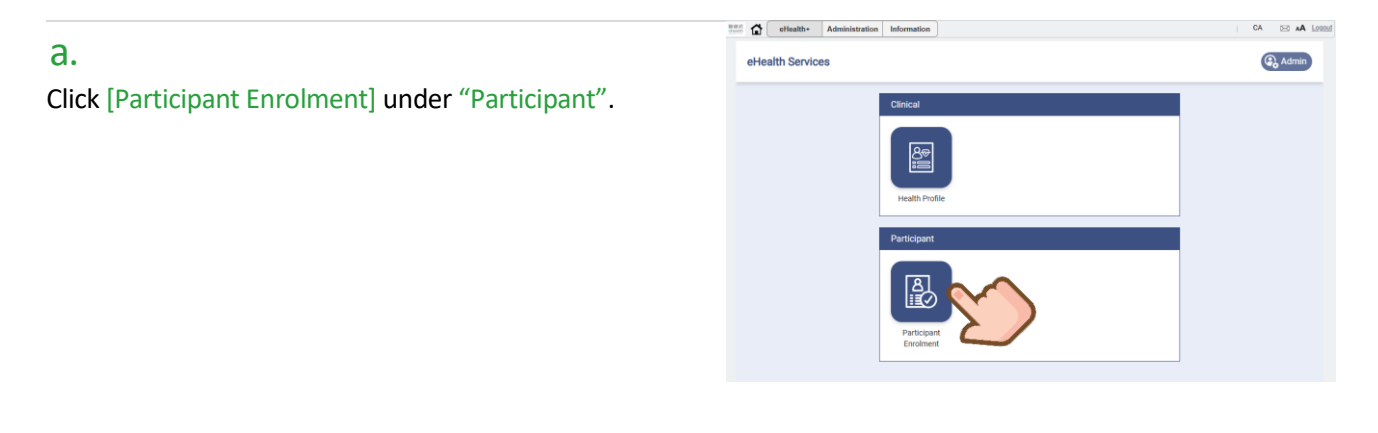

#### b.

Select Dental Public-Private Partnership Programme. Click [Check eligibility] for Primary Dental Co-care Pilot Scheme for Adolescents (PDCC).

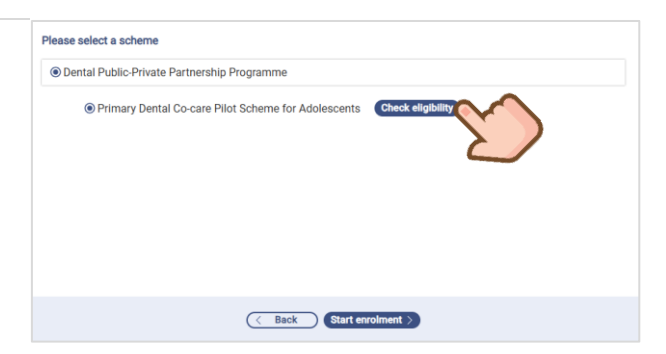

| Eligibility Checking Summa | ry                                                                                                    |                          |
|----------------------------|----------------------------------------------------------------------------------------------------|--------------------------|
| Eligibility Check List:    | <ul> <li>Entitled person for Online Checking System for Subsidised</li> <li>Public Healthcare Services (OCSSS)</li> </ul> | Eligibility criteria for |
|                            | ⊗ Already enrolled in the PDCC                                                                                            | joining PDCC.            |
|                            | <ul> <li>Meet the required age range</li> </ul>                                                                           |                          |
|                            | ⊘ Under 18 years old                                                                                                    | Status of corresponding  |
| Prerequisite:              | ⊘ Registered in eHRSS                                                                                                    | enrolment prerequisites  |
| \                          |                                                                                                    | completion.              |

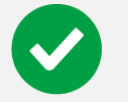

#### Eligible

Participant is eligible to join PDCC.

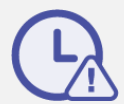

#### **Outstanding Prerequisites**

Participant has outstanding prerequisites. Please go through corresponding enrolment documents with participant before proceeding subsequent enrolment steps.

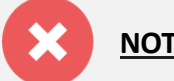

<u>NOT</u> eligible

Participant is <u>NOT</u> eligible to join PDCC.

Entitled person for Online Checking System for Subsidised Public Healthcare Services (OCSSS)

Aged 13-17

Never enrolled in PDCC

Not yet registered in eHealth

No sharing consent given to your organisation

Not entitled person for Online Checking System for Subsidised Public Healthcare Services (OCSSS)

Age < 13 or  $\geq$  18 years old

Already enrolled in PDCC

#### С.

There are 2 methods for system checking on basic eligibility criteria, whether Applicant has joined eHealth and given sharing consent to the corresponding HCP. Select [Method 1 - Smart ID] or [Method 2 – Input Document Information].

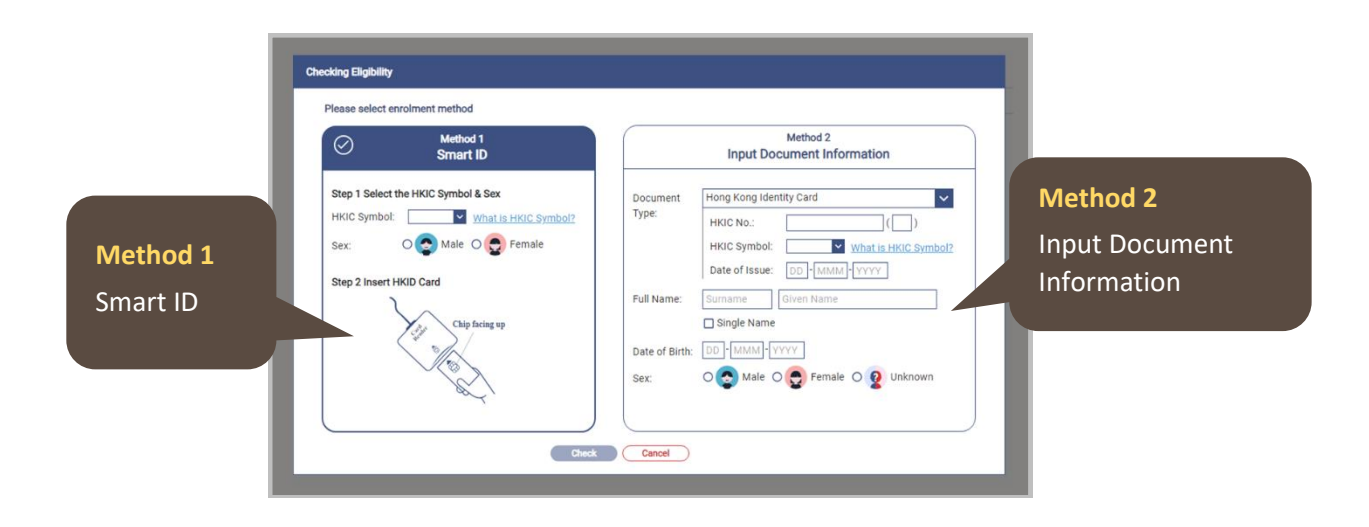

Remark: If the client's HKIC symbol has "C" or "U", residential status eligibility will be checked through OCSSS.

#### A. Method 1: Smart ID

#### **i**.

Select the "HKIC Symbol" and "Sex".

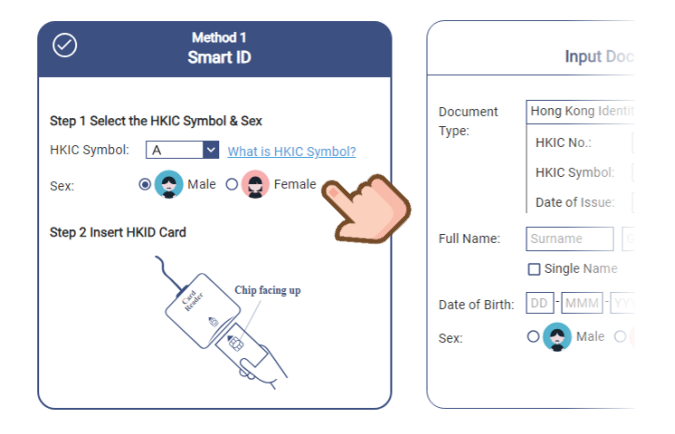

#### ii.

# Ask participant to insert the Smart HKIC into the card reader.

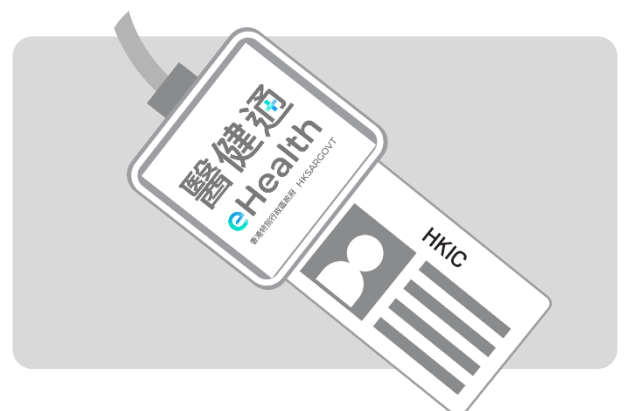

#### iv.

Reading Smart HKIC in progress.

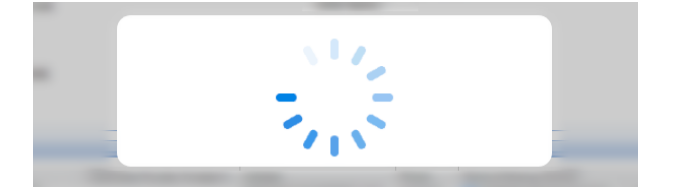

#### vi. Click [Check] to proceed.

#### iii.

#### Click [Step 2 Insert HKID Card] icon.

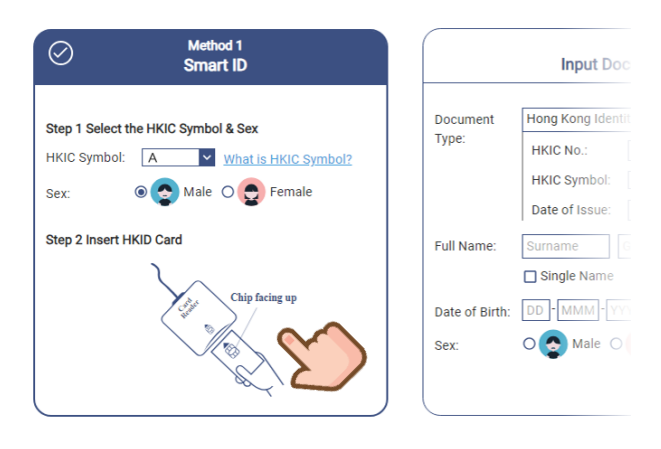

#### v.

Return the Smart HKIC to participant.

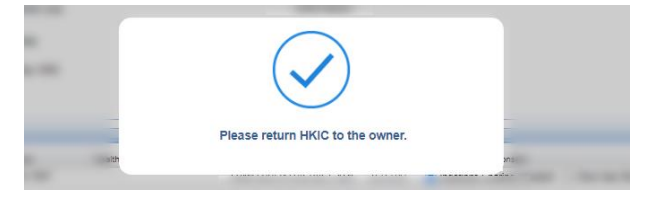

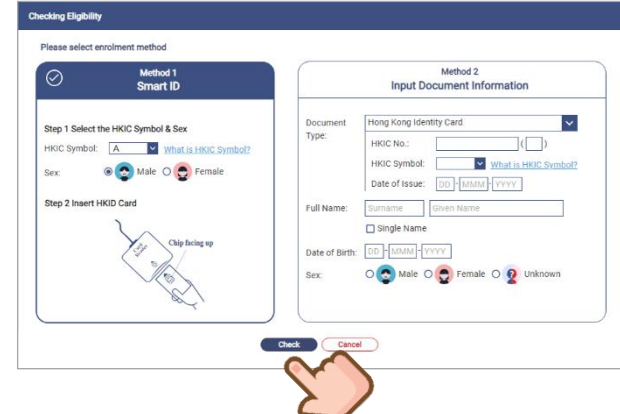

User Manual for Primary Dental Co-care Pilot Scheme for Adolescents IT Module [G176]

Prepared by Project Team, IT & HI, HA <Restricted>

#### **B. Method 2: Input Document Information**

#### **i**.

Choose an appropriate document type from the drop-down list of "Document Type" (default as [Hong Kong Identity Card]) and input information shown on Identity document accordingly.

| Method 2<br>Input Document Information                                                                                                    | Method 2<br>Input Document Information                                                                                                    |
|----------------------------------------------------------------------------------------------------|----------------------------------------------------------------------------------------------------|
| Document Hong Kong Identity Card                                                                                                    | Document Exemption Certificate                                                                                                    |
| Iype:       HKIC No.:       T894       (7)         HKIC Symbol:       A       ✓       What is HKIC Symbol?         Date of Issue:       01 - Jan       - 2025         Full Name:       CHAN       KING HONG         □ Single Name         Date of Birth:       31 - Dec       - 2009         Sex:       Image: Image: Ima | HKIC No.:       T894       (7)         Document No.:       20250         Serial No.:       20250         Reference No.:       8114         Other Formats       0         Date of Issue:       01         Jan       -2025         Full Name:       CHAN         KIN HONG       Single Name         Date of Birth:       31<-Dec |

Sample of inputting HKIC

Sample of inputting Exemption Certificate

#### *ii. Click [Check] to proceed.*

| Input Document Information                                                                                                    |
|----------------------------------------------------------------------------------------------------|
| Document<br>Type:       Hong Kong Identity Card         HKIC No:       T8944         HKIC Symbol:       A         Date of Issue:       01-Jan-2025         Full Name:       CHAN         KING HONG       Single Name         Date of Birth:       31-Dec-2009         Sex:       Image: Sex: |
|                                                                                                    |

#### d.

Provided that 4 criteria are fulfilled in Eligibility Check, this participant will be eligible to join PDCC. If the participant has registered eHealth with Sharing Consent given to required parties, the Prerequisite would have marked as done with  $\checkmark$ .

| Participant Information                      | Dental Co-care Pilot Scheme for Adolesce                                                                             |
|----------------------------------------------|----------------------------------------------------------------------------------------------------|
| Document Type:                               | Hong Kong Identity Card                                                                                              |
| HKIC No.:                                    | S0692                                                                                                    |
| HKIC Symbol:                                 | A                                                                                                    |
| Date of Issue:                               | 01-Jan-2025                                                                                                    |
| English Name:                                | Α                                                                                                    |
| Chinese Name:                                |                                                                                                    |
| Date of Birth:                               | 31-Dec:                                                                                                    |
| Sex:                                         | Male                                                                                                    |
| Eligibility Checking Summary                 |                                                                                                    |
| Eligibility Check List:                      | <ul> <li>Entitled person for Online Checking System for Subsidised<br/>Public Healthcare Services (OCSSS)</li> </ul> |
|                                              | Never enrolled in the PDCC                                                                                           |
|                                              | ⊘ Meet the required age range                                                                                        |
|                                              | ⊘ Under 18 years old                                                                                                 |
| Prerequisite:                                | ⊘ Registered in eHRSS                                                                                                |
|                                              | <ul> <li>Sharing consent given to your organisation</li> </ul>                                                       |
| O This participant is eligible to join Print | many Dental Co-care Pilot Scheme for Adolescents                                                                     |

Eligibility Check List, Prerequisite are marked as ✓

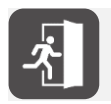

For details of three eligibility checking results, please refer to **Eligibility Checking - Points to Note**.

#### e.

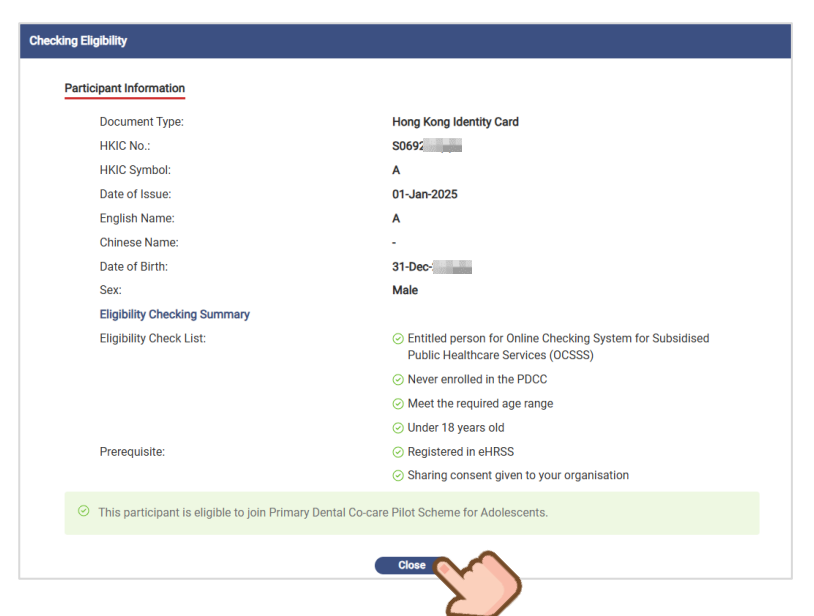

Click [Close] to go back to programme selection.

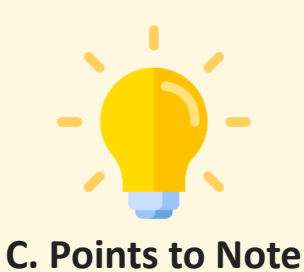

#### There are three eligibility checking results.

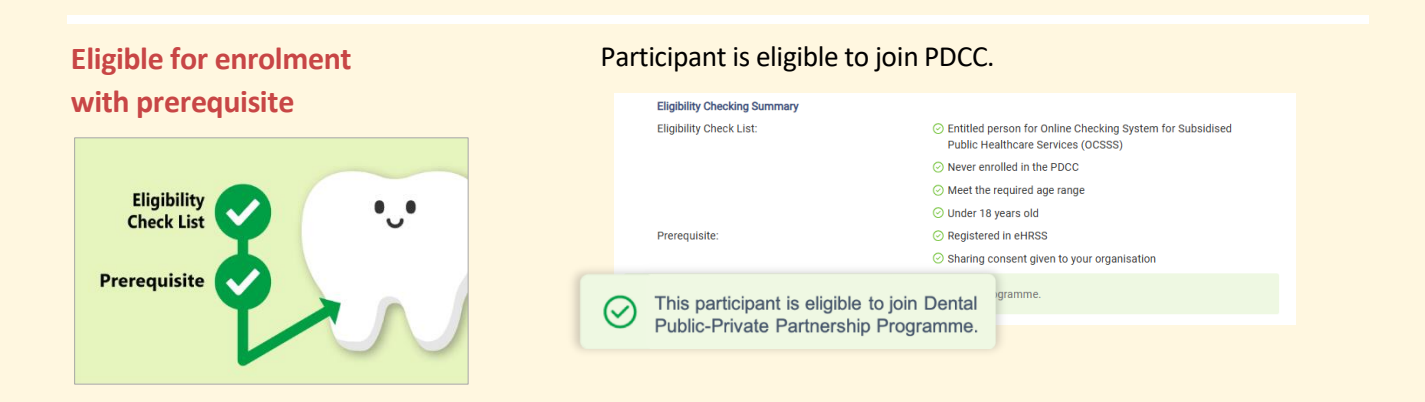

# Eligible for enrolment with missing prerequisite

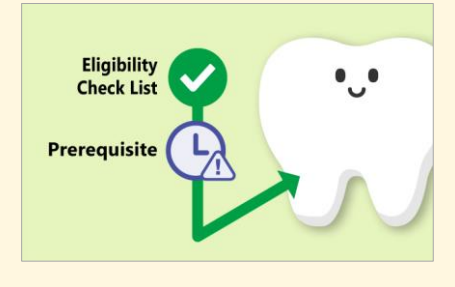

Participant is eligible to join PDCC with outstanding prerequisites. The participant has to go through corresponding enrolment documents for subsequent PDCC enrolment steps.

|                                                                                                    | Eligibility Checking Summary |                                                                                                    |
|----------------------------------------------------------------------------------------------------|------------------------------|----------------------------------------------------------------------------------------------------|
|                                                                                                    | Eligibility Check List:      | <ul> <li>Entitled person for Online Checking System for Subsidised<br/>Public Healthcare Services (OCSSS)</li> </ul> |
|                                                                                                    |                              | Never enrolled in the PDCC                                                                                           |
|                                                                                                    |                              | Meet the required age range                                                                                          |
|                                                                                                    |                              | ⊘ Under 18 years old                                                                                                 |
|                                                                                                    | Prerequisite:                | 🛞 Not yet registered in eHRSS                                                                                        |
|                                                                                                    |                              | 🛞 No sharing consent given to your organisation                                                                      |
| Participant has outstanding prerequisites. Please go through corresponding enrolment documents with participant before proceeding subsequent enrolment steps |                              |                                                                                                    |
|                                                                                                    | proceedingsabbequer          |                                                                                                    |

#### **NOT** eligible for enrolment

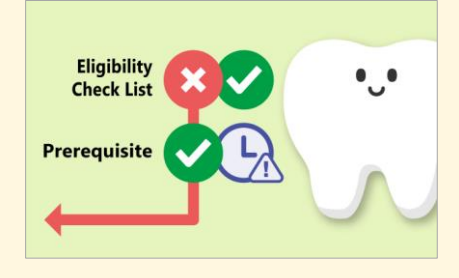

| • | This partici | pant is not eli | gible to join | PDCC. |
|---|--------------|-----------------|---------------|-------|
|---|--------------|-----------------|---------------|-------|

| Eligibility Checking Summary                       |                                                                                                    |  |
|----------------------------------------------------|----------------------------------------------------------------------------------------------------|--|
| Eligibility Check List:                            | <ul> <li>Entitled person for Online Checking System for Subsidised<br/>Public Healthcare Services (OCSSS)</li> </ul>                                                                                                    |  |
|                                                    | Already enrolled in the PDCC     Already     Already     A |  |
|                                                    | <ul> <li>Meet the required age range</li> </ul>                                                                                                    |  |
|                                                    | O Under 18 years old                                                                                                    |  |
| Prerequisite:                                      | Registered in eHRSS                                                                                                    |  |
|                                                    | 🛞 No sharing consent given to your organisation                                                                                                    |  |
| This participant is not of Public-Private Partners | eligible to join Dental ship Programme.                                                                                                    |  |

# 5.2 How to enrol participants?

#### **Step 1: Participant Information and Eligibility Checking**

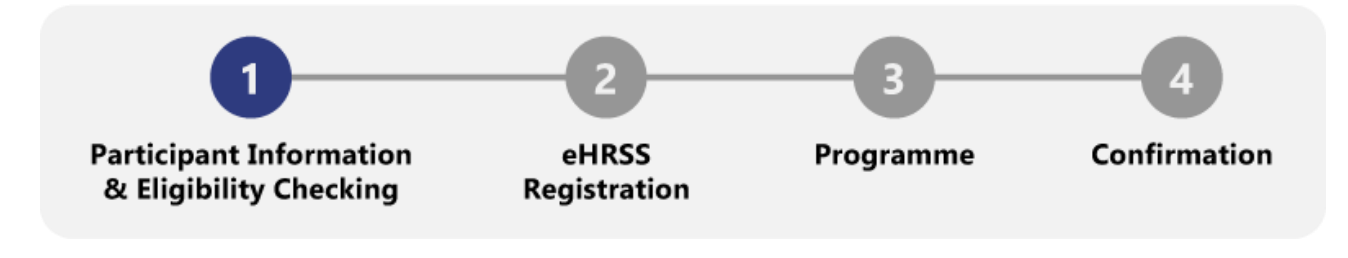

#### Login by Dentist/ Clinical Administrator

# a.

Click [Start enrolment].

#### b.

Click [Yes] to proceed enrolment steps after reading the reminder.

| Please select a scheme                                                                                                    | Provider                                                                                                    |
|----------------------------------------------------------------------------------------------------|----------------------------------------------------------------------------------------------------|
| O Dental Public-Private Partnership Programme     O Primary Dental Co-care Pilot Scheme for Adolescents     Check eligibility | Reminder<br>Please confirm the following tesp have been completed before proceeding:<br>• The eligibility of participant has been checked.<br>• Corresponding enrolment documents have been explained to participant.<br>• Participant has given informed consent to register eHRSS (if applicable),<br>and enrol in PDCC. |
| < Back Start enrolment                                                                                                    |                                                                                                    |

#### С.

There are 2 methods to retrieve participant's information for enrolment. Select Method 1 or Method 2 to confirm the informed consent to enrolment. Click [Next].

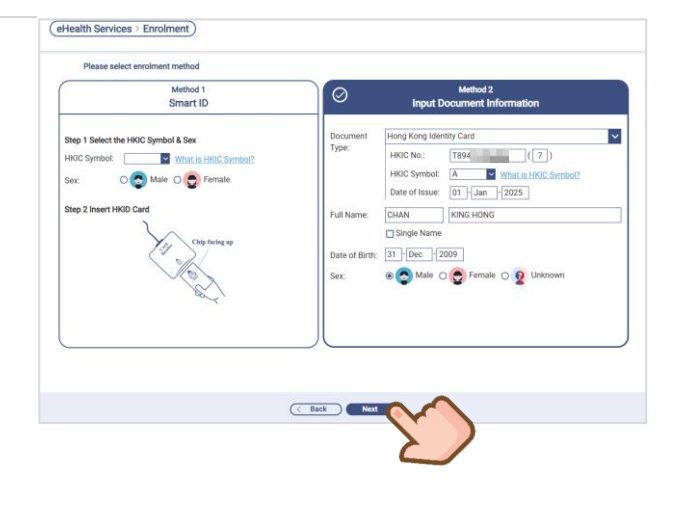

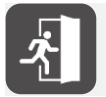

For details of eligibility checking, please refer to Eligibility Checking – Points to Note.

#### d. Click [Next] to proceed to next step.

| Participant Information & Eligibility Checking                                 | 💿 eHRSS Registration 💿                                                    | G                   | Participant has outstanding prerequisites. Please go throug<br>corresponding enrolment documents with participant before |
|--------------------------------------------------------------------------------|---------------------------------------------------------------------------|---------------------|----------------------------------------------------------------------------------------------------|
| HKIC No.:                                                                      | T8944                                                                     |                     | proceeding subsequent enrolment steps.                                                                                   |
| HKIC Symbol:                                                                   | Α                                                                         |                     |                                                                                                    |
| Date of Issue:                                                                 | 01-Jan-2025                                                               |                     |                                                                                                    |
| English Name:                                                                  | CHAN, KING HONG                                                           |                     |                                                                                                    |
| Chinese Name:                                                                  | -                                                                         |                     |                                                                                                    |
| Date of Birth:                                                                 | 31-Dec-2                                                                  |                     |                                                                                                    |
| Sex:                                                                           | Male                                                                      |                     |                                                                                                    |
| Eligibility Checking Summary                                                   |                                                                           |                     |                                                                                                    |
| Eligibility Check List:                                                        | <ul> <li>Entitled person for Onlin<br/>Healthcare Services (Of</li> </ul> | ie Checkin<br>SSSS) | g System for Subsidised Public                                                                                           |
|                                                                                | O Never enrolled in the PE                                                | CC                  |                                                                                                    |
|                                                                                | Meet the required age r                                                   | ange                |                                                                                                    |
|                                                                                | <ul> <li>Under 18 years old</li> </ul>                                    |                     |                                                                                                    |
| Prerequisite:                                                                  | 🛞 Not yet registered in eH                                                | RSS                 |                                                                                                    |
|                                                                                | 🛞 No sharing consent giv                                                  | en to your          | organisation                                                                                                    |
| Participant has outstanding prerequisi<br>with the subsequent enrolment steps. | ites. Please go through corresponding enrolm                              | ent docum           | nents with participant before proceeding                                                                                 |
|                                                                                |                                                                           | -                   |                                                                                                    |
|                                                                                | K Back Next 🚫                                                             | $\sim$              |                                                                                                    |
|                                                                                |                                                                           |                     |                                                                                                    |

#### **Step 2: eHealth Registration**

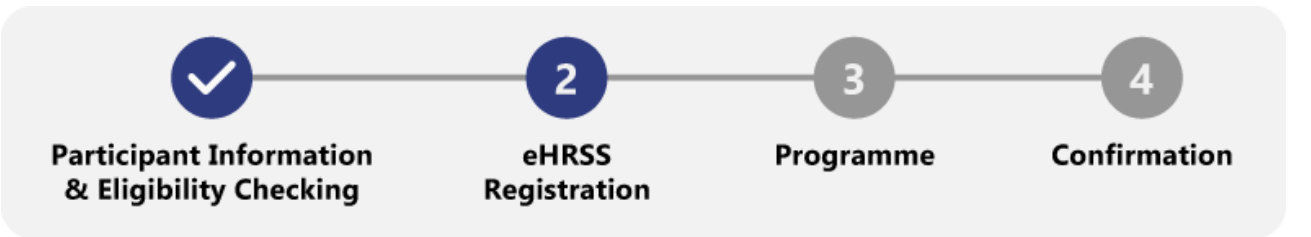

For a minor aged under 16 / participants aged 16 or above but mentally incapacitated of giving consent as defined by the Mental Health Ordinance (Cap. 136), a Substitute Decision Maker (SDM) is required to act on their behalf for eHealth registration and giving sharing consent to HCP.

On the other hand, those aged 16 or above and competent to give consent can register for eHealth and give sharing consent independently.

|                           | Scenario 1A                                               | Scenario 1B                    | Scenario 1C                              |
|---------------------------|-----------------------------------------------------------|--------------------------------|------------------------------------------|
| eHealth<br>Registration   | CA.                                                       | $\checkmark$                   |                                          |
| Sharing Consent<br>to HCP | Ch.                                                       | (L)                            |                                          |
| Workflow                  | Express Registration by SDM<br>(Please refer to Step 2.1) | Express Registration<br>by SDM | Directly proceed to<br>Programme Consent |

#### For participants aged under 16 or incapable of giving consent:

#### For participants at the age of or above 16 and mentally competent:

|                           | Scenario 2A          | Scenario 2B                                               | Scenario 2C                              |
|---------------------------|----------------------|-----------------------------------------------------------|------------------------------------------|
| eHealth<br>Registration   | <b>L</b>             |                                                           |                                          |
| Sharing Consent<br>to HCP | <b>E</b>             |                                                           |                                          |
| Workflow                  | Express Registration | <b>Express Registration</b><br>(Please refer to Step 2.2) | Directly proceed to<br>Programme Consent |

# Step 2.1 How to enrol <16-year-old participants by Substitute Decision Maker for eHealth Registration?

#### eHealth Registration 🕒 | Sharing Consent 🕒

The substitute decision maker (SDM), on behalf of the participant, will complete the eHealth registration and grant indefinite consent to the chosen healthcare provider. For more information about SDM, please visit eHealth.gov.hk.

| Eligibility Checking Summary |                                                                                                    |
|------------------------------|----------------------------------------------------------------------------------------------------|
| Eligibility Check List:      | <ul> <li>Entitled person for Online Checking System for Subsidised<br/>Public Healthcare Services (OCSSS)</li> </ul> |
|                              | Never enrolled in the PDCC                                                                                           |
|                              | <ul> <li>Meet the required age range</li> </ul>                                                                      |
|                              | ⊘ Under 18 years old                                                                                                 |
| Prerequisite:                | 🛞 Not yet registered in eHRSS                                                                                        |
|                              | 🛞 No sharing consent given to your organisation                                                                      |

#### a.

[Consent to be given by Substitute Decision Maker (SDM)] is selected by default. Select Communication Language and enter Mobile Contact No..

| 0 | Participa | nt Information & Eligibility Checking        | eHRSS R                    | egistration —   | () Pr                  | rogramme              | — 💿 Confirmation               |
|---|-----------|----------------------------------------------|----------------------------|-----------------|------------------------|-----------------------|--------------------------------|
|   | eHRS      | S Registration                               |                            |                 |                        |                       |                                |
|   | (j)       | Participant has not registered organisation. | to eHRSS. Please click the | e checkbox to o | complete the el        | HRSS registration an  | d give sharing consent to your |
|   |           | OConsent to be given by pati                 | ent  Ocnsent to be         | given by Subst  | itute Decision         | Maker (SDM)           |                                |
|   |           | Registration Date:                           |                            | 04-Mar-2025     |                        |                       |                                |
|   |           | Communication Language:                      |                            | Chinese         | OEnglish               |                       |                                |
|   |           | Mobile Contact No.:                          |                            | 557             | $\sim$                 |                       |                                |
|   |           | (Please provide Hong Kong m                  | obile number with prefix 4 | /5/6/7/8/9)     | $\boldsymbol{\lambda}$ |                       |                                |
|   |           | eHRSS Sharing Consent:                       |                            |                 |                        |                       |                                |
|   |           | HCP ID                                       | Service Provider           |                 | •                      | Type of Sharing Con   | sent                           |
|   |           | 43108                                        | Virtual HOSPITAL - VHC     | 1               |                        | Indefinite Sharing Co | onsent                         |
|   |           | SDM-For HCR under 16/ at 1                   | 6 or above and is incapab  | e of giving con | sent                   |                       |                                |

#### **b.** Input SDM's personal information.

|                           | Service Dravider                                             | Type of Sharing Consort                                      |
|---------------------------|--------------------------------------------------------------|--------------------------------------------------------------|
|                           |                                                              |                                                              |
| 43108                     | Virtual HOSPITAL - VHC4                                      | Indefinite Sharing Consent                                   |
| SDM-For HCR under         | 16/ at 16 or above and is incapable of giving cons           | ent                                                          |
| * HKIC No.:               | N96961 (3)                                                   | Type of HCR: Minor                                           |
| * ID Doc Type:            | HKID Card (香港身份證) V                                          | * Type of SDM:                                               |
| ID Doc No.:               |                                                              | Parent 🗸                                                     |
| Title.:                   | Ms                                                           | * Mobile Phone No. (SDM) :                                   |
|                           |                                                              | 5577                                                         |
| * English Name:           | CHAN FATHER                                                  | □ Single Name                                                |
| Chinese Name:             |                                                              |                                                              |
| I confirm the healt       | hcare recipient and his/her SDM have expressly d             | eclared and confirmed that:                                  |
| a. The identity have been | y and communication information of the healthca<br>verified. | re recipient (HCR) and his/her substitute decision maker (SD |
| b. The relation           | nship proof of the HCR and his/her SDM has been              | verified (if applicable).                                    |
| The SDM has confi         | rmed that -                                                  |                                                              |

#### C.

#### After disclaimer for eHealth registration and building Sharing Consent to HCP checked, click [Next].

| * HKIC NO   | D.:                          | N9696                                      | (3)                                                | Type of HCR:                                                                  | Minor                              |
|-------------|------------------------------|--------------------------------------------|----------------------------------------------------|-------------------------------------------------------------------------------|------------------------------------|
| * ID Doc 1  | Гуре:                        | HKID Card (香)                              | 港身份證)                                              | <ul> <li>Type of SDM:</li> </ul>                                              |                                    |
| ID Doc I    | No.:                         |                                            |                                                    | Parent                                                                        | *                                  |
| Title .:    |                              | Ms                                         | ~                                                  | * Mobile Phone No. (<br>5577                                                  | SDM) :                             |
| * English   | Name:                        | CHAN                                       | FATHER                                             | Single Name                                                                   |                                    |
| Chinese     | Name:                        |                                            |                                                    |                                                                               |                                    |
| The S       | The relations                | ship proof of the HCR                      | and his/her SDM has b                              | een verified (if applicable).                                                 |                                    |
| The S<br>i. | DM has confirr<br>The HCR me | ned that -<br>ets the conditions for       | r requiring an SDM as se                           | et out in the Electronic Health Record                                        | Sharing System Ordinance (Cap      |
| ii          | 625) (eHRSS                  | eligible SDM in acco                       | rdance with the requirer                           | nants as sat out in the aURSSO                                                |                                    |
| III.        | When makin<br>the HCR in th  | g the application on the circumstances.    | behalf of the HCR, he/sh                           | e was accompanying the HCR and h                                              | ad regard to the best interests of |
| iv.         | He/she has i<br>Registration | ead and understood<br>Matters on Behalf of | the "Participant Informa<br>an HCR" and the "Perso | tion Notice", in particular "Important<br>mal Information Collection Statemen | Notes for SDM Handling<br>t".      |
|             |                              |                                            | GBack                                              | Next                                                                          |                                    |
|             |                              |                                            |                                                    | )                                                                             |                                    |
|             |                              |                                            |                                                    |                                                                               |                                    |
| [V/] f      | an aanf:                     | rmation                                    |                                                    |                                                                               |                                    |

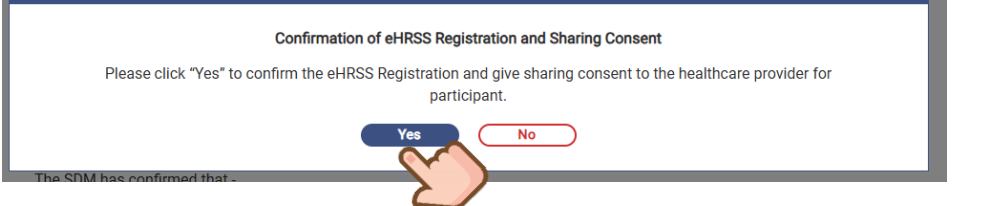

#### e.

eHealth Registration and Sharing Consent are successfully built. Click [Next].

| Participant Information | mation & Eligibility Checking | g ——— 💿 eHRSS R            | egistration ————    | – 💿 Programme | ⊘ Pa<br>sh      | articipan<br>aring co | t's eHRSS re<br>nsent is giv | gistration and<br>en successfully |
|-------------------------|-------------------------------|----------------------------|---------------------|---------------|-----------------|-----------------------|------------------------------|-----------------------------------|
| eHRSS Regi              | stration                      |                            |                     |               |                 |                       |                              |                                   |
| ⊘ Partic                | cipant's eHRSS registratio    | on and sharing consent is  | given successfully. |               |                 |                       |                              |                                   |
| eHR 1                   | No.:                          |                            | 5050-3509-7         |               |                 |                       |                              |                                   |
| Regis                   | stration Date:                |                            | 04-Mar-2025         |               |                 |                       |                              |                                   |
| Comr                    | munication Language:          |                            | Chinese             |               |                 |                       |                              |                                   |
| Mobil                   | le Contact No.:               |                            | 5577                |               |                 |                       |                              |                                   |
| Comr                    | munication Means:             |                            | SMS                 |               |                 |                       |                              |                                   |
| eHRS                    | S Sharing Consent:            |                            |                     |               |                 |                       |                              |                                   |
| HCF                     | P ID                          | Service Provider           |                     | Type of Sh    | aring Consent   |                       |                              |                                   |
| 431                     | 08                            | Virtual HOSPITAL - VHC2    | 1                   | Indefinite    | Sharing Consent | t                     |                              |                                   |
| SDM                     | /I-For HCR under 16/ at 1     | 6 or above and is incapabl | e of giving consent |               |                 |                       |                              |                                   |
| * HKI0                  | C No.:                        | N969 3                     | )                   | Type of H     | CR:             | Minor                 |                              |                                   |
| * ID D                  | юс Туре:                      | HKID Card (香港身份證)          | ~                   | * Type of SI  | DM:             |                       |                              |                                   |
| ID D                    | loc No.:                      |                            |                     | Parent        |                 |                       | <ul> <li></li> </ul>         |                                   |
| Titlo                   |                               | Mo                         |                     | * Mobile Ph   | one No. (SDM) : | -                     |                              |                                   |
|                         |                               | $\langle$                  | Back Next           | $\sim$        |                 |                       |                              |                                   |
|                         |                               |                            |                     | Z             |                 |                       |                              | 1                                 |

f.

Notification will be sent through SMS to mobile device with a pre-registered number after the whole enrolment process completed.

| < O                                                                                                    | 1 |                                                                                                    |
|----------------------------------------------------------------------------------------------------|---|----------------------------------------------------------------------------------------------------|
| HRSS: Substitute Decision Maker (SDM) has<br>successfully registered the participant in eHRSS on<br>is/her behalf. Access Key xxxxxxx is used to manage<br>sharing consent to registered healthcare providers. As an eligible SDM of the participant, SDM<br>accompanied him/her in making this application and<br>had regard to his/her best interests. SDM has read<br>and understood the Participant Information Notice<br>and confirmed that the participant requires an SDM.<br>Details: eHRSS website. Effective: 23Jan2025. eHealth<br>App is also available now. Please download at<br>app.ehealth.govhk. Enquiry: 34676300 (eHR No.:<br>xxx+xxx+xxx) Brede: 代決人為參與者成功登記醫健通.可使<br>用授權號碼 xxxxxxx 為其處理與醫護機構的互通<br>同意。 Khas@pacagetaetaetaetaetaetaetaetaetaetaetaetaetae |   | eHRSS: At the Substitute Decision Maker's<br>(SDM) request, participant's indefinite sharing<br>consent is given to VHC4 HOSPITAL 2222222.<br>As an eligible SDM of the participant, SDM<br>accompanied him/her in making this<br>application and had regard to his/her best<br>interests. SDM has read and understood the<br>Participant Information Notice and confirmed<br>that the participant requires an SDM. Details:<br>eHRSS website. Effective: 23Jan2025. Enquiry:<br>34676300 (eHR No.: xxxx-xxxx)<br>醫健通:已按代決人指示為參與者給予虛<br>擬醫院無限期的互通同意。<br>作為參與者合資格的代決人為其提交此申<br>請時,是陪同該參與者並顧及其最佳利<br>益,亦已參閱及明白「參與者須知」並確<br>認需要代決人。詳情:醫健通網頁。生效<br>日期:2025年03月04日。查詢:<br>34676300 (醫健通號碼: xxxx-xxxx) |

Sample 1 eHealth Registration with sharing consent built

Sample 2 eHealth sharing consent to HCP

#### Step 2.2 How to enrol ≥16-year-old participants who has registered eHealth but without sharing consent to HCP?

eHealth Registration has been registered without valid Sharing Consent. An indefinite Sharing Consent will be built to the HCP that the participant attends.

#### eHealth Registration 🗸 🔰 Sharing Consent 🕓

#### a.

[Consent to be given by patient] is selected by default.

The Communication Language, Mobile Contact No. and Communication Means are retrieved from eHealth Profile. Click [Next] when disclaimer of building Sharing Consent to HCP checked.

| Participant has not given sh | aring consent to yo | ur organisation. Please click  | he checkbox to give sharing consent to your organisation |
|------------------------------|---------------------|--------------------------------|----------------------------------------------------------|
| Consent to be given by p     | atient OCons        | ent to be given by Substitute  | Decision Maker (SDM)                                     |
| eHR No.:                     |                     | 2392-3381-3                    |                                                          |
| Registration Date:           |                     | 04-Mar-2025                    |                                                          |
| Communication Language:      |                     | Chinese                        |                                                          |
| Mobile Contact No .:         |                     | 5577!                          |                                                          |
| Communication Means:         |                     | SMS                            |                                                          |
| eHRSS Sharing Consent:       |                     |                                |                                                          |
| HCP ID                       | Service Provide     | ar                             | Type of Sharing Consent                                  |
| 43108                        | Virtual HOSPIT      | AL - VHC4                      | Indefinite Sharing Consent                               |
| above vider.                 | eciplent has expret | ssly declared and confirmed th | at he/she consents to give indefinite sharing consent to |
|                              |                     | (< Back ) Nes                  |                                                          |

#### b.

Click [Yes] for confirmation of giving indefinite Sharing Consent.

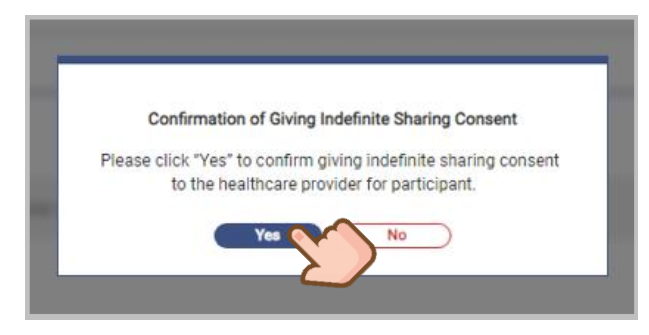

#### C.

Notifications will be sent to the participant.

#### → Please refer to Step 2.1 (f)

| · ananing consent is give                        | en successfully.                             |                                        |                                           |
|--------------------------------------------------|----------------------------------------------|----------------------------------------|-------------------------------------------|
| eHR No.:                                         |                                              | 2392-3381-                             |                                           |
| Registration Date:                               |                                              | 04-Mar-2025                            |                                           |
| Communication Lange                              | uage:                                        | Chinese                                |                                           |
| Mobile Contact No.:                              |                                              | 5577                                   |                                           |
| Communication Mean                               | 15.                                          | SMS                                    |                                           |
| eHRSS Sharing Conse                              | nt                                           |                                        |                                           |
| HCP ID                                           | Service Provider                             | Type of Sh                             | aring Consent                             |
| 431089                                           | Virtual HOSPITAL - VHC                       | Indefinite                             | Sharing Consent                           |
| OI confirm the healthon<br>above healthcare prov | care recipient has expressly declar<br>ider. | d and confirmed that he/she consents t | to give indefinite sharing consent to the |

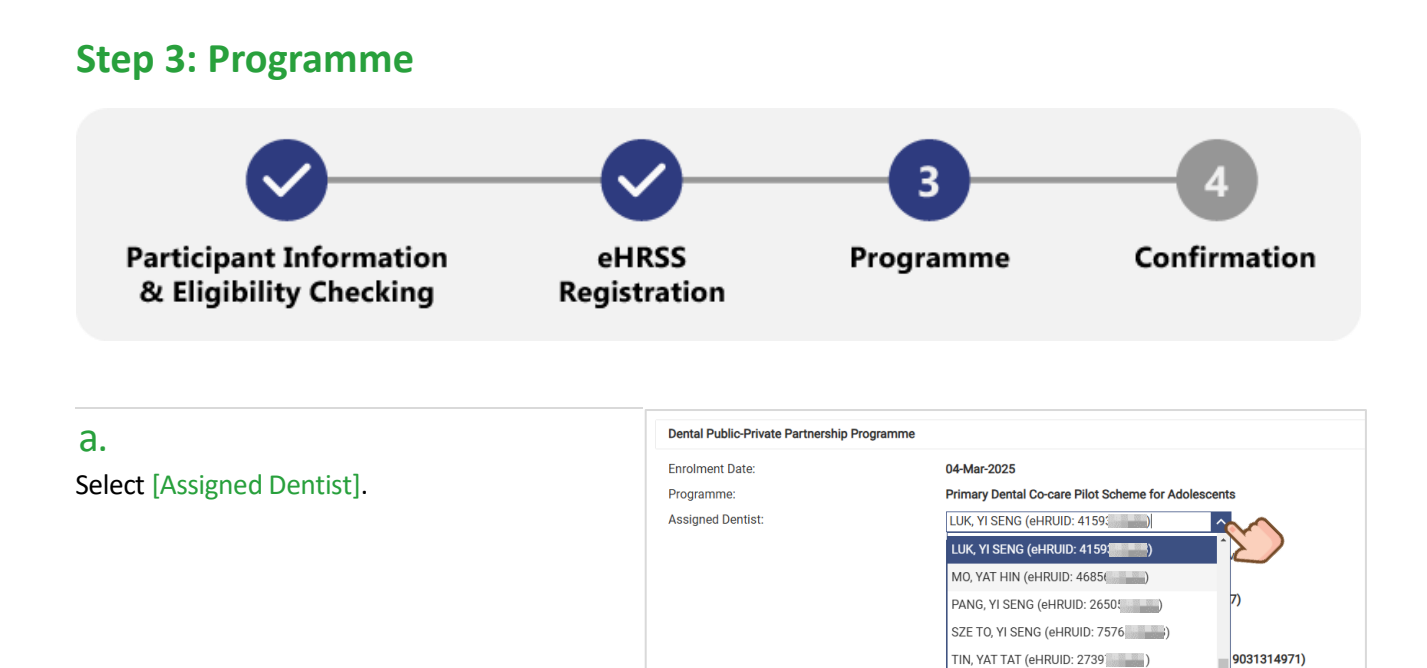

#### b.

If the parent/legal guardian who gives programme consent is the same as the SDM who registers eHealth and gives sharing consent on behalf of the participant in the previous step.

Programme Consent:

| <i>i.</i><br>Check [Parent/legal guardian is the same<br>as in the previous step. (eHealth SDM<br>Express Registration)] , and then check<br>the disclaimers for enrolment to PDCC. | Programme Consent:       Consent to be given by parent/legal guardian <ul> <li>Consent to be given by parent/legal guardian</li> <li>Parent/legal guardian is the same as in the previous step. (eHRSS SDM Express Registration)</li> <li>Parent/legal guardian is the same as in the previous step. (eHRSS SDM Express Registration)</li> </ul> Insee checked the eligibility of the applicant and confirmed the followings:         Immed the parent/guardian of the applicant has expressed declared and confirmed that: <ul> <li>he/she has read and understood the most updated version of the Participant Information Notice and the Personal Information Collection Statement for PDCC, and agrees to its content;</li> <li>he/she has agreed to enrol the applicant in PDCC;</li> <li>he/she has given consent to and authorise the Director of Health to obtain all relevant information relating to the applicant from Government Departments and Bureaux for the purpose of enrolment and establishing the eligibility status of the applicant; and</li> <li>all information provided by the parent/guardian of the applicant in support of his/her application for enrolment in PDCC is true and correct.</li> </ul> |                                                                                                    |  |
|----------------------------------------------------------------------------------------------------|----------------------------------------------------------------------------------------------------|----------------------------------------------------------------------------------------------------|--|
| <i>ii.</i><br>Select parent/ legal guardian's<br>relationship with the participant, and<br>click [Next] after disclaimer for<br>programme consent checked                           | For healthcare recipient under the age         Please fill in the parent/legal guardian         HKIC No.:       N969         ID Doc Type:       HKIC         ID Doc No.:       English Name:         English Name:       CHAN         I Confirm that the consent prove       verified.                                                                                                    | of 18/at 18 or above and incapable of giving programme consent         's personal particulars as written on the paper consent form:         (3)       Relationship with the participant:         Wobile Phone Number:       5577         EATHER       Email (Optional):         Ided by healthcare recipient's parents/legal guardian in paper format has been reviewed and |  |

User Manual for Primary Dental Co-care Pilot Scheme for Adolescents IT Module [G176] Prepared by Project Team, IT & HI, HA <Restricted> 94642462)

TO, YAT TAT (eHRUID: 9943 ) WAN, YAT HIN (eHRUID: 3280 ) WONG, KIN HONG (eHRUID: 3020 ) WONG, YAT TAT (eHRUID: 9440 )

< Back Next >

#### С.

# If the parent/ legal guardian who gives programme consent is different from the SDM who registers eHealth and gives sharing consent on behalf of the participant in the previous step or the participant does not need to go through Express Registration by SDM.

| <i>i</i> .<br>Check the disclaimers for enrolment<br>to PDCC.                                                                                                    | Programme Consent:       Consent to be given by patient <ul> <li>Consent to be given by parent/legal guardian</li> <li>Parent/legal guardian is the same as in the previous step. (eHRSS SDM Express Registration)</li> </ul> I have checked the eligibility of the applicant and confirmed the followings:         Infirmed the applicant has met all of the eligibility of the applicant has expressed declared and confirmed that: <ul> <li>he/she has read and understood the most updated version of the Participant Information Notice and the Personal Information Collection Statement for PDCC, and agrees to its content;</li> <li>he/she has agreed to enrol the applicant in PDCC;</li> <li>he/she has agreed to enrol the applicant in PDCC;</li> <li>he/she has given consent to and authorise the Director of Health to obtain all relevant information relating to the applicant form Government Departments and Bureaux for the purpose of enrolment and establishing the eligibility status of the applicant; and</li> <li>all information provided by the parent/guardian of the applicant in support of his/her application for enrolment in PDCC is true and correct.</li> </ul> |  |  |  |
|----------------------------------------------------------------------------------------------------|----------------------------------------------------------------------------------------------------|--|--|--|
| <i>ii.</i><br>Fill in parent/ legal guardian's personal<br>information according to participant's<br>programme consent form, and click<br>[Next] after disclaimer for programme<br>consent checked. | For healthcare recipient under the age of 18/at 18 or above and incapable of giving programme consent         Please fill in the parent/legal guardian's personal particulars as written on the paper consent form:         HKIC No.:       D971 (2)         ID Doc Type:       HKIC         ID Doc No.:       participant:         English Name:       CHAN         FATHER       Email (Optional):         IC confirm that the consent provided by healthcare recipient's parents/legal guardian in paper format has been reviewed and solution.                                                                                                    |  |  |  |

>

#### **Step 4: Confirmation**

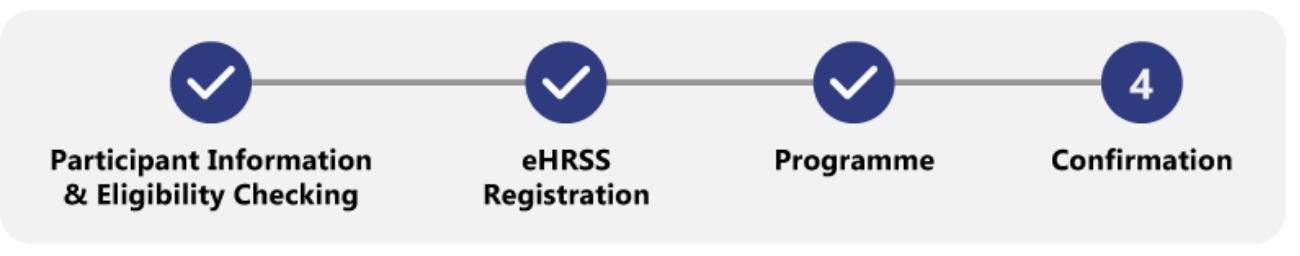

#### a.

Review the Participant Information, eHealth Registration and Programme. Then click [Confirm].

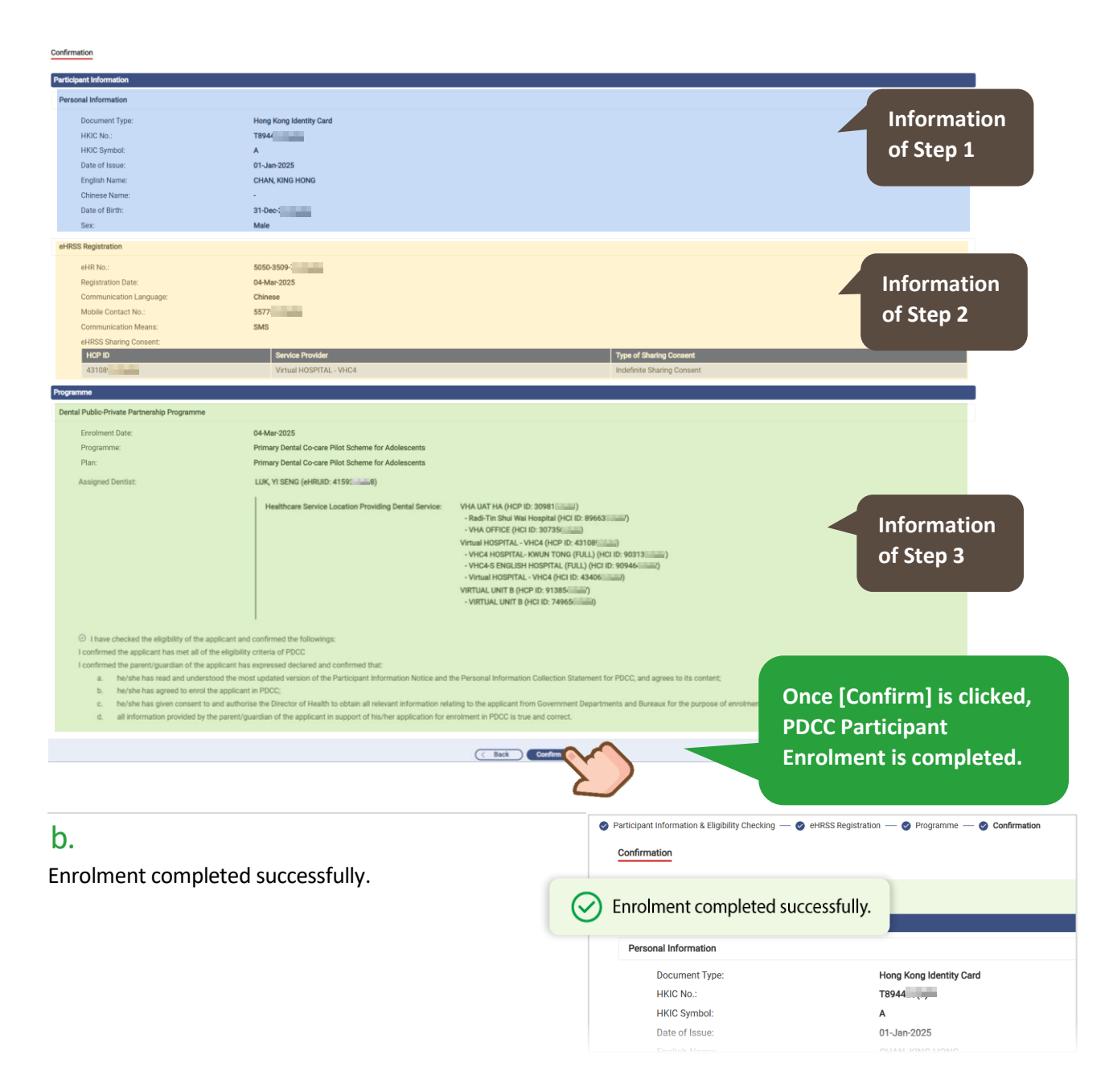

#### с.

Notification will be sent through SMS to mobile device with a pre-registered number after the whole enrolment process completed.

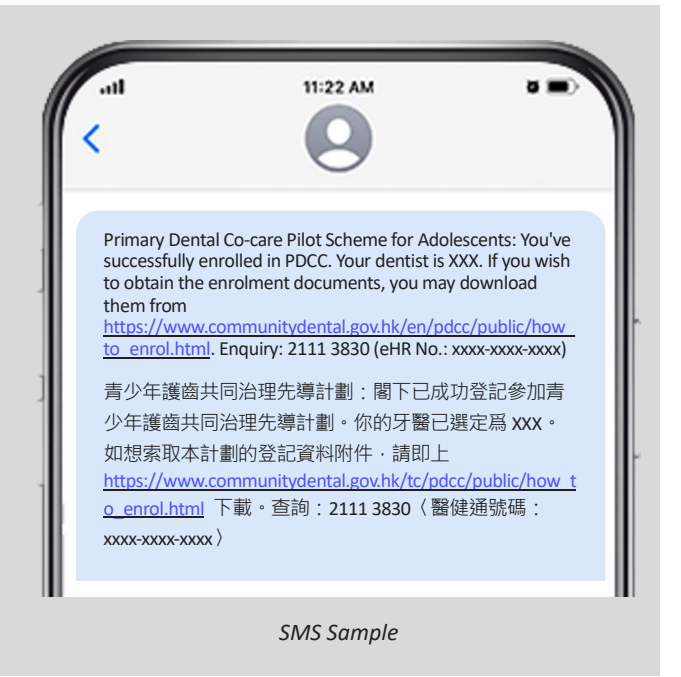

#### d.

For Dentist, click [Go to Consultation] to redirect to Health Profile and start PDCC consultation.

| Confirmation                        |                                  |
|-------------------------------------|----------------------------------|
| ⊙ Enrolment completed successfully. |                                  |
| Participant Information             |                                  |
| Personal Information                |                                  |
| Document Type:                      | Hong Kong Identity Card          |
| HKIC No.:                           | N969                             |
| HKIC Symbol:                        | Α                                |
| Date of Issue:                      | 01-Jan-2025                      |
| English Name:                       | CHAN, KIN HONG                   |
| Chinese Name:                       | -                                |
| Date of Birth:                      | 31-Dec-                          |
| Sex:                                | Male                             |
| Close                               | New Enrolment Go to Consultation |

Login by Dentist, three navigation of action buttons will be displayed.

| Confirmatio             | <u>n</u>                                                                                                    |                                                             |                                                                                                    |
|-------------------------|----------------------------------------------------------------------------------------------------|-------------------------------------------------------------|----------------------------------------------------------------------------------------------------|
| ⊙ Enro                  | Iment completed successfully.                                                                                            |                                                             |                                                                                                    |
| Participan              | t Information                                                                                                    |                                                             |                                                                                                    |
| Personal                | Information                                                                                                    |                                                             |                                                                                                    |
| De                      | ocument Type:                                                                                                    | Hong Kong Identity Card                                     |                                                                                                    |
| Н                       | KIC No.:                                                                                                    | N9696                                                       |                                                                                                    |
| H                       | KIC Symbol:                                                                                                    | Α                                                           |                                                                                                    |
| Da                      | ate of Issue:                                                                                                    | 01-Jan-2025                                                 |                                                                                                    |
| Er o                    | nglish Name:                                                                                                    | CHAN, KIN HONG                                              |                                                                                                    |
|                         | ninese Name:                                                                                                    | -                                                           |                                                                                                    |
|                         | ate of birth.                                                                                                    | 31-Dec-                                                     |                                                                                                    |
|                         | Close New Enrolr                                                                                                    | nent) Go to Consultation                                    |                                                                                                    |
| +                       | +                                                                                                    |                                                             | +                                                                                                    |
| eHealth Service landing | Participant Er                                                                                                    | nrolment                                                    | Health Profile                                                                                                    |
|                         | Please select a scheme<br>Dental Public Private Partnership Programme<br>Primary Dental Co care Pilot Scheme I<br>C Back | o<br>for Adolescents Check eligibility<br>Start envolment > | Out     Water is inspective.     Material     Water is inspective.       Charling and the state is inspective.     State is inspective.     State is inspective.       And March     State is inspective.     State is inspective.     State is inspective.       And March     State is inspective.     State is inspective.     State is inspective.       And March     Test is inspective.     State is inspective.     State is inspective.       State is inspective.     State is inspective.     State is inspective.     State is inspective.       State is inspective.     State is inspective.     State is inspective.     State is inspective.       State is inspective.     State is inspective.     State is inspective.     State is inspective.       State is inspective.     State is inspective.     State is inspective.     State is inspective.       State is inspective.     State is inspective.     State is inspective.     State is inspective.       State is inspective.     State is inspective.     State is inspective.     State is inspective.       State is inspective.     State is inspective.     State is inspective.     State is inspective.       State is inspective.     State is inspective.     State is inspective.     State is inspective.       State is inspective.     State is inspective.     State is inspective.     State is inspective. |

Login by Clinic Admin, two navigation of action buttons will be displayed.

|                  | Confirmation                        |          |                                                              |               |
|------------------|-------------------------------------|----------|--------------------------------------------------------------|---------------|
|                  | ⊘ Enrolment completed successfully. |          |                                                              |               |
|                  | Participant Information             |          |                                                              |               |
|                  | Personal Information                |          |                                                              |               |
|                  | Document Type:                      |          | Hong Kong Identity Card                                      |               |
|                  | HKIC No.:                           |          | T894                                                         |               |
|                  | HKIC Symbol:                        |          | A                                                            |               |
|                  | Date of Issue:                      |          | 01-Jan-2025                                                  |               |
|                  | English Name:                       |          | CHAN, KING HONG                                              |               |
|                  | Chinese Name:                       |          | -                                                            |               |
|                  | Date of Birth:                      |          | 31-Dec-                                                      |               |
|                  | Sex:                                |          | Male                                                         |               |
|                  |                                     | Close    | New Enrolment )                                              |               |
| eHe              | ealth Service landing               |          | Participant Enrolment                                        |               |
| eHealth Services | readon i ko BAY NY 2                | s 🗚 Lond | Please select a scheme                                       |               |
| Administrative   | Clinical                            |          | Dental Public-Private Partnership Programme                  |               |
|                  |                                     |          | Primary Dental Co-care Pilot Scheme for Adolescents     Chec | k eligibility |
| Report Certar    | nadirida                            |          | ( Back Start enrolment )                                     |               |
| Panaar           |                                     |          |                                                              |               |

#### 5.3. Common Questions

# A. How to enrol the participant who previously has registered eHealth with Birth Certificate?

#### Ans:

Follow 5.2 Step 1 to input participant's information.

PDCC participants who previously joined eHealth with Birth Certificate can enrol to PDCC using HKID card.

| Participant Information & Eligibility Checking | eHRSS Registration                                                                       | O Programme                               |
|------------------------------------------------|------------------------------------------------------------------------------------------|-------------------------------------------|
| Participant Information                        |                                                                                          |                                           |
| Document Type:                                 | Birth Certificate - HK                                                                   |                                           |
| HKIC No.:                                      | T4667                                                                                    |                                           |
| English Name:                                  | LEE, SEVENTEEN                                                                           |                                           |
| Chinese Name:                                  | 李十七                                                                                      |                                           |
| Date of Birth:                                 | 31-Dec-                                                                                  |                                           |
| Sex                                            | Male                                                                                     |                                           |
| Eligibility Checking Summary                   |                                                                                          |                                           |
| Eligibility Check List                         | <ul> <li>Entitled person for Online Checking System for Subsidised Public Her</li> </ul> | althcare Services (OCSSS)                 |
|                                                | Never enrolled in the PDCC                                                               |                                           |
|                                                | Meet the required age range                                                              |                                           |
|                                                | Older 18 years old                                                                       |                                           |
| Prerequisite:                                  | Registered in eHRSS                                                                      |                                           |
|                                                | No sharing consent given to your organisation                                            |                                           |
| Participant has outstanding prerequisites. F   | lease go through corresponding enrolment documents with participant before proce-        | eding with the subsequent enrolment steps |
|                                                |                                                                                          |                                           |

#### B. How to pair the desired dentist?

#### Ans:

#### Login by Clinic Administrator

Assigned Dentist field is blank. Select "Assigned Dentist" from drop-down menu.

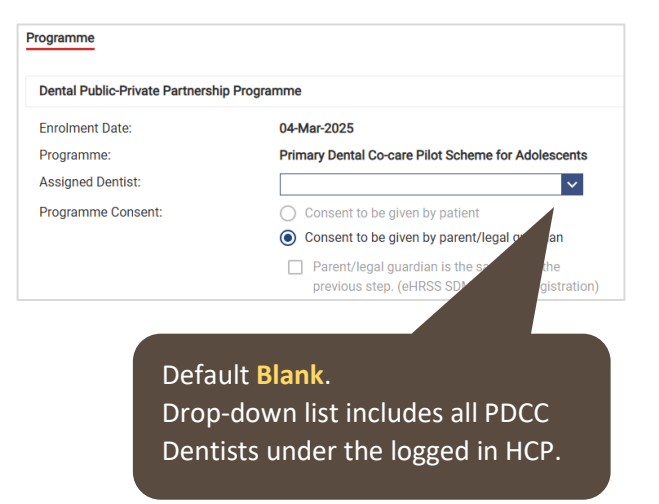

#### Login by Dentist

Assigned Dentist field will be defaulted to login account.

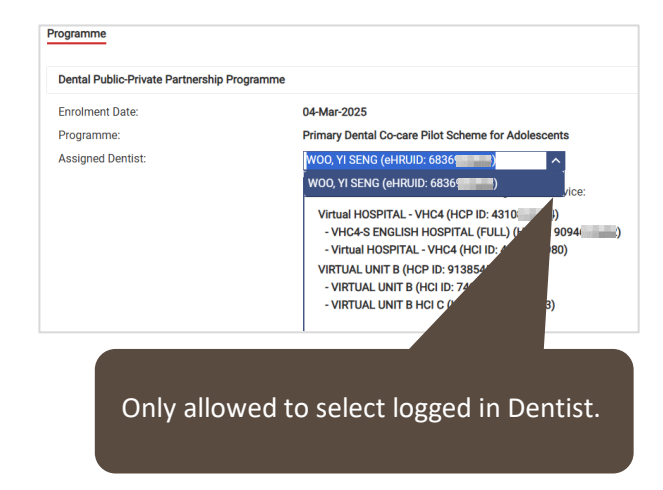

# 6. How to complete the consultation documentation for the participant?

After enrolling in the programme, the Clinic service will start with [Health Profile]. It serves as a one-stop entry to manage the health events for participants in PDCC.

#### а.

Click [Health Profile] under "Clinical".

# eHealth Services

#### b.

There are 2 methods: Smart ID and Manual input. **Smart ID is the most preferred means**. Ask the participant to insert the Smart ID into the card reader.

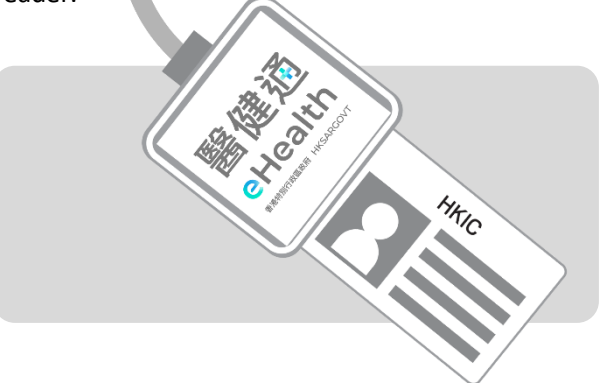

#### C. Click [Click here].

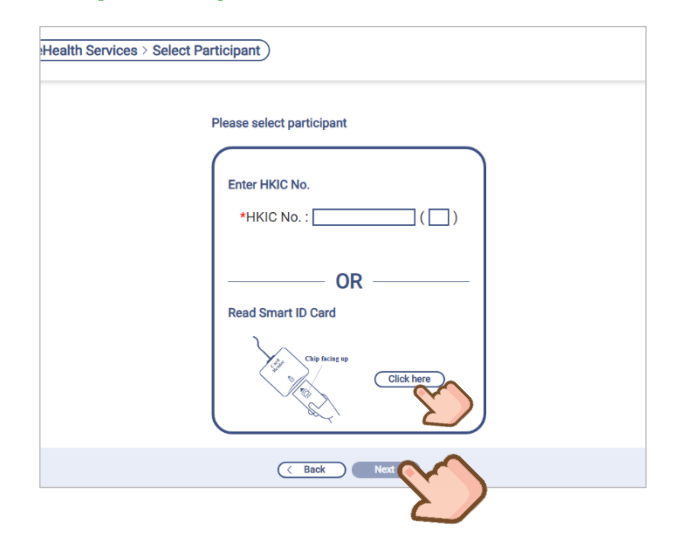

#### d.

Reading Smart ID in progress.

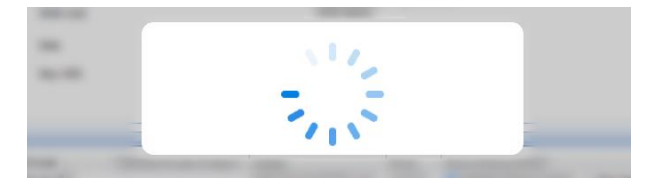

#### Return the Smart ID to participant.

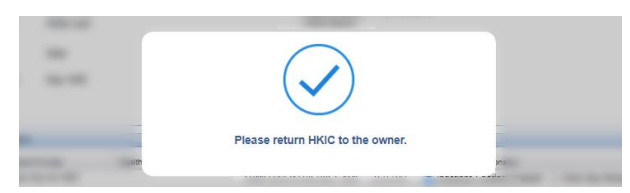

#### **Health Profile page**

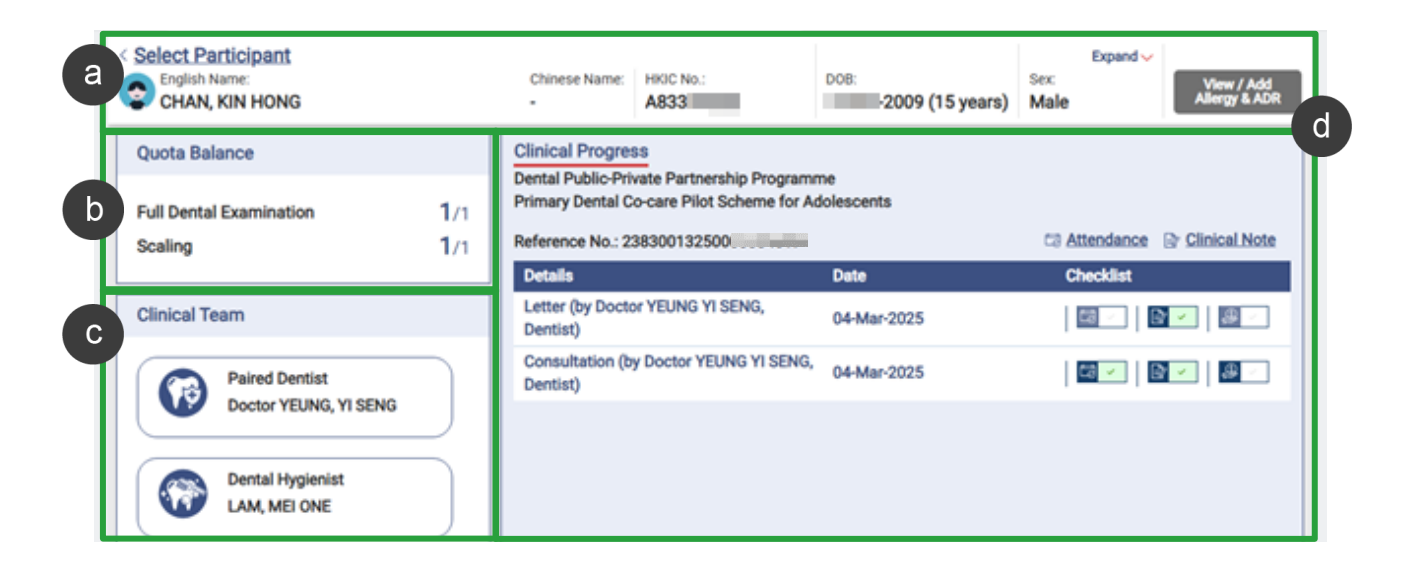

#### Panel of Participant's Particulars

The participant's particulars including name, HKIC No., DOB, age and sex are displayed. [Allergy & ADR] will be directed to eHealth Viewer for details.

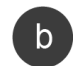

а

#### Subsidisation Quota of Dental Consultation

Quota balance of the participant's management plan will be shown.

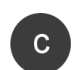

#### **Clinical Team**

Clinical Team includes details of the paired Private Dentist, Dental Hygienist and related professionals who provide clinical services to the participant under the programme.

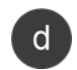

#### **Clinical Progress**

Display of the clinical records under the current active PDCC service. Status of "Attendance", "Clinical Note" and "Payment Checkout" are shown under Checklist.

#### View / Add Allergy & ADR

#### а.

The grey box indicates participant has no allergy or ADR record in eHealth.

| < Select Participant<br>English Name:<br>CHAN, KIN HONG | Chinese Name:<br>- | HKIC No.:<br>A833              | DOB:<br>2009 (15 years)    | Expand<br>Sex:<br>Male | View / Add<br>Allergy & ADR |
|---------------------------------------------------------|--------------------|--------------------------------|----------------------------|------------------------|-----------------------------|
| Quota Balance                                           | Clinical Progres   | ss<br>vate Partnership Program | i <b>me</b><br>Idolescents |                        |                             |

The red box indicates participant has allergy or ADR record in eHealth.

| < Select Participant<br>Select Participant<br>CHAN, KIN HONG | Chinese Name:<br>-                                        | HKIC No.:<br>A833                                             | DOB: 2009 (15 years)       | Expo<br>Sex:<br>Male | Allergy & ADR |
|--------------------------------------------------------------|-----------------------------------------------------------|---------------------------------------------------------------|----------------------------|----------------------|---------------|
| Quota Balance                                                | Clinical Progree<br>Dental Public-Pri<br>Primary Dental C | SS<br>ivate Partnership Progran<br>Co-care Pilot Scheme for / | n <b>me</b><br>Adolescents |                      |               |

#### b.

Click the [Allergy & ADR] red box and click [Yes] to redirect to eHR Viewer.

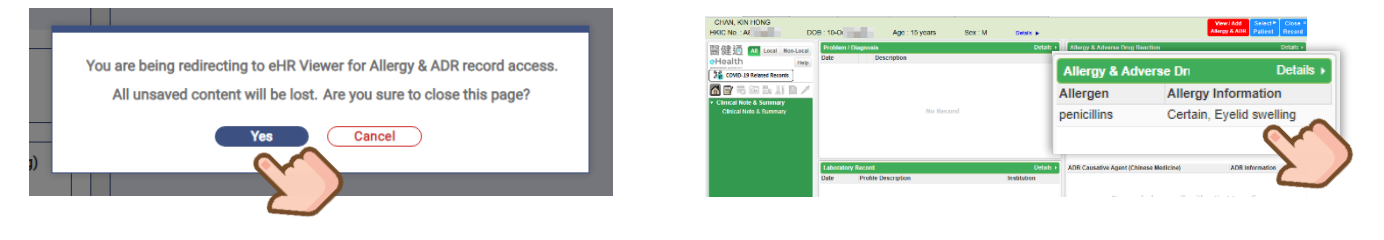

#### С.

View or update the records if necessary.

| Allergy & Adverse Drug Reaction Details |                          |             |                 |  |  |
|-----------------------------------------|--------------------------|-------------|-----------------|--|--|
| Allergen                                | Allergy Information      | Date        | Institution     |  |  |
| ▼ penicillins                           |                          |             |                 |  |  |
| penicillins                             | Certain, Eyelid swelling | 29-Sep-2023 | VHC4 HOSPITAL 🤌 |  |  |
|                                         |                          |             |                 |  |  |
|                                         |                          |             |                 |  |  |
|                                         |                          |             |                 |  |  |
|                                         |                          |             |                 |  |  |
|                                         |                          |             |                 |  |  |
|                                         |                          |             |                 |  |  |

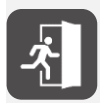

For details of allergy and adverse drug reaction record in eHR Viewer, please refer to Section of Allergy & Adverse Drug Reaction Record in [G73] User Guide for eHR Viewer and [G104] User Guide for Allergy and Adverse Drug Reaction (ADR) Input Module.

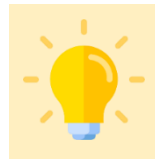

#### **Points to Note**

Save your records before you leave. If you are redirected to eHR Viewer from PDCC IT Module, any unsaved records in PDCC IT Module will be lost.
# 6.1 To register attendance

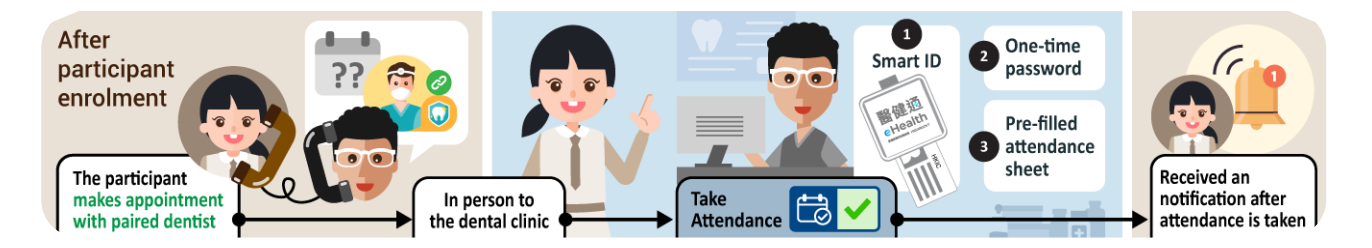

It is advised to register attendance every time when the participant comes to your service location for PDCC healthcare services. The participant's attendance can be recorded electronically in [Health Profile].

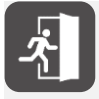

After login to eHealth+ Portal, go to [eHealth Services], and search the participant by his / her HKID No. *For details of Health Profile of the participant, please refer to* **Section 6 Health Profile**.

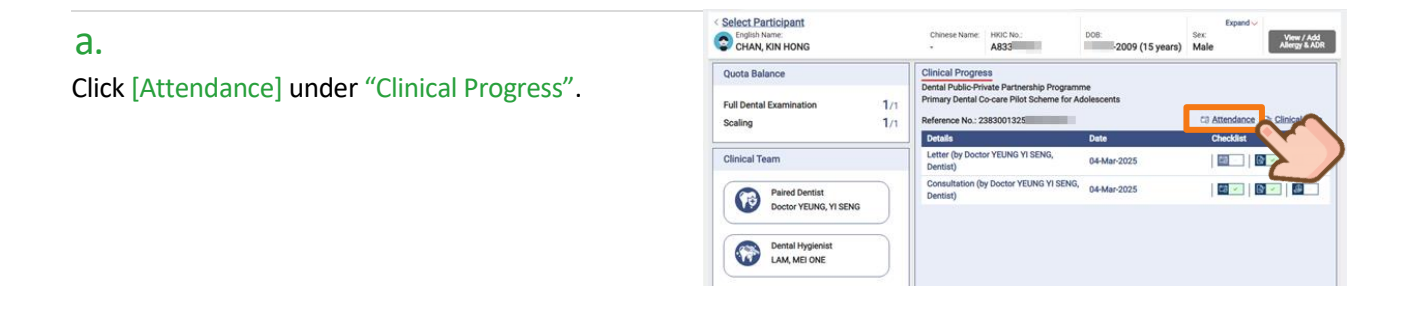

#### b.

There are 2 methods to register attendance for PDCC services. Select [Method 1 - Smart ID] or [Method 2 – One-Time Password].

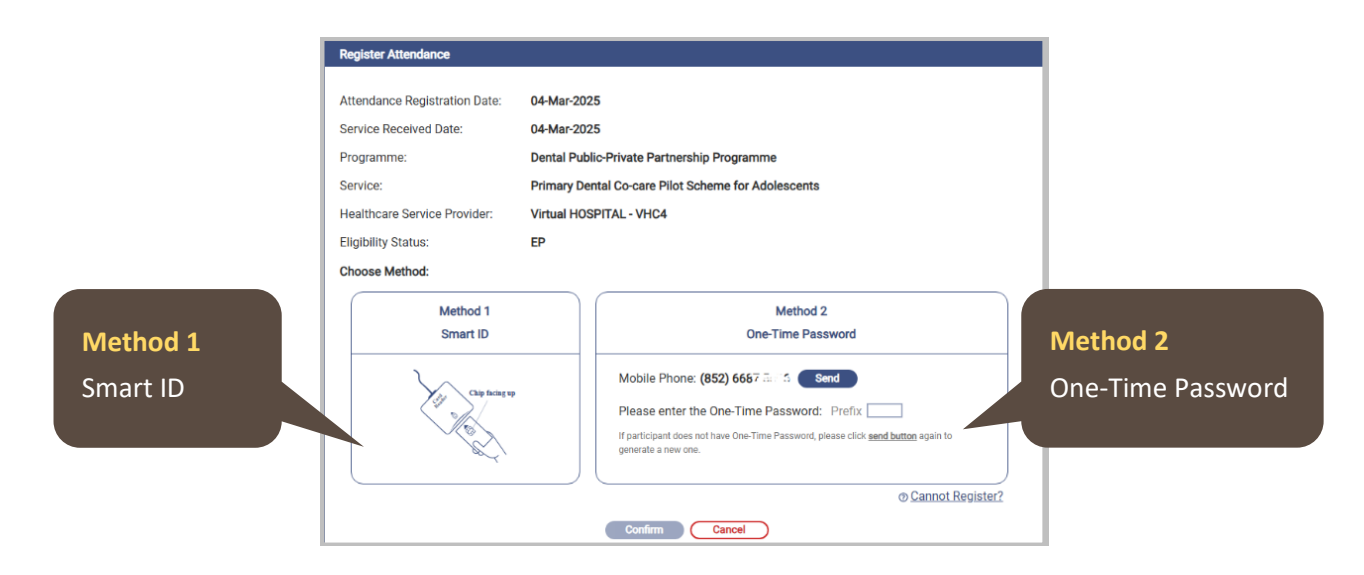

#### A. Method 1 : Smart ID

#### **i**.

Ask participant to insert the Smart HKIC into the card reader.

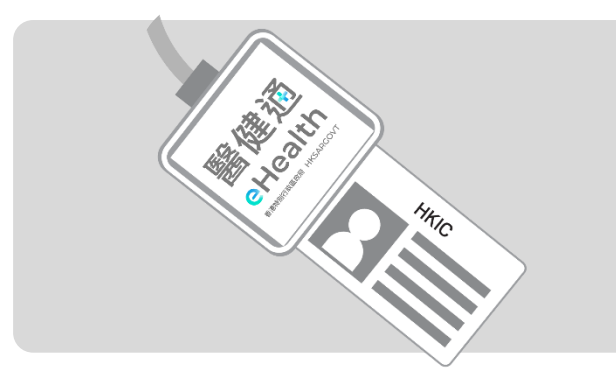

#### iii.

Reading Smart HKIC in progress.

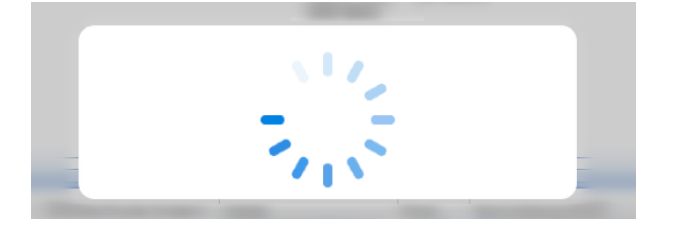

#### ii.

Click on Method 1 Smart ID icon.

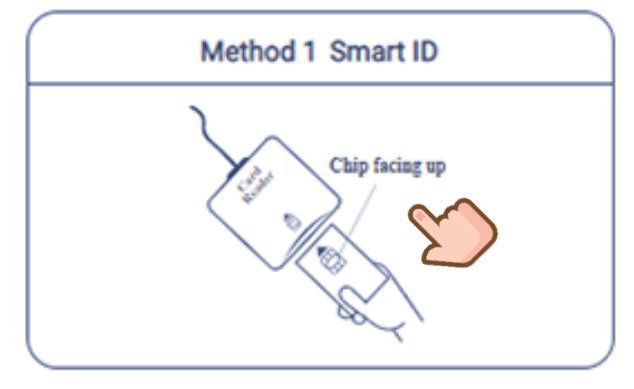

#### iv.

Return the Smart HKIC to participant.

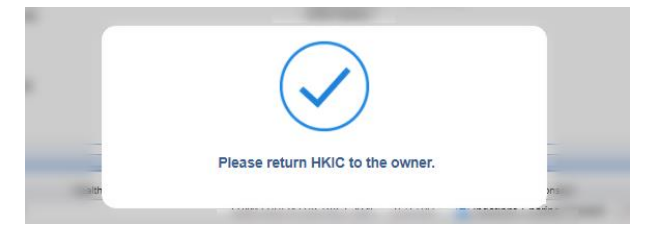

# V.

### Click [Confirm].

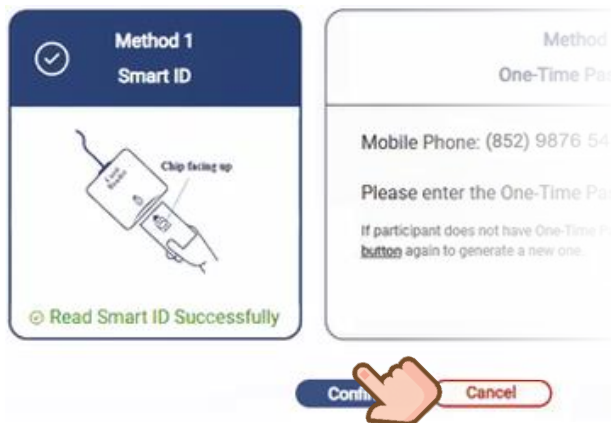

#### vi.

Attendance record has been saved successfully.

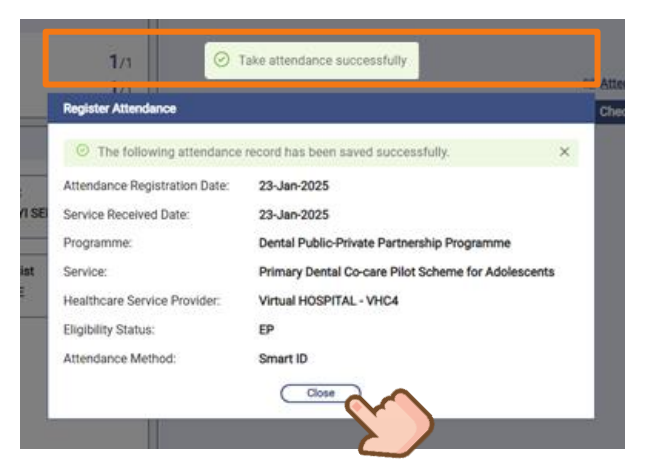

#### B. Method 2 : One-Time Password

A One-Time Password will be sent through SMS or Email to participant's eHealth registered mobile phone number or Email address respectively, based on the preselected communication means.

#### i.

*Click* [Send] to obtain One-Time Password, which will be sent via SMS to the participant's registered mobile phone number.

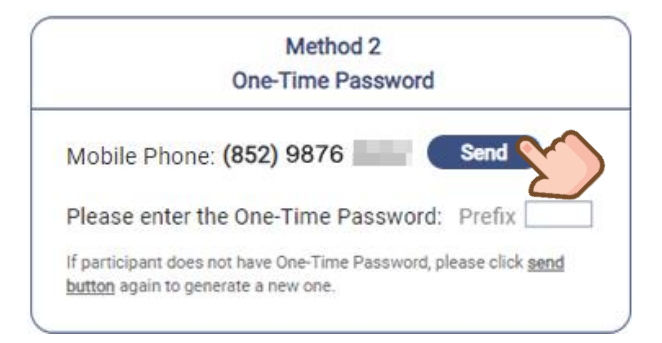

#### ii.

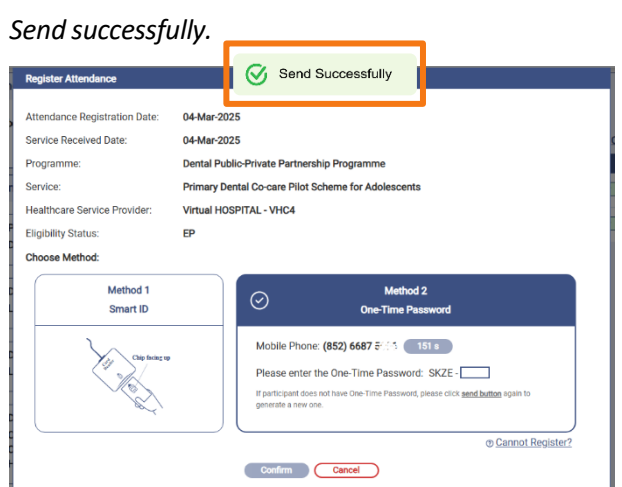

#### iii.

A One-Time Password will be sent via SMS to the participant's registered mobile phone number.

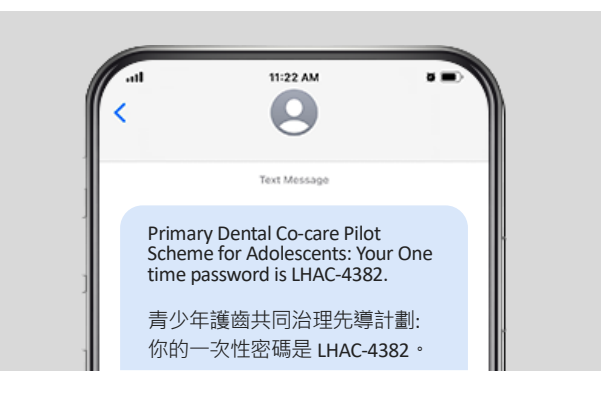

#### iv.

*Enter the 4-digit One-Time Password received within 3 minutes. Then click [Confirm].* 

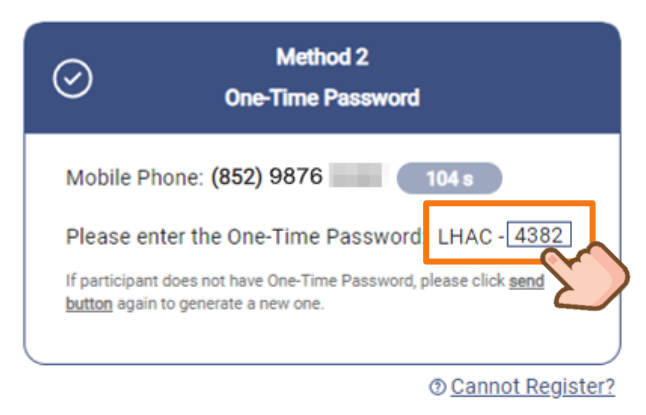

#### **v**.

Attendance record has been saved successfully.

| Register Attendance                          |                                                     |
|----------------------------------------------|-----------------------------------------------------|
| <ul> <li>The following attendance</li> </ul> | record has been saved successfully.                 |
| Attendance Registration Date:                | 04-Mar-2025                                         |
| Service Received Date:                       | 04-Mar-2025                                         |
| Programme:                                   | Dental Public-Private Partnership Programme         |
| Service:                                     | Primary Dental Co-care Pilot Scheme for Adolescents |
| Healthcare Service Provider:                 | Virtual HOSPITAL - VHC4                             |
| Eligibility Status:                          | EP                                                  |
| Attendance Method:                           | One-Time Password                                   |

A new line of "Consultation" will be created as below. The "Date" indicates the date of service provision.

#### [Attendance $\Box$ ] icon under Checklist will be marked as $\checkmark$ .

| English Name:<br>CHAN, KIN HONG |     | Chinese Name:    | HKIC No.:<br>A833           | DOB:<br>2009 (15 years) | Expand v<br>Sex:<br>Male | View / Add<br>Allergy & ADR |
|---------------------------------|-----|------------------|-----------------------------|-------------------------|--------------------------|-----------------------------|
| Quota Balance                   | 1   | Clinical Progre  | SS<br>vate Partnership Prog | amma                    |                          |                             |
| Full Dental Examination         | 1/1 | Primary Dental C | o-care Pilot Scheme fi      | or Adolescents          |                          |                             |
| Scaling                         | 1/1 | Reference No.: 2 | 383001325                   |                         | C3 Attendance            | Clinical Note               |
|                                 |     | Details          |                             | Date                    | Checklist                |                             |
|                                 |     | Consultation     |                             | 04 May 2025             |                          |                             |

#### d.

С.

A notification for receiving PDCC service will be sent to the participant's eHealth registered communication means (SMS or Email) after attendance record is registered.

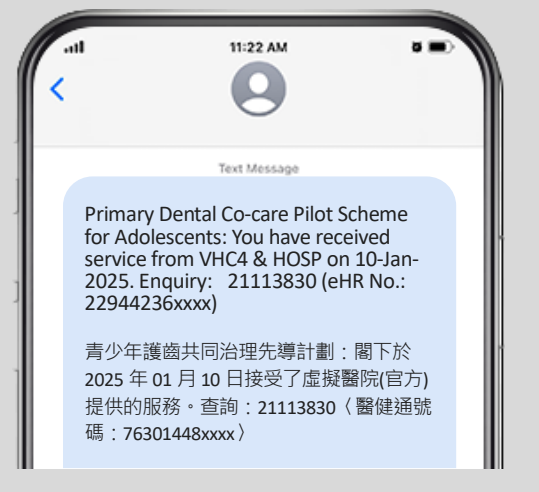

Sample of SMS notification

### C. How to Register Attendance when Smart ID and OTP both Failed?

In unexpected situation where attendance registration by Smart ID or OTP is not feasible due to location or technical constraints, the Healthcare Service Providers / Clinic Administrator can generate a **pre-filled attendance sheet**, which requires the **signatures** from both of the Healthcare Service Providers and the relevant Scheme Participant, from the PDCC IT Module.

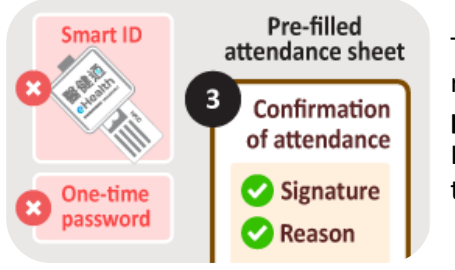

The Healthcare Service Providers / Clinical Assistant must state the reason for choosing this method of attendance taking and upload the **pre-filled attendance sheet with signatures** from both of the Healthcare Service Providers and the relevant Scheme Participant to the PDCC IT Module.

#### **a.** Click [Cannot Register?] to proceed.

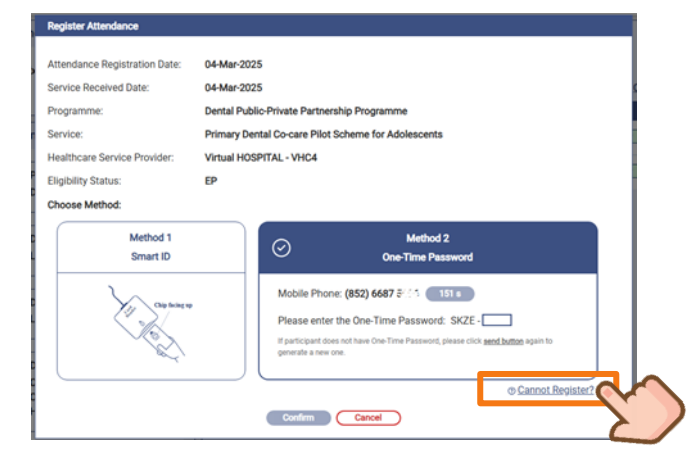

#### b.

Click [Print Attendance Sheet].

|                                                                                     |                                                                                      | Preview     |
|-------------------------------------------------------------------------------------|--------------------------------------------------------------------------------------|-------------|
| Attendance Registration Date:                                                       | 04-Mar-2025                                                                          |             |
| Service Received Date:                                                              | 04-Mar-2025                                                                          |             |
| Programme:                                                                          | Dental Public-Private Partnership<br>Programme                                       |             |
| Service:                                                                            | Primary Dental Co-care Pilot Scheme for<br>Adolescents                               |             |
| Healthcare Service Provider:                                                        | Virtual HOSPITAL - VHC4                                                              |             |
| Eligibility Status:                                                                 | EP                                                                                   |             |
| Upload File *Supported File Types: J                                                | PG, PNG, PDF                                                                         |             |
| ③ File size within 5MB.                                                             |                                                                                      |             |
| *8194                                                                               | Browse<br>we or drug files to uplead                                                 |             |
| Just Uploaded<br>*The signed attendance sheet m<br>registration record must be save | nust be uploaded and the attendance<br>ed within 7 days after service received date. |             |
|                                                                                     |                                                                                      |             |
|                                                                                     |                                                                                      |             |
|                                                                                     | Print Attendance Sheet                                                               | Save Cancel |
|                                                                                     | Print Attendance Sheet                                                               | Save Cencel |

#### С.

Preview the attendance sheet. Click print icon.

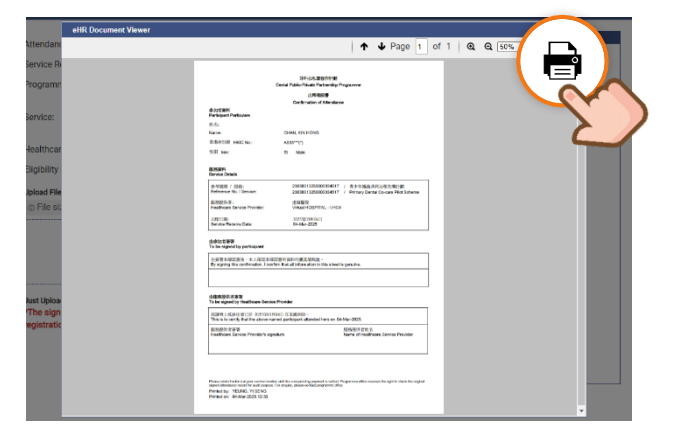

#### d.

**Signatures** are required from the Healthcare Service Providers and the relevant scheme participant.

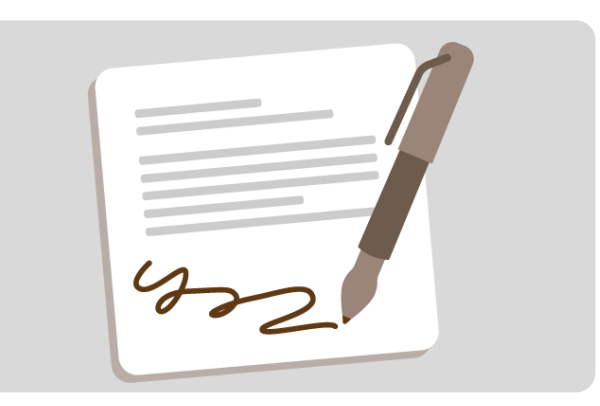

#### e.

Click [Browse] to upload the signed attendance sheet.

| Attendance Registration Date:                                                              | 04-Mar-2025                                                                                                    | Preview |
|--------------------------------------------------------------------------------------------|----------------------------------------------------------------------------------------------------|---------|
| Service Received Date:                                                                     | 04-Mar-2025                                                                                                    |         |
| Programme:                                                                                 | Dental Public-Private Partnership<br>Programme                                                                                |         |
| Service:                                                                                   | Primary Dental Co-care Pilot Scheme for<br>Adolescents                                                                        |         |
| Healthcare Service Provider:                                                               | Virtual HOSPITAL - VHC4                                                                                                    |         |
| Eligibility Status:                                                                        | (P                                                                                                    |         |
|                                                                                            | ⊥                                                                                                    |         |
| How<br>Aust Uploaded<br>*The signed attendance sheet m<br>registration record must be save | Litrore<br>ers or drag lites to quied<br>must be uploaded and the attendance<br>de within 7 days after service received date. |         |

#### f.

Review the attendance sheet at the right-hand side. Click [Save] to proceed.

|                                                                      |                                                                                    | Browing attendance cheet BNC                                                                                                    |
|----------------------------------------------------------------------|------------------------------------------------------------------------------------|----------------------------------------------------------------------------------------------------|
| Attendance Registration Date:                                        | 04-Mar-2025                                                                        | Preview - attendance sneet.PrvG                                                                                                    |
| Service Received Date:                                               | 04-Mar-2025                                                                        | SFIG&2804911<br>Dental Public Public Partmenhip Programme                                                                                                    |
| Programme:                                                           | Dental Public-Private Partnership<br>Programme                                     | ंग्रेडसाव<br>Continuation of Administration<br>& StattistR1<br>Peridipant Particulars                                                                                                    |
| Service:                                                             | Primary Dental Co-care Pilot Scheme for<br>Adolescents                             | 形ち:<br>Name: CHAN, XM HONG<br>前後前回: HOC No.: A337~(7)                                                                                                    |
| Healthcare Service Provider:                                         | Virtual HOSPITAL - VHC4                                                            | TII Dec N Male                                                                                                    |
| Eligibility Status:                                                  | EP                                                                                 | RIMRIH<br>Bervior Details                                                                                                    |
| Upload File *Supported File Types: JP                                | 'G, PNG, PDF                                                                       | 合・生死用 / 延用: 23433013254000334517 / 用クトは動体共正が出た場合に制む)<br>Reference No. / Device: 23433013256000334517 / Primery Dental Co-care Hot Scheme                                                                                                    |
|                                                                      |                                                                                    | BUSIQLA B: BENBER<br>Healtheare Service Provide: Visual HOSPITAL - VHC4                                                                                                    |
| *Brown                                                               | Browse<br>se or drag files to upload                                               | Andreas and Andreas Andreas An |
| Just Uploaded                                                        |                                                                                    | 金属用決兵を写著                                                                                                    |
| attendance sheet.PNG                                                 | 8 >                                                                                | 田田県市11日本市に日本11年3月1日日日日日<br>田田県市11日本市に日本市の中国市内日本市内市内市市市市市市市市市市市市市市市市市市市市市市市市市市市市市市市                                                                                                    |
| *The signed attendance sheet mi<br>registration record must be saved | ust be uploaded and the attendance<br>d within 7 days after service received date. | Einlight dia 18<br>Heathran Ganice Provider's signature<br>Name of Heathrane Genice Provider<br>Name of Heathrane Genice Provider                                                                                                    |
|                                                                      | Print Attendance Sheet                                                             | Save                                                                                                    |

#### g.

It is required to enter reason for using attendance sheet. Input the reason and click [Confirm].

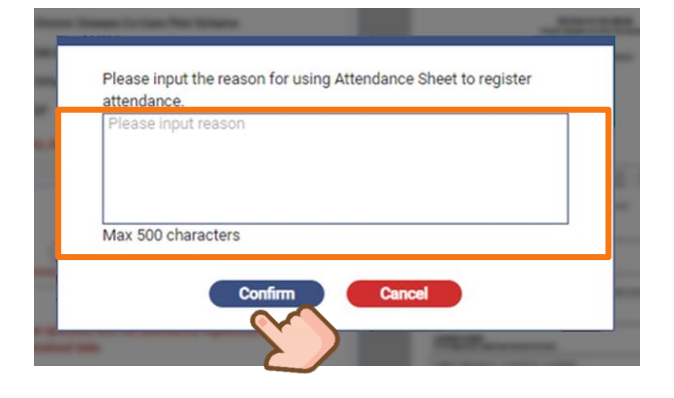

#### h.

The attendance record has been saved successfully. Click [Close] to return to Clinical Progress.

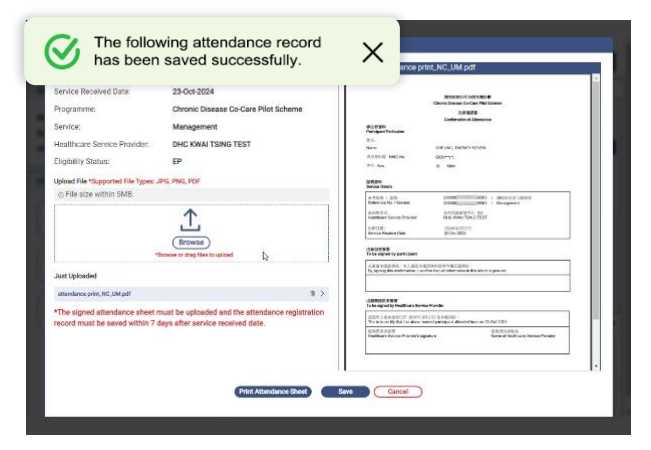

A new line of "Consultation" will be created as below. The "Date" indicates the date of service provision.

### [Attendance $\Box$ ] icon under Checklist will be marked as $\checkmark$ .

i.

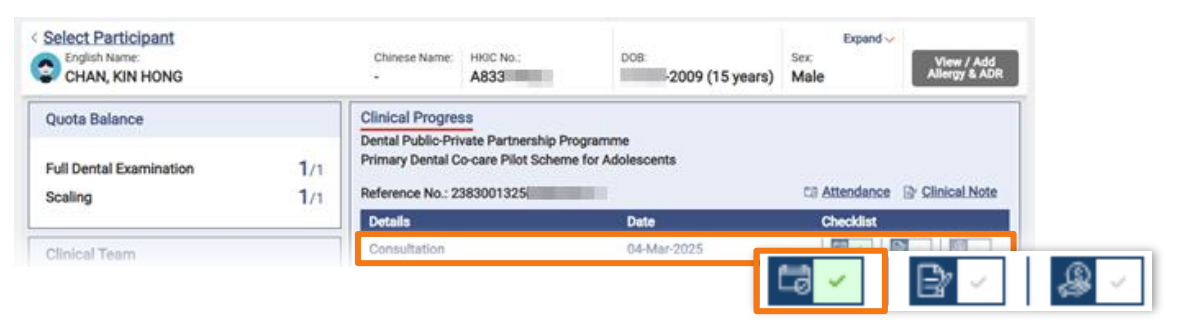

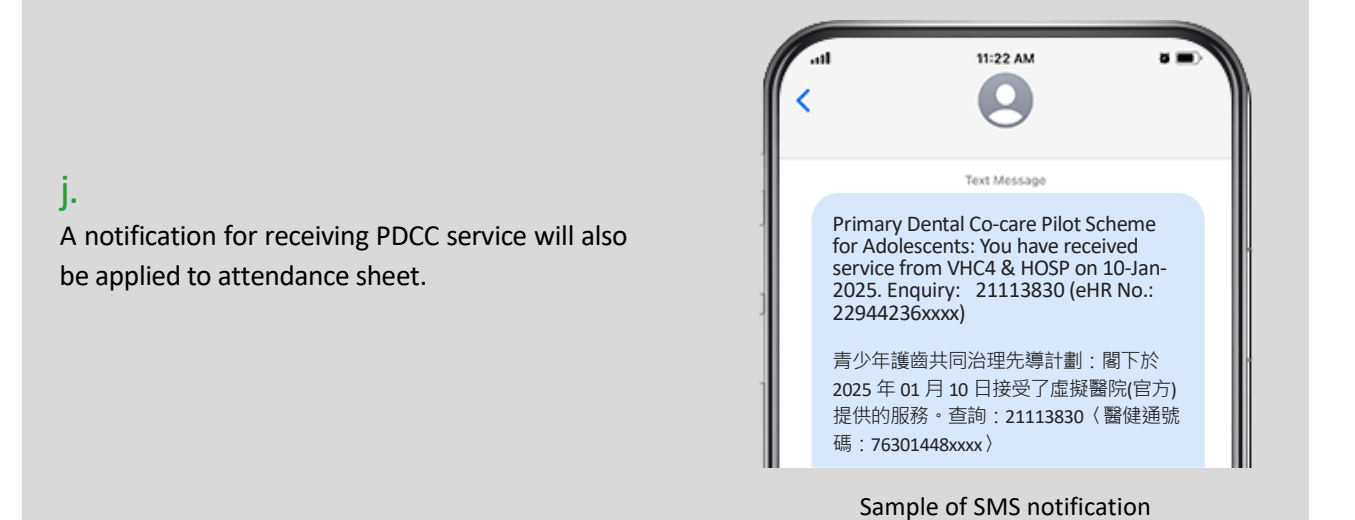

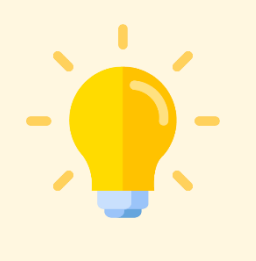

**D.** Points to Note

#### Who can register attendance for the PDCC participants?

Healthcare Service Providers and their Clinic Assistants of the HCP are able to register attendance.

#### When should I register attendance for the participant?

Only **today**'s attendance can be registered in PDCC IT System. It is strongly recommended to register attendance when the participant comes to your service location to receive PDCC services. **Delayed attendance registration may lead to failure of payment checkout and reimbursement**.

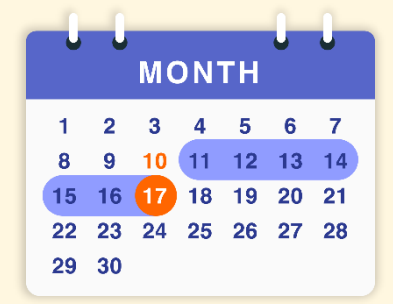

In unexpected situation where the use of PDCC IT module is not feasible due to location or technical constraint, the Healthcare Service Providers shall create the consultation note as soon as possible after the use of PDCC IT module is resumed.

It is allowed to register the attendance within **seven calendar days** from the date of service provision. e.g., The latest date to backdate attendance register for the consultation conducted on **10 Oct (Day 0) would be 17 Oct (Day 7)**.

#### **Pre-filled attendance sheet**

The Healthcare Service Providers / Clinical Assistant **must state the reason** for choosing this method of attendance taking and upload the **pre-filled attendance sheet with signatures** from both of the Healthcare Service Providers and the relevant Scheme Participant to PDCC IT Module.

After registered the attendance for the participant, healthcare professionals and their clinical administrators can document the clinical progress and clinical note when provides the dental consultation services.

Different users have various access rights within documentation. Planning ahead to optimize the use of these accounts can help streamline the overall dental consultation process.

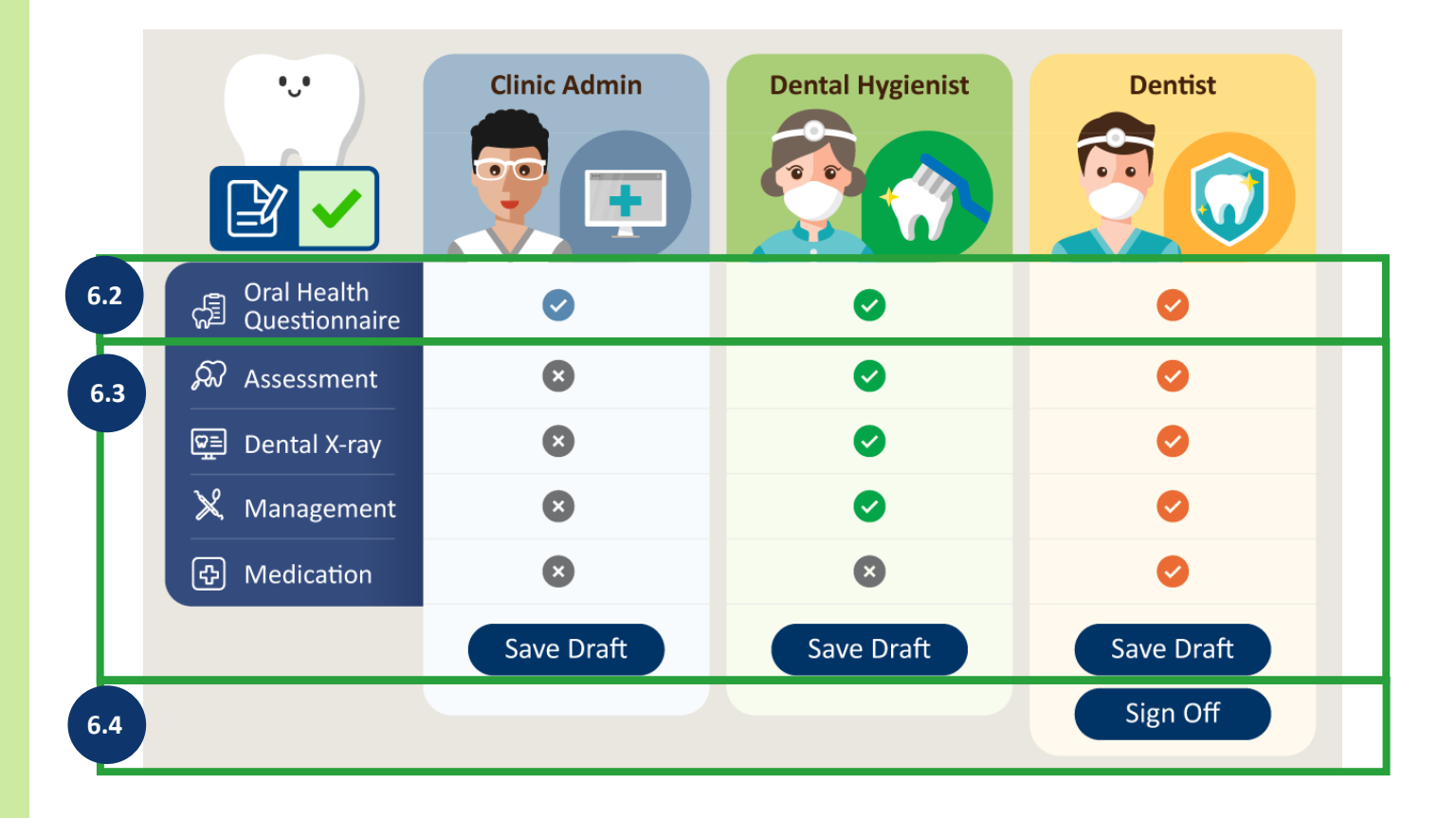

# 6.2 To fill the Oral Health Questionnaire by Clinical Admin

Clinical Administrators can only fill the Oral Health Questionnaire in Clinical Note and save as draft.

#### a.

To enter as a Clinical Admin and click [Clinical Note] icon to proceed.

| Clinical Progress<br>Dental Public-Private Partnersh<br>Primary Dental Co-care Pilot Sc<br>Reference No.: 2383001325000 | ip Programme<br>heme for Adolescents | 다 Attendance 🕞 Clinical Note |
|----------------------------------------------------------------------------------------------------|--------------------------------------|------------------------------|
| Details                                                                                                    | Date                                 | Checklist                    |
| Consultation                                                                                                    | Write                                | Clinical Note                |

#### C.

#### Click [Save Draft].

will be marked as  $\checkmark$ .

| Quota Balance                                                 |         | *Consultation Date                                                    | 04-Mar-2025                                              |                                              |                           |
|---------------------------------------------------------------|---------|-----------------------------------------------------------------------|----------------------------------------------------------|----------------------------------------------|---------------------------|
| Full Dental Examination                                       | 1/1     | Oral Health Questionnaire                                             |                                                          |                                              |                           |
| Scaling                                                       | 1/1     | <ul> <li>Frequency of using<br/>fluoridated toothpaste per</li> </ul> | O No                                                     | O 1 time                                     | O 2 times or mo           |
| Service Summary                                               |         | day                                                                   | 0                                                        |                                              |                           |
| Service Primary Dental Co-care Pilo<br>Scheme for Adolescents | t       | *Frequency of snacking<br>between meals per day                       | ○ No<br>○ 3 times                                        | 01 time<br>04 times or more                  | O 2 times<br>O Don't know |
| Reference No. 23830013250                                     |         | *Number of cigarettes                                                 | 00                                                       | O1-10                                        | O 11 · 20                 |
| Treatment Activity Letter                                     |         | smoked per day                                                        | O 21 or more                                             | O Don't know                                 |                           |
| Consultation                                                  | @ Print | In the past 3 months, how of<br>temporomandibular joints)?            | ten have you had, bec<br>(Please choose <u>one ans</u> ) | ause of your teeth/mor<br>wer for each Item) | th (Including lips, ja    |
| Consultation Date 04-Mar-2025<br>Clinical Note                |         | *Mouth sores                                                          | O Never<br>O Often                                       | Once or twice<br>Very Often                  | O Sometimes               |
|                                                               |         | *Bad breath                                                           | O Ne Save                                                | Draft                                        | Cel                       |

The consultation 🔮 🖻 under Treatment Activity

#### b.

#### Fill the [Oral Health Questionnaire].

| uota Balance                                           | *Consultation Date                                         | 04-Mar-2025                                          | 1                                              |                           |
|--------------------------------------------------------|------------------------------------------------------------|------------------------------------------------------|------------------------------------------------|---------------------------|
| Full Dental Examination 1/1                            | Oral Health Questionnaire                                  |                                                      |                                                |                           |
| Scaling 1/1                                            | *Frequency of using<br>fluoridated toothpaste per<br>day   | O No<br>O Don't know                                 | () 1 time                                      | 0 2 times or more         |
| Primary Dental Co-care Pilot<br>Scheme for Adolescents | *Frequency of snacking<br>between meals per day            | O No<br>O 3 times                                    | 0 1 time<br>0 4 times or more                  | O 2 times<br>O Don't know |
| eatment Activity Letter                                | *Number of cigarettes<br>smoked per day                    | 00<br>021 or more                                    | O 1 - 10<br>O Don't know                       | 011-20                    |
| onsultation ⊕ Print                                    | In the past 3 months, how of<br>temporomandibular joints)? | ten have you had, be<br>(Please choose <b>one an</b> | cause of your teeth/mot<br>swer for each item) | uth (Including lips, jav  |
| ansultation Date 04-Mar-2025<br>inical Note            | *Mouth sores                                               | O Never                                              | Once or twice                                  | O Sometimes               |

#### d.

Save successfully and click [OK].

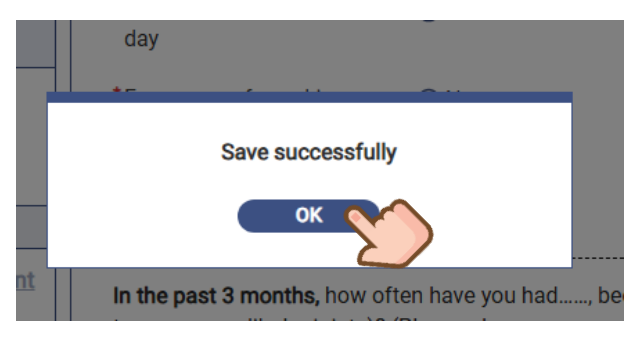

# Outs Italiance \*Consultation Date Set Mod 2023 Image: Consultation Date Full Dental Examination 1/1 Grail Health Questionnairs Image: Consultation Date Consultation Date C

# f.

e.

Click [Cancel] and back to Clinical Progress. The line of "Consultation" will be updated with the

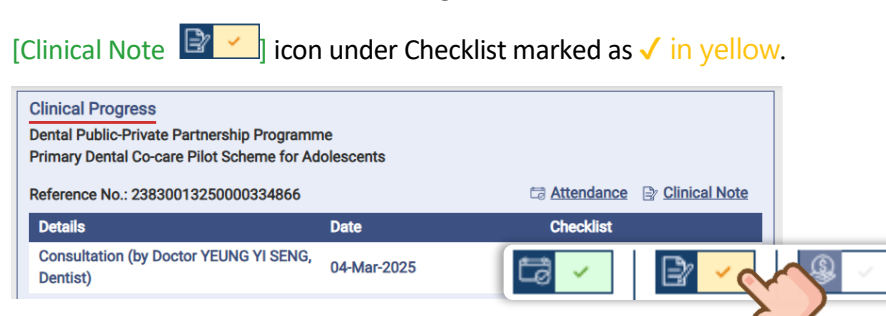

# 6.3 To complete clinical documentation by Dental Hygienist/Dentist

Dental Hygienists can complete the clinical documentation and save as draft, while only Dentists can enter to Medication to order prescribed medicines.

Tips: \* states Mandatory fields.

#### а.

To enter as a Dental Hygienist / Dentist and click [Clinical Note] icon to proceed.

| Clinical Progress<br>Dental Public-Private Partnership Programm<br>Primary Dental Co-care Pilot Scheme for Ad | e<br>olescents |            | Draft Clinica |
|----------------------------------------------------------------------------------------------------|----------------|------------|---------------|
| Reference No.: 23830013250                                                                                    |                | Attendance | Clinical Note |
| Details                                                                                                    | Date           | Checklist  |               |
| Consultation (by Doctor YEUNG YI SENG,<br>Dentist)                                                            | 04-Mar-2025    | tə 🗸       |               |
|                                                                                                    |                |            | 2             |

#### b.

Check Oral Health Questionnaire. Complete the clinical documentation in [Assessment], [Dental X-ray], [Management].

| form parame                                                   |         | *Consultation Date                                                  | 04-Mar-2025           | 1                             |                           |
|---------------------------------------------------------------|---------|---------------------------------------------------------------------|-----------------------|-------------------------------|---------------------------|
| Full Dental Examination                                       | 1/1     | Oral Health Questionnaire                                           |                       |                               |                           |
| Scaling                                                       | 1/1     | *Frequency of using<br>fluoridated toothpaste per                   | O No<br>O Don't know  | O 1 time                      | O 2 times or me           |
| Service Summary                                               |         | day                                                                 |                       |                               |                           |
| Service Primary Dental Co-care Pilo<br>Scheme for Adolescents | ×       | <ul> <li>Frequency of snacking<br/>between meals per day</li> </ul> | O No<br>O 3 times     | 01 time<br>04 times or more   | O 2 times<br>O Don't know |
| Reference No. 2383001321                                      |         | *Number of cigarettes                                               | 01                    | 01-10                         | 0.11-20                   |
| reatment Activity Letter                                      |         | smoked per day                                                      | O 21 or more          | O Don't know                  | 0.0                       |
| onsultation                                                   | @ Print | in the past 3 months, how of                                        | en have you had be    | cause of your teeth/mos       | uth (Including lips, i    |
| 9 🗔 O 😭 O 🥼                                                   |         | temporomandibular joints)?                                          | Please choose one and | wer for each item)            |                           |
| onsultation Date 04-Mar-2025<br>Inical Note                   |         | *Mouth sores                                                        | O Never<br>O Often    | Once or twice<br>Very Often   | O Sometimes               |
|                                                               |         | *Bad breath                                                         | O Never<br>O Often    | O Once or twice<br>Very Often | Sometimes                 |
|                                                               |         | *Trouble sleeping                                                   | ONever                | O Once of Parios              | O Sometimes               |

#### С.

To complete the clinical documentation in [Assessment], including Past Medical History, Dental Charting, Other Dental Problem, Basic Periodontal Examination (BPE) or simplified Basic Periodontal Examination (sBPE), Overall Impression of Plaque Control and Clinical Notes.

| al Health Que                                                                                                    | estionnaire                                                                                                    | Assessment                                                                                                    | Dental X-Ray                                                                                                    | Management                                                                                                    | Medication                                                                                                  |                             |
|----------------------------------------------------------------------------------------------------|----------------------------------------------------------------------------------------------------|----------------------------------------------------------------------------------------------------|----------------------------------------------------------------------------------------------------|----------------------------------------------------------------------------------------------------|----------------------------------------------------------------------------------------------------|-----------------------------|
| *Past Medic                                                                                                    | al History                                                                                                    |                                                                                                    |                                                                                                    |                                                                                                    |                                                                                                    |                             |
|                                                                                                    |                                                                                                    | 2                                                                                                    |                                                                                                    |                                                                                                    |                                                                                                    |                             |
| *Dental Char                                                                                                    | rting                                                                                                    |                                                                                                    |                                                                                                    |                                                                                                    | No Primary Dentitio                                                                                         | n Unerupted Permanent Teeth |
|                                                                                                    | 18                                                                                                    | 17 16 15                                                                                                    |                                                                                                    | 11 21 22 23                                                                                                    |                                                                                                    | 7 28                        |
|                                                                                                    | Rigi                                                                                                    | ht 55                                                                                                    |                                                                                                    | 51 61 62 63                                                                                                    |                                                                                                    | Left                        |
|                                                                                                    |                                                                                                    | 85                                                                                                    | 84 83 82                                                                                                    | 81 71 72 73                                                                                                    | 74 75                                                                                                    |                             |
|                                                                                                    |                                                                                                    |                                                                                                    |                                                                                                    |                                                                                                    |                                                                                                    |                             |
|                                                                                                    | 48                                                                                                    | 47 46 45                                                                                                    | 44 43 42                                                                                                    | 41 31 32 33                                                                                                    | 34 35 36 3                                                                                                  | 7 38                        |
| Tooth Numb                                                                                                    | er *Conditi                                                                                                    | on/Status                                                                                                    |                                                                                                    |                                                                                                    |                                                                                                    |                             |
| 18                                                                                                    | ✓ ○ Sound                                                                                                    | d 🔿 Caries 🔿 F                                                                                                    | illed, with caries                                                                                                    | Filled, without caries (                                                                                                    | Filled, not due to cari                                                                                     | es                          |
|                                                                                                    | O Missi                                                                                                    | ng due to caries (                                                                                                    | Missing for any othe                                                                                                    | er reason O Unerupted                                                                                                    | d tooth (crown) / unexp                                                                                     | osed root ONot recorded     |
|                                                                                                    |                                                                                                    |                                                                                                    |                                                                                                    |                                                                                                    |                                                                                                    |                             |
| DMFT / dmft                                                                                                    | t Value                                                                                                    |                                                                                                    |                                                                                                    |                                                                                                    |                                                                                                    | Add New Item                |
| DMFT / dmft<br>DMFT                                                                                                    | t Value<br>Score                                                                                                    | Tooth Num                                                                                                    | ber                                                                                                    | dmft S                                                                                                    | core Tooth N                                                                                                | Add New Item                |
| DMFT / dmft<br>DMFT<br>D                                                                                                    | t Value<br>Score<br>O                                                                                                    | Tooth Numi<br>/                                                                                                    | ber                                                                                                    | dmft Sa<br>d O                                                                                                    | core Tooth N                                                                                                | Add New Item                |
| DMFT / dmft<br>DMFT<br>D<br>M                                                                                                    | t Value<br>Score<br>O<br>O                                                                                                    | Tooth Num<br>/<br>/                                                                                                    | ber                                                                                                    | dmft Sa<br>d O<br>m O                                                                                                    | core Tooth N<br>/<br>/                                                                                      | Add New Item                |
| DMFT / dmft<br>DMFT<br>D<br>M<br>F                                                                                                    | t Value<br>Score<br>0<br>0<br>0                                                                                                    | Tooth Numi<br>/<br>/<br>/                                                                                                    | ber                                                                                                    | dmft S<br>d 0<br>m 0<br>f 0                                                                                                    | core Tooth N<br>/<br>/<br>/                                                                                 | Add New Item                |
| DMFT / dmft<br>DMFT<br>D<br>M<br>F                                                                                                    | t Value<br>Score<br>0<br>0<br>0                                                                                                    | Tooth Numi<br>/<br>/<br>/                                                                                                    | ber<br>DMFT valu                                                                                                    | dmft S<br>d 0<br>m 0<br>f 0<br>ie: 0                                                                                                    | core Tooth N<br>/<br>/<br>/                                                                                 | Add New Item                |
| DMFT / dmft<br>DMFT<br>D<br>M<br>F                                                                                                    | t Value<br>Score<br>0<br>0<br>0                                                                                                    | Tooth Numi / / / ation (BPE) for Age                                                                                                    | DMFT valu<br>>/= 18;                                                                                                    | dmft S<br>d 0<br>m 0<br>f 0                                                                                                    | sone Tooth N<br>/<br>/<br>/                                                                                 | Add New Item                |
| DMFT / dmft<br>DMFT<br>D<br>M<br>F<br>Basic Perior<br>Simplified B<br>Sextant 1 (Bf<br>(sBPE)                                                            | t Value<br>Score<br>0<br>0<br>0<br>o<br>o<br>o<br>o<br>o<br>o<br>o<br>o<br>p<br>o<br>o<br>o<br>o<br>o<br>o<br>o<br>o<br>o<br>o<br>o<br>o<br>o | Tooth Num           /         /           /         /           /         /           ation (BPE) for Age         ////////////////////////////////////                                                                                                    | DMFT valu<br>>/= 18;<br>PE) for age >/= 7 and<br>PE) or Tooth11                                                                                                    | <pre>dmft \$ d 0 m 0 f 0 f 0 class class cl</pre> | 200 <b>re Tooth N</b>                                                                                       | Add New Item                |
| DMFT / dmft<br>DMFT<br>D<br>M<br>F<br>Sasic Perior<br>Simplified B<br>Sextant 1 (Bf<br>(sBPE)                                                            | t Value<br>Score<br>0<br>0<br>0<br>dontal Examin<br>Basic Periodon<br>PE) or Tooth16                                                          | Tooth Num<br>/<br>/<br>/<br>ation (BPE) for Age<br>tal Examination (sB<br>Sextant 2 (B<br>(sBPE)                                                                                                    | DMFT value<br>>/= 18;<br>PE) for age >/= 7 and<br>PE) or Tooth11                                                                                                    | <pre>dmft \$ d 0 m 0 f f 0 </pre>                                                                                                    | core Tooth N<br>/<br>/<br>/<br>/<br>26<br>⊻                                                                 | Add New Rem                 |
| DMFT / dmft<br>DMFT<br>D<br>M<br>F<br>Simplified B<br>Sextant 1 (BI<br>(SBPE)<br>Sextant 4 (BI<br>(SBPE)                                                 | t Value<br>Score<br>0<br>0<br>dontal Examin<br>3asic Periodon<br>PE) or Tooth36                                                               | Tooth Num<br>/<br>/<br>/<br>ation (BPE) for Age<br>tal Examination (sB<br>sextant 2 (B<br>(sBPE)<br>Sextant 5 (B<br>(sBPE)                                                                                                    | DMFT value<br>>/= 18;<br>PE) for age >/= 7 and<br>PE) or Tooth11                                                                                                    | <pre>dmft Si d 0 m 0 f 0 f sextant 3 (BPE) or Tooth (sBPE) Sextant 6 (BPE) or Tooth (sBPE)</pre>                                                                                                    | oore Tooth N<br>/<br>/<br>/<br>/<br>/<br>/<br>/<br>/<br>/<br>/<br>/<br>/<br>/<br>/<br>/<br>/<br>/<br>/<br>/ | Add New Rem                 |
| DMFT / dmft<br>D<br>M<br>F<br>Simplified B<br>Sextant 1 (Bf<br>(SBPE)<br>Sextant 4 (Bf                                                                   | t Value  Score 0 0 0 0 dontal Examin 3asic Periodon PE) or Tooth36 PE) or Tooth36                                                             | Tooth Num<br>/<br>/<br>/<br>ation (BPE) for Age<br>tal Examination (sB<br>sextant 2 (B<br>(sBPE)<br>Sextant 5 (B<br>(sBPE)<br>V                                                                                                    | DMFT values<br>>/= 18;<br>PE) for age >/= 7 and a<br>PE) or Tooth11                                                                                                    | <pre>dmft Si d 0 m 0 f 0 f sextant 3 (BPE) or Tooth (sBPE) Sextant 6 (BPE) or Tooth (sBPE)</pre>                                                                                                    | oore Tooth N<br>/<br>/<br>/<br>/<br>/<br>/<br>/<br>/<br>/<br>/<br>/<br>/<br>/<br>/<br>/<br>/<br>/<br>/<br>/ | Add New Item                |
| DMFT / dmft<br>DMFT<br>D<br>M<br>F<br>*Basic Perior<br>Simplified B<br>Sextant 1 (BI<br>(SBPE)<br>Sextant 4 (BI<br>(SBPE)<br>*Overall Impl               | t Value  Score  0  0  0  dontal Examin Basic Periodon PE) or Tooth16  PE) or Tooth36  ression Of Plaa                                         | Tooth Num<br>/<br>/<br>/<br>ation (BPE) for Age<br>tal Examination (sB<br>sextant 2 (B<br>(sBPE)<br>Sextant 5 (B<br>(sBPE)<br>u<br>u<br>conto 1 (sb)<br>sextant 5 (b)<br>(sb)<br>sextant 5 (b)<br>(sb)<br>sextant 5 (b)<br>(sb)<br>sextant 2 (b)<br>(sb)<br>sextant 2 (b)<br>sextant 2 (b)<br>sextant 2                                                 | DMFT value<br>>/= 18;<br>PE) for age >/= 7 and<br>PE) or Tooth11<br>PE) or Tooth31<br>COMPANY<br>COMPANY | <pre>dmft St<br/>d 0<br/>m 0<br/>f 0<br/>f<br/>sextant 3 (BPE) or Tooth<br/>(sBPE)<br/>Sextant 6 (BPE) or Tooth<br/>(sBPE)</pre>                                                                                                    | oore Tooth N<br>/<br>/<br>/<br>/<br>/<br>/<br>/<br>/<br>/<br>/<br>/<br>/<br>/<br>/<br>/<br>/<br>/<br>/<br>/ | Add New Rem                 |
| DMFT / dmft<br>DMFT<br>D<br>M<br>F<br>Sextant 1 (Bf<br>(sBPE)<br>Sextant 4 (Bf<br>(sBPE)<br>Sextant 4 (Bf<br>(sBPE)<br>Carterion (sBPE)<br>Coverall Impi | t Value  Score 0 0 0 0 dontal Examin 3asic Periodon PE) or Tooth36 PE) or Tooth36 ression Of Place 18                                         | Tooth Num<br>/<br>/<br>/<br>ation (BPE) for Age<br>tal Examination (BB<br>o Sextant 2 (B<br>(sBPE)<br>Sextant 5 (B<br>(sBPE)<br>Sextant 5 (B<br>(sBPE)<br>Sextant 5 (B<br>(sBPE)<br>Sextant 2 (B<br>(sBPE)<br>Sextant 2 (B<br>(sBPE)<br>Se | DMFT values<br>>/= 18;<br>PE) for age >/= 7 and -<br>PE) or Tooth11                                                                                                    | <pre>dmft S<br/>d 0<br/>m 0<br/>f 0<br/>c<br/>c18<br/>Sextant 3 (BPE) or Tooth<br/>(sBPE)<br/>Sextant 6 (BPE) or Tooth<br/>(sBPE)</pre>                                                                                                    | core Tooth N<br>/<br>/<br>/<br>/<br>26<br>⊻<br>46                                                           | Add New Hern                |
| DMFT / dmfT DMFT D M F Sextant 1 (Bf (sBPE) (sBPE) Clinical Note                                                                                         | t Value           Score         0           0         0           odontal Examin         3asic Periodom           PE) or Tooth16              | Tooth Num<br>/<br>/<br>/<br>ation (BPE) for Age<br>tal Examination (sB<br>sextant 2 (B<br>(sBPE)<br>Sextant 5 (B<br>(sBPE)<br>Que Control O Goo                                                                                                    | DMFT value<br>>/= 18;<br>PE) for age >/= 7 and d<br>PE) or Tooth11 :<br>PE) or Tooth31 :<br>d \ Fair \ Poor                                                                                                    | <pre>dmft Si d 0 m 0 f 0 f sector 13 (BPE) or Tooth sBPE) Sextant 6 (BPE) or Tooth sBPE)</pre>                                                                                                    | core Tooth N                                                                                                | Add New Item                |
| DMFT / dmfT DMFT D M F Sextant 1 (Bf (sBPE) Sextant 4 (Bf (sBPE) Clinical Note                                                                           | t Value  Score 0 0 0 0 0 0 0 0 0 0 0 0 0 0 0 0 0 0 0                                                                                          | Tooth Num<br>/<br>/<br>/<br>ation (BPE) for Age<br>tal Examination (BB<br>5 Sextant 2 (B<br>(sBPE)<br>Sextant 5 (B<br>(sBPE)<br>Que Control ) Goo                                                                                                    | DMFT values<br>>/= 18;<br>PE) for age >/= 7 and -<br>PE) or Tooth11                                                                                                    | <pre>dmft</pre>                                                                                                    | core Tooth N<br>/<br>/<br>/<br>26<br>■ ♥<br>46<br>■ ♥                                                       | Add New Item                |

#### d.

To complete the clinical documentation in [Dental X-ray] for Self-finance Dental X-ray.

| al Health Questionnaire   | Assessment | Dental X-Ray | Management |              |                   |
|---------------------------|------------|--------------|------------|--------------|-------------------|
| Self-finance Dental X-ray |            |              |            |              |                   |
| View                      |            | 2            |            | Tooth Number |                   |
| Findings                  |            |              |            | ~            | V                 |
|                           |            |              |            |              |                   |
|                           |            |              |            |              |                   |
|                           |            |              |            |              | Add New Item      |
|                           |            |              |            |              | Save Draft Cancel |

#### e.

To complete the clinical documentation in [Management] with Subsidized Treatment, Self-finance Treatment and Oral Hygiene Instruction. For more information, click ① for recommendations.

| *Consultation Date                                                                                                    | 07-Mar-2025                              |              |                                                                                                    |                                                                                                    |                                                                                                    |
|----------------------------------------------------------------------------------------------------|------------------------------------------|--------------|----------------------------------------------------------------------------------------------------|----------------------------------------------------------------------------------------------------|----------------------------------------------------------------------------------------------------|
| Oral Health Questionnaire                                                                                                    | Assessment                               | Dental X-Ray | Management                                                                                                    |                                                                                                    |                                                                                                    |
| Risk Level and Recomme<br>Caries Risk Level: —<br>Subsidized Treatment<br>Treatment Name<br>Self-finance Treatment<br>Treatment Name | endation (i)                             | Details      | Perio Risk Level: —                                                                                                    | Recommended<br>Condi<br>Any<br>Caries Ris<br>Caries Risk = Hi<br>Caries Risk = Hi<br>Caries Risk = Hi<br>Perio Risk<br>Decayed | Itreatment         >           Itidon         Recommended Treatment           ny         Scaling           sk = High         Full Mouth Fluoride (every 6 months)           sk = High         Dletary Analysis           igh / Moderate         Full Mouth Fluoride           igh / Moderate         X-ray Relevant PA           k = High         Full Periodontal Examination           d tooth         Curative Tx |
| Oral Hygiene Instruction Using fluoridated toot                                                                                      | ()<br>hpaste twice per day<br>es per day |              | Add<br>Recommendation Guideline<br>Condition                                                                                                    | New Item                                                                                                    | > Recommended Treatment                                                                                                    |
| <ul> <li>Smoking cessation</li> <li>Brushing technique</li> <li>Flossing technique</li> <li>Dietary advice</li> </ul>                |                                          |              | Questionnaire Q1: Use of fluoridated toothpaste<br>Questionnaire Q2: Snacking more than 3<br>Questionnaire Q3: Active sm<br>General Plaque Assessment = Poor or P<br>Perio Risk = High<br>Caries Risk = High | fewer than twice per day<br>3 times per day<br>oker<br>erio Risk = High                                                        | Using fluoridated toothpaste twice per day<br>Snacking below 3 times per day<br>Smoking cessation<br>Brushing technique<br>Flossing technique<br>Dietary advice                                                                                                    |
| <ul> <li>Regular dental checku</li> <li>Others, please specify</li> </ul>                                                            | p                                        |              | All participants Save Draft                                                                                                    | Cancel                                                                                                    | Regular dental checkup                                                                                                    |

### f.

To order prescribed medicines in [Medication] to the participant if needed only when login as Dentist.

| *Consultation Date        | 04-Mar-2025 |              |      |        |            |              |
|---------------------------|-------------|--------------|------|--------|------------|--------------|
| Oral Health Questionnaire | Assessment  | Dental X-Ray | Mana | gement | Medication | $\mathbf{x}$ |
| Drug Name                 |             |              |      |        |            |              |
| Dosage                    | Freq        | uency        | PRN  | Route  | 2          |              |
| Duration                  | Tota        | I Qty        |      |        | ~          |              |
|                           | ×           |              |      | ~      |            | Add New Item |

| Click [Save Draft]. |                                                                     | Sav |
|---------------------|---------------------------------------------------------------------|-----|
| Click [Save Draft]. | y Dental Co-cure Pilot Scheme for Adolescents<br>*Consultation Date | Sav |
|                     | Save Draft Cancel                                                   |     |

#### h.

Save successfully and click [OK].

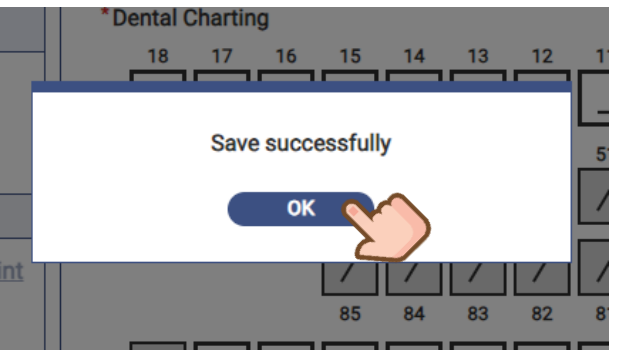

#### i.

g.

The consultation  $\textcircled{P}{P}$  under Treatment Activity will be marked as  $\checkmark$ .

| Quota Balance                                                       |             | *Consultation Date        |                                         |                |                  |
|---------------------------------------------------------------------|-------------|---------------------------|-----------------------------------------|----------------|------------------|
| Full Dental Examination                                             | 1/1         | Oral Health Questionnaire | Assessment                              | Dental X-Ray   | Management       |
| Scaling                                                             | 1/1         | Risk Level and Recomme    | ndation 🕕                               | Perio Risk Lev | nt               |
| Service Summary Primary Dental Co-care P Scheme for Adolescents     | filot       | Subsidized Treatment      |                                         | T UND TOUR COT |                  |
| Reference No. 238300132500                                          |             | Treatment Name<br>Scaling |                                         | Details        |                  |
| Treatment Activity Letter                                           |             |                           |                                         |                |                  |
| Consultation                                                        | @ Print     | Self-finance Treatment    |                                         |                |                  |
| Healthcare Prof Doctor YEUNG YI SE<br>Consultation Date 04-Mar-2025 | NG, Dentist | Treatment Name            |                                         | Details        |                  |
| Clinical Note Detail 🗸                                              |             |                           |                                         |                |                  |
|                                                                     |             | Oral Hygiene Instruction  | <ul> <li>paste twice per day</li> </ul> | ,              |                  |
|                                                                     |             |                           |                                         | (              | Save Draft Cance |

#### j.

Click [Cancel] and back to Clinical Progress. The line of "Consultation" will be updated with the

[Clinical Note P icon under Checklist marked as  $\checkmark$  in yellow.

| Clinical Progress<br>Dental Public-Private Partnership Programm<br>Primary Dental Co-care Pilot Scheme for Ad | ne<br>olescents |               |         |
|----------------------------------------------------------------------------------------------------|-----------------|---------------|---------|
| Reference No.: 23830013250                                                                                    |                 | Clinical Note |         |
| Details                                                                                                    | Date            | Checklist     |         |
| Consultation (by Doctor YEUNG YI SENG, Dentist)                                                               | 04-Mar-2025     |               | <u></u> |

# 6.4 To sign off the Consultation Note by Dentist

Dentists can review the documentation once the Clinical Admin and/or Dental Hygienists have completed and saved the clinical note as a draft. If no further amendments, dentists can sign off the clinical note to proceed next steps.

#### а.

To enter as a Dentist and click [Clinical Note] icon to proceed.

| Clinical Progress<br>Dental Public-Private Partnership Program<br>Primary Dental Co-care Pilot Scheme for A | me<br>dolescents |                  |               |
|----------------------------------------------------------------------------------------------------|------------------|------------------|---------------|
| Reference No.: 2383001325000                                                                                |                  | Attendance       | Clinical Note |
| Details                                                                                                    | Date             | Checklist        | _             |
| Consultation (by Doctor YEUNG YI SENG,<br>Dentist)                                                          | ta 🗸             | ₽ < <            |               |
|                                                                                                    | Draft Clir       | nical Note Saved |               |

# C.

#### Click [Sign Off].

| Dental Public Private Partnership Programme > Prim      | hary Dental Co-care Pilot Scheme                                                                                                    | of for Adolescents                |               |            | .s, Letter   |   |
|---------------------------------------------------------|----------------------------------------------------------------------------------------------------|-----------------------------------|---------------|------------|--------------|---|
| Quota Balance                                           | *Consultation Date                                                                                                    |                                   |               |            |              |   |
| Full Dental Examination 1/1                             | Oral Health Questionnaire                                                                                                    | Assessment                        | Dental X-Ray  | Management | Medication   |   |
| Scaling 1/1                                             | Risk Level and Recomme                                                                                                    | endation ()                       |               |            |              | Î |
| Service Summary                                         | Carles Hosk Level: -                                                                                                    |                                   | Perio Risk La | evec -     |              | L |
| Service Primary Dental Co-care Pilot                    | Subsidized Treatment                                                                                                    |                                   |               |            |              | L |
| Reference No. 2383001325                                | Treatment Name<br>Scaling                                                                                                    |                                   | Details       |            |              | l |
| Consultation @ Print                                    | Self-finance Treatment                                                                                                    |                                   |               |            |              | L |
| o 🗔 o 🗗 💿 🖉                                             | Treatment Name                                                                                                    |                                   | Datalle       |            |              | L |
| Healthcare Prof Doctor YEUNG YI SENG, Dentist           | The among the many second second seco |                                   | ×             |            |              | 1 |
| Consultation Date 04-Mar-2025<br>Clinical Note Detail V |                                                                                                    |                                   |               |            | Add New Item |   |
|                                                         | Oral Hygiene Instruction Using fluoridated toot Reaching holiow 3 time Delete                                                                                                    | the twice per day     the nor day |               | Sign       | Off          | - |

#### b.

Complete and review the clinical documentation.

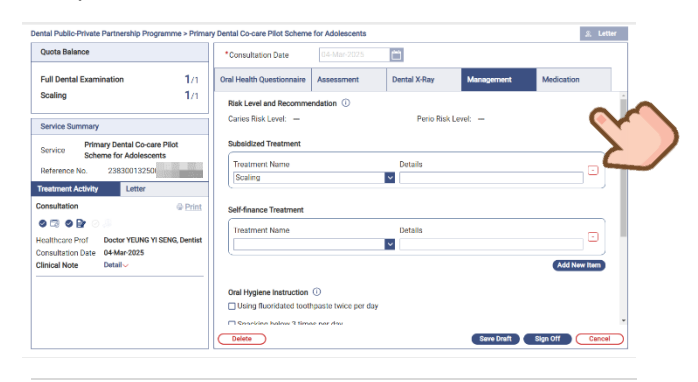

#### d.

If any mandatory fields are not completed, a prompt will appear to remind you to enter the results.

| Dias  | as aback the error(a) in:               |
|-------|-----------------------------------------|
| Plea  | se check the error(s) in.               |
| Servi | ice Details                             |
| •     | Oral Health Questionnaire<br>Assessment |
|       | OV                                      |
|       | UK                                      |

#### e.

If all mandatory fields are entered, click [Sign Off] to confirm.

| Are you sure to sign off the consultation record? |  |
|---------------------------------------------------|--|
| Sign Off Don't Sign Off                           |  |

#### f.

Reminder will be prompt to remind to complete payment checkout for reimbursement.

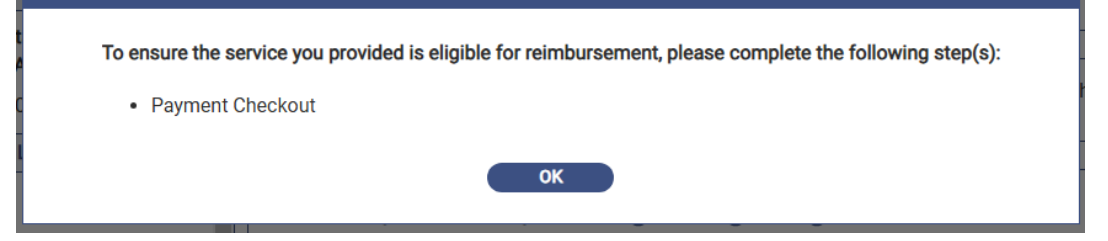

#### g.

The line of "Consultation" will be updated with the [Clinical Note  $\square$ ] icon under Checklist marked as  $\checkmark$  in Green.

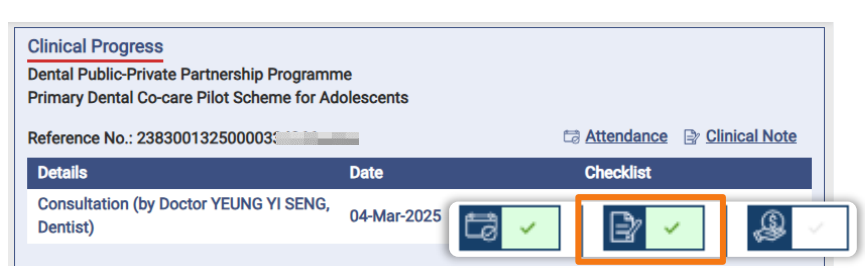

#### h.

The Consultation Record will be uploaded to eHR Viewer. Click [Clinical] > [eHR Viewer] to explore.

| Viewer 2.0                   | eHR Document    | Viewer                                                     |                              |                                      |                 |
|------------------------------|-----------------|------------------------------------------------------------|------------------------------|--------------------------------------|-----------------|
| 0-19 Antiviral Drug Register |                 |                                                            |                              |                                      |                 |
| COVID-19 Related Records     |                 |                                                            | Ť                            | ↓ Page     1 of 3     Q     Q     10 | 10% - 0 0 0     |
| and one of the state of      |                 | For clinical u                                             | se only and not for distribu | tion                                 |                 |
|                              |                 |                                                            |                              |                                      |                 |
| Sinical Note & Summary       | L I             |                                                            | LUKIO N                      | 4000                                 | <del>2.</del> 1 |
| Canical Note & Summary       | - AL            |                                                            | HKIC No.:                    | A833                                 | C.              |
|                              | 150             | Primary Dental Co-care Pilo                                | t Name:                      | CHAN, KIN HONG                       | 100             |
|                              |                 | Scheme for Adolescents Dent                                | tal                          |                                      | 9 23            |
|                              |                 | Consultation Note                                          | DOB:                         | 10-Oct-20                            | 180             |
|                              |                 |                                                            | Age:                         | 15 years                             | 1.1             |
|                              |                 |                                                            | Sex:                         | Male                                 |                 |
| **                           |                 | Consultation Summary                                       |                              |                                      | 2.              |
| 9                            | 10.             | Consultation Date: 04-Mar-2025                             |                              |                                      | 100             |
| L u                          | 10              | Prof. Service: Dental Consulta                             | ation                        |                                      | 100             |
| (parte                       |                 | Programme: Dental Public-P                                 | rivate Partnership Pr        | ogramme                              | - 1 A.          |
| Nav                          |                 | Created Centre: Virtual HOSPIT                             | AL - VHC4                    |                                      | 1°C,            |
| Hide                         |                 | Created by: Doctor YEUNG                                   | , YI SENG                    | - 18 A                               |                 |
| ~                            |                 | Oral Health Questionnaire                                  |                              |                                      |                 |
|                              |                 | Frequency of using fluoridated toothpaste pe               | rday No                      |                                      | 50.             |
|                              | 1.42            | Frequency of snacking between meals per d                  | ay No                        |                                      | 1975.           |
|                              | 196             | Number of cigarettes smoked per day                        | 0                            |                                      | 2.              |
|                              |                 | Mouth sores                                                | Once or twice                |                                      |                 |
| Contraction of the second    |                 | Bad breath                                                 | Once or twice                |                                      | 1.2             |
| 0                            |                 | Trouble sleeping                                           | Once or twice                |                                      | 1.2             |
|                              |                 | Difficult to say any words                                 | Sometimes                    |                                      |                 |
|                              | 😠 If you susper | ct that some letters, numbers or symbols are not displayed | properly, please contact th  | e Registration Office Hotline 346762 | 230.            |

#### i.

Consultation History can be reviewed by clicking the [Clinical Note] icon.

Or Check [Treatment Activity] and click [Detail].

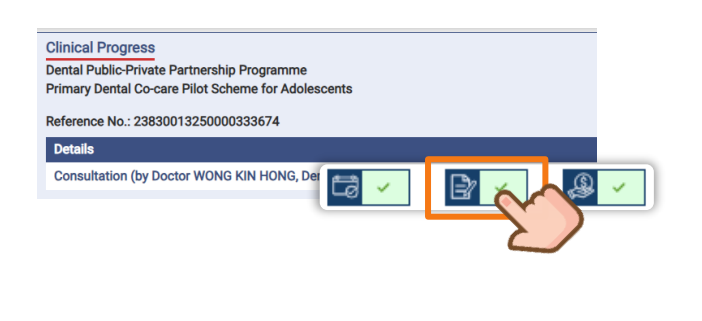

| Service Summary    |                   |                            |                       |   |
|--------------------|-------------------|----------------------------|-----------------------|---|
| Service Prim       | nary De<br>eme fo | ntal Co-car<br>r Adolescer | e Pilot<br>nts        |   |
| Reference No.      | 238               | 300132500                  | 000314717             |   |
| Treatment Activity |                   | Letter                     |                       |   |
| Consultation       |                   |                            | ⊜ <u>Print</u>        | Î |
| 0 🗟 0 🗗 0          | <b>B</b>          |                            |                       |   |
| Healthcare Prof    | Docto             | or LUK YI SE               | NG, Dentist           |   |
| Consultation Date  | 07-Fe             | b-2025                     | _                     |   |
| Clinical Note      | D                 | etail 🍾                    | in                    |   |
|                    |                   |                            | $\boldsymbol{\Sigma}$ |   |

# 6.5 Common Questions

# A. How to handle a wrong entry?

#### **Before Payment Checkout & Before Sign Off**

Edit - When the Clinical Note as a draft

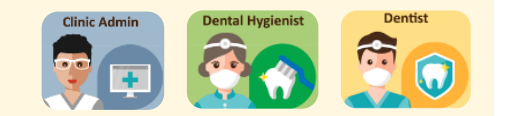

#### a.

To enter as a Dentist and click [Clinical Note] icon to proceed.

#### Clinical Progress Dental Public-Private Partnership Programme Primary Dental Co-care Pilot Scheme for Adolescents Reference No.: 23830013250000 Ca Attendance C Clinical Note Detalls Date Checklist Consultation (by Doctor YEUNG YI SENG, Dentist)

#### b.

Click [Save Draft] to save the new changes.

| Quota Balance                                                                                                    |                                          | *Consultation Date        |            |                  |            |
|----------------------------------------------------------------------------------------------------|------------------------------------------|---------------------------|------------|------------------|------------|
| Full Dental Examination                                                                                             | 1/1                                      | Oral Health Questionnaire | Assessment | Dental X-Ray     | Management |
| Scaling                                                                                                    | 1/1                                      | Risk Level and Recomme    | ndation () |                  |            |
| Service Summary                                                                                                    |                                          | Carles Risk Level: -      |            | Perio Risk Level | -          |
| Service Primary Dent<br>Scheme for A<br>Reference No. 23830                                                         | al Co-care Pilot<br>dolescents<br>013250 | Subsidized Treatment      |            | Details          |            |
| Treatment Activity                                                                                                  | etter                                    | scaing                    |            |                  |            |
| Consultation                                                                                                    | @ Print                                  | Self-finance Treatment    |            |                  |            |
| Acalithcare Prof     Doctor     Doctor     Doctor     Doctor     Doctor     Doctor     Doctor     Doctor     Doctor | /EUNG YI SENG, Dentist<br>2025           | Treatment Name            |            | Details          |            |
| Consultation Date 04-Mar<br>Clinical Note Detail -                                                                  | 2025                                     |                           | S          | Save Dr          | aft 🔨      |

#### Before Payment Checkout & Signed Off

Edit - When the Clinical Note has been signed off

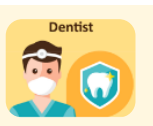

#### a.

To enter as a Dentist and click [Clinical Note] icon to proceed.

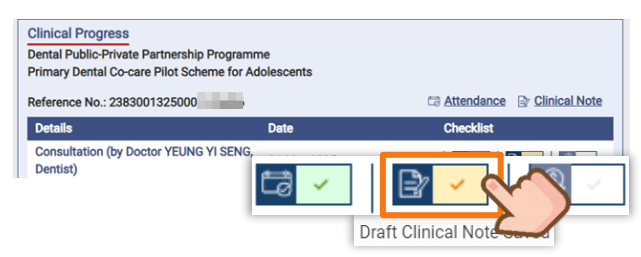

#### C.

Click [Save Draft] to save as a draft and can be edit by Dental Hygienist and Clinical Administrator.

Click [Sign Off] to sign off the latest version of clinical documentation to proceed next step.

#### b.

Click [Unsign] to release the clinical note for changes.

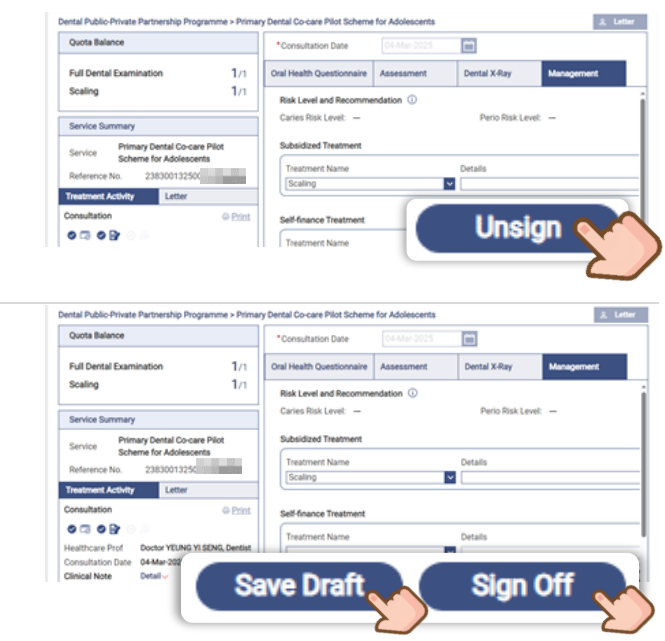

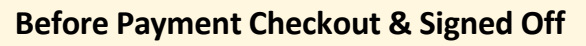

Delete – When the Clinical Note has been signed off

# Dentist

#### a.

Click [Delete] to remove the documentation record.

| Quota Balance                                                                                                    |             | *Consultation Date                          |            |                  |            |
|----------------------------------------------------------------------------------------------------|-------------|---------------------------------------------|------------|------------------|------------|
| Full Dental Examination<br>Scaling                                                                               | 1/1<br>1/1  | Oral Health Questionnaire                   | Assessment | Dental X-Ray     | Management |
| Service Summary                                                                                                  |             | Caries Risk Level: -                        |            | Perio Risk Level | -          |
| Service Primary Dental Co-care P<br>Scheme for Adolescents<br>Reference No. 23830013250                          | Not         | Subsidized Treatment Treatment Name Scaling |            | Details          |            |
| Treatment Activity Letter Consultation                                                                           | @ Print     | Self-finance Treatment                      |            |                  |            |
| Arrow Consultation Date     Octor YEUNG VI SE     Consultation Date     O4-Mar-2025     Clinical Note     Detail | NG, Dentist | Treatment Name                              | (          | De               | ete 📈      |

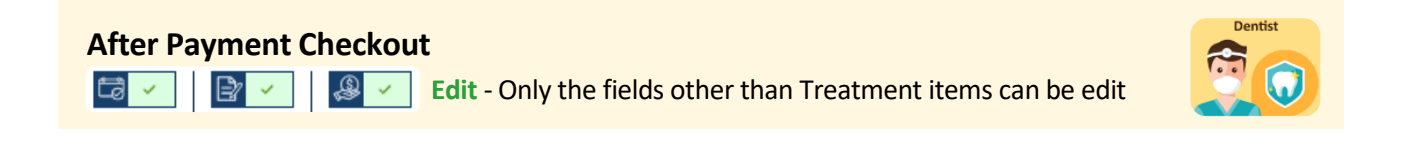

#### a.

To enter as a Dentist and click [Clinical Note] icon to proceed.

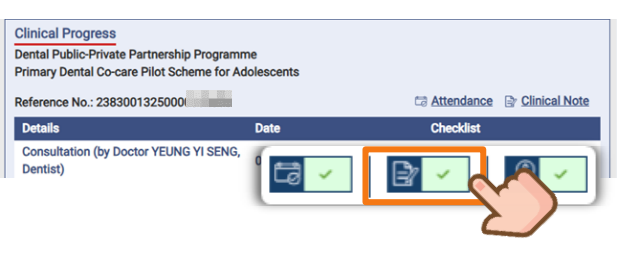

#### b.

Click [Unsign] to release the clinical note for changes.

| Quota Balance                                                  | *Consultation Date           | *Consultation Date 04-Mar-2025 |                  |            |
|----------------------------------------------------------------|------------------------------|--------------------------------|------------------|------------|
| Full Dental Examination 1                                      | /1 Oral Health Questionnaire | Assessment                     | Dental X-Ray     | Management |
| Scaling 1                                                      | /1 Risk Level and Recomm     | endation ①                     |                  |            |
| Service Summary                                                | Carles Risk Level: -         |                                | Perio Risk Level | -          |
| Service Primary Dental Co-care Pilot<br>Scheme for Adolescents | Subsidized Treatment         |                                |                  |            |
| Reference No. 23830013250                                      | Treatment Name               |                                | Details          |            |
| Treatment Activity Letter                                      | Scaling                      | _                              | <u>×</u>         |            |
| Consultation OP                                                | int Self-finance Treatment   |                                | Unale            |            |
| 0 T 0 B 0                                                      |                              |                                | Unsig            |            |

#### C.

Click [Sign Off] to sign off the latest version of clinical documentation.

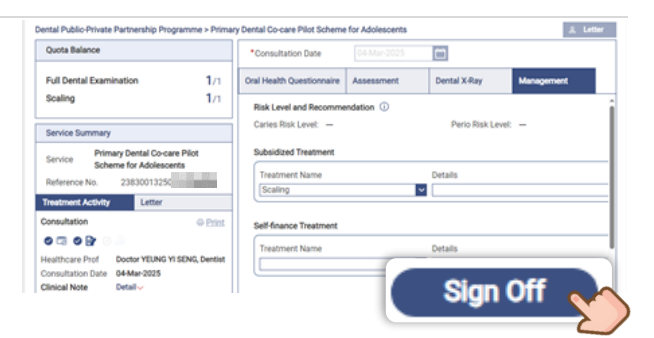

#### **B.** Clinical Documentation supports subsequence follow-ups

When the participant attends follow-up visits, consultation notes can be documented accordingly.

#### With Remaining Quota

#### а.

After Registered the Attendance, and then click [Clinical Note] icon to proceed.

| Quota Balance          |     | Clinical Progress                                                |                                        |               |               |
|------------------------|-----|------------------------------------------------------------------|----------------------------------------|---------------|---------------|
| Eul Dental Examination | 0/1 | Dental Public-Private Partners<br>Primary Dental Co-care Pilot S | hip Programme<br>cheme for Adolescents |               |               |
| Scaling                | 1/1 | Reference No.: 238300132500                                      |                                        | 18 Attendance | Clinical Note |
| .2018                  |     | Details                                                          | Date                                   | Checklist     |               |
| Clinical Team          |     | Consultation                                                     | 04-Mar-2025                            |               |               |

#### b.

Enter the clinical records.

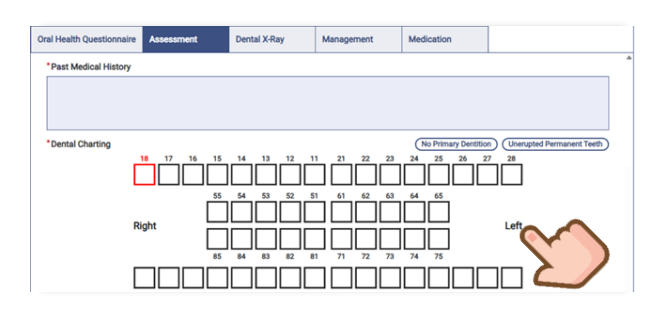

*Remarks: Dimmed sections or a remark will appear for fields that do not require re-entry in subsequent follow-ups.* 

#### C.

Input the treatment or other records for this visit and then click [Sign Off].

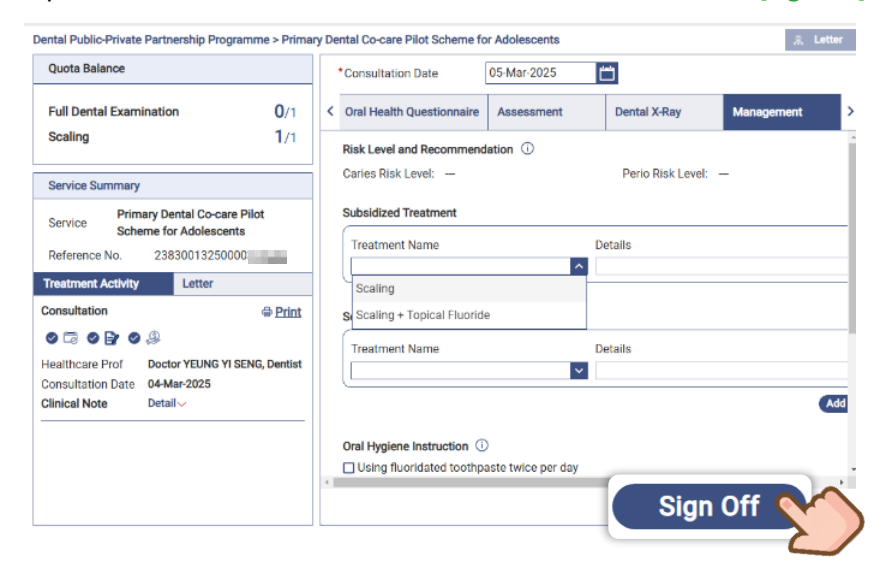

#### d. Click [Sign Off] to confirm.

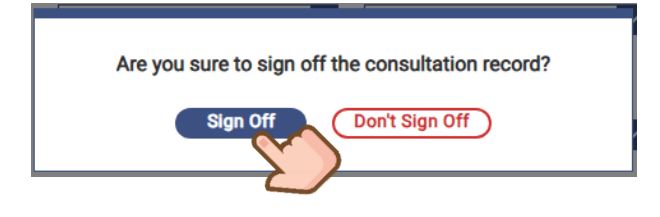

#### e.

Reminder will be prompt to remind to complete payment checkout for reimbursement.

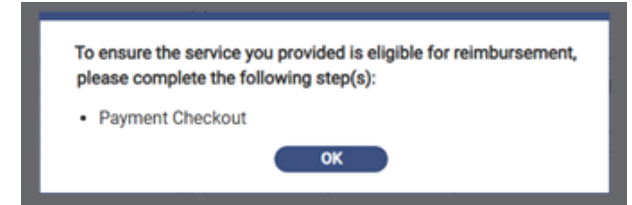

#### f.

The line of "Consultation" will be updated with the [Clinical Note  $\boxed{\mathbb{P}}$ ] icon under Checklist marked as  $\checkmark$  in Green.

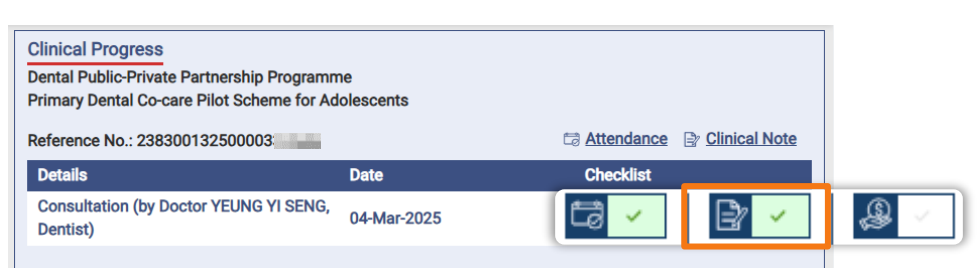

#### g.

The Consultation Record will be uploaded to eHR Viewer. Click [Clinical] > [eHR Viewer] to explore.

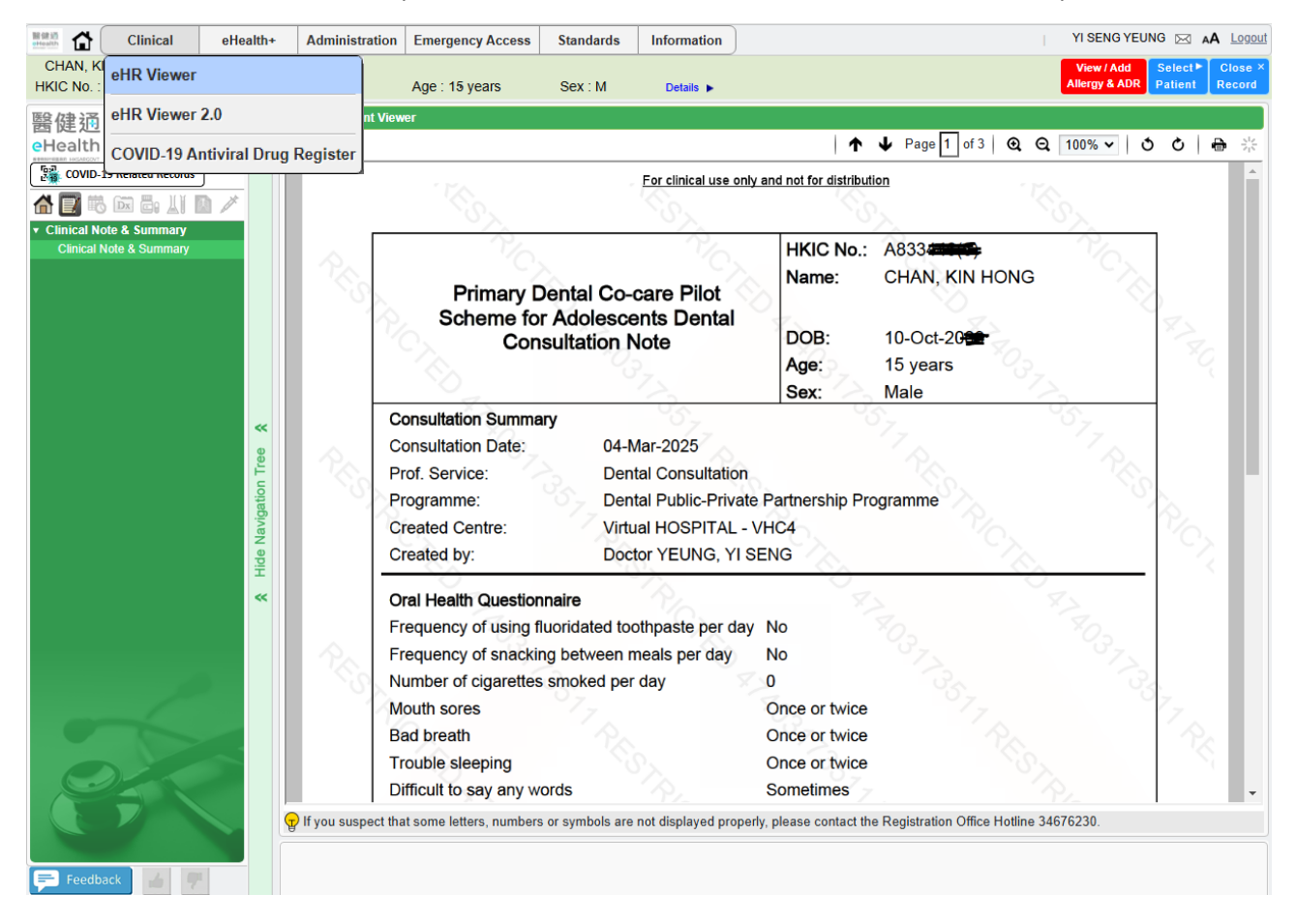

#### Run out of Subsidized Quota

#### a.

After Registered the Attendance, and then click [Clinical Note] icon to proceed.

| Quota Balance           |     | Clinical Progress                   |                 |               |               |
|-------------------------|-----|-------------------------------------|-----------------|---------------|---------------|
| Full Dental Examination | 0/1 | Primary Dental Co-care Pilot Scheme | for Adolescents |               |               |
| Scaling                 | 0/1 | Reference No.: 238300132500         |                 | 13 Attendance | Clinical Note |
| .2018                   | _   | Details                             | Date            | Checklist     |               |
| Clinical Team           |     | Consultation                        | 04-Mar-2025     |               |               |
| Clinical Team           |     | Consultation                        | 04 Mar 2025     |               | $\checkmark$  |

#### b.

Enter the clinical records.

| uota Balance                                                                 | *Consultation Date                                      | 05-Mar-2025          |                               |                           |  |
|------------------------------------------------------------------------------|---------------------------------------------------------|----------------------|-------------------------------|---------------------------|--|
| Full Dental Examination 0/1                                                  | < Oral Health Questionnaire                             | Assessment           | Dental X-Ray                  | Management                |  |
| Scaling 1/1 Service Summary                                                  | Frequency of using<br>fluoridated toothpaste per<br>day | O No<br>O Don't know | O 1 time                      | ○ 2 times or mo           |  |
| Service Primary Dental Co-care Pilot<br>Scheme for Adolescents               | Frequency of snacking<br>between meals per day          | O No<br>O 3 times    | 0 1 time<br>0 4 times or more | O 2 times<br>O Don't know |  |
| Reference No. 2383001325000                                                  | Number of cigarettes<br>smoked per day                  | 0 0<br>0 21 or more  | O 1 - 10<br>O Don't know      | O 11 - 20                 |  |
| Consultation 🖶 Print                                                         | In the past 3 months, how of temporomandibular joints)? | ften have you had    | because of your teeth/m       | outh (Including lips, ja  |  |
| ealthcare Prof Doctor YEUNG YI SENG, Dentist<br>onsultation Date 04-Mar-2025 | Mouth sores                                             | ONer                 | Once or twice                 | O Sometimes               |  |

*Remarks: Dimmed sections or a remark will appear for fields that do not require re-entry in subsequent follow-ups.* 

#### C.

Completed the documentation and then click [Sign Off].

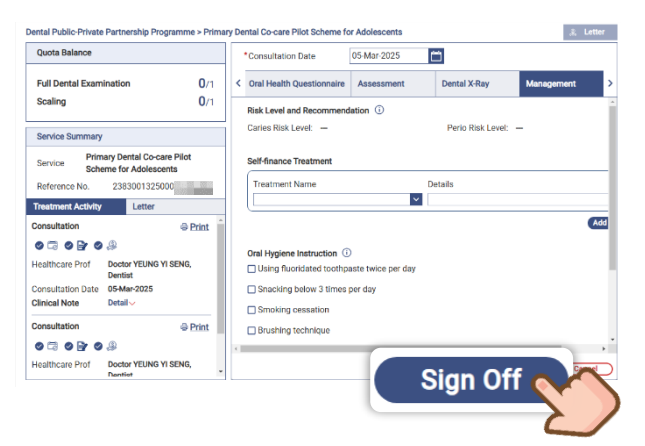

#### d.

#### Click [Sign Off] to confirm.

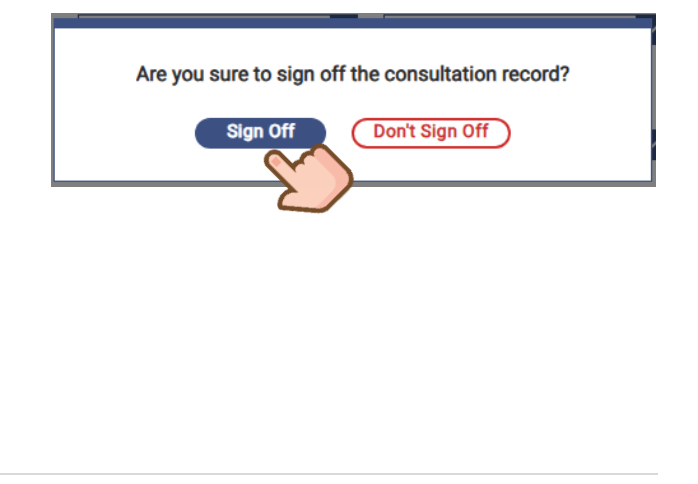

#### e.

The line of "Consultation" will be updated with the [Clinical Note  $\square$ ] icon under Checklist marked as  $\checkmark$  in Green.

| Clinical Progress<br>Dental Public-Private Partnership Programm<br>Primary Dental Co-care Pilot Scheme for Ad | ne<br>olescents |             |               |           |
|----------------------------------------------------------------------------------------------------|-----------------|-------------|---------------|-----------|
| Reference No.: 23830013250000                                                                                 |                 | Cartendance | Clinical Note |           |
| Details                                                                                                    | Date            | Checklist   |               |           |
| Consultation (by Doctor YEUNG YI SENG, Dentist)                                                               | 04-Mar-2025     |             | ₽ <           | <b>\$</b> |

# f.

The Consultation Record will be uploaded to eHR Viewer. Click [Clinical] > [eHR Viewer] to explore.

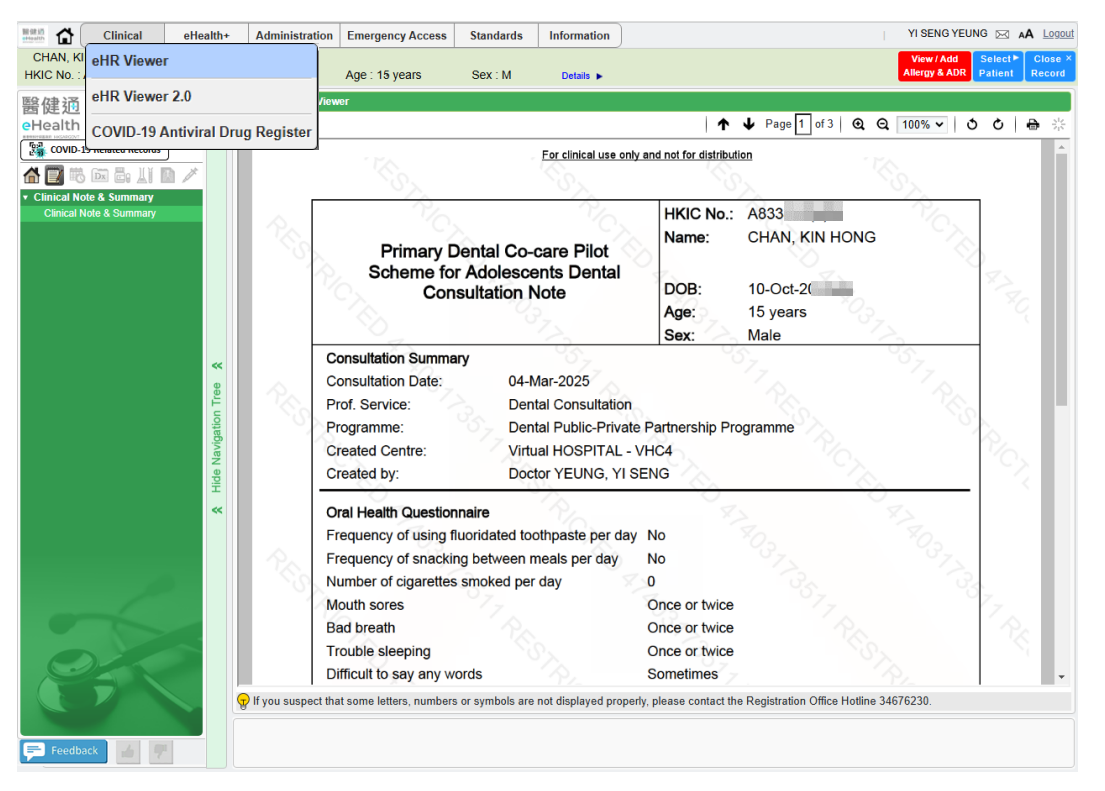

#### g. Click [Payment Checkout] icon to proceed.

| Select Participant<br>English Name:<br>CHAN, KIN HONG |            | Chinese Name:<br>-                   | HKIC No.:<br>Y9634                                                        | DOB:<br>10-Oct-2002(17 years) | Expand ~<br>Sex:<br>Male | View / Add<br>Allergy & ADR | l. |
|-------------------------------------------------------|------------|--------------------------------------|---------------------------------------------------------------------------|-------------------------------|--------------------------|-----------------------------|----|
| Quota Balance                                         |            | Clinical Progres                     | 55                                                                        |                               |                          |                             | ]  |
| Full Dental Examination<br>Scaling                    | 0/1<br>0/1 | Primary Dental C<br>Reference No.: 2 | vate Partnership Program<br>to-care Pilot Scheme for Ac<br>38300132500003 | ne<br>Iolescents              | C3 Attendance            | P Clinical Note             |    |
|                                                       |            | Details                              |                                                                           | Date                          | Checklist                |                             |    |
| Clinical Team                                         |            | Consultation (b<br>Dentist)          | y Doctor YEUNG YI SENG,                                                   | 05-Mar-2025                   | ta 🗸                     | 2 <                         |    |
| Paired Dentist                                        |            | Consultation (b<br>Dentist)          | y Doctor YEUNG YI SENG,                                                   | 05-Mar-2025                   |                          |                             | 2  |

#### h.

Payment Checkout will proceed as usual if there is a remaining quota. However, it cannot proceed if there is no quota left for dental consultations.

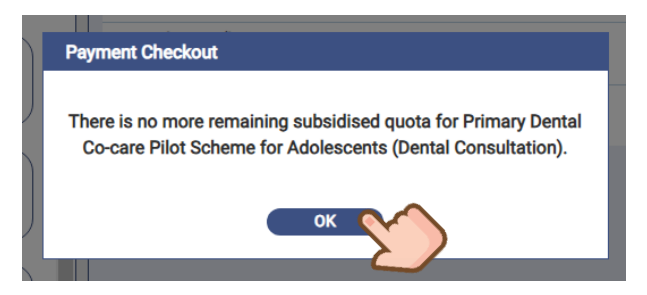

User Manual for Primary Dental Co-care Pilot Scheme for Adolescents IT Module [G176] Prepared by Project Team, IT & HI, HA <Restricted>

#### C. How to backdate the Consultation Note?

In unexpected situation where the use of PDCC IT module is not feasible due to location or technical constraint, the Healthcare Service Providers shall create the consultation note as soon as possible after the use of PDCC IT module is resumed.

#### a.

Login as Relieving Dentist and Click [Health Profile] under "Clinical".

| C Dentist |
|-----------|
|           |
|           |
|           |

#### C.

Click [Clinical Note] to document clinical records.

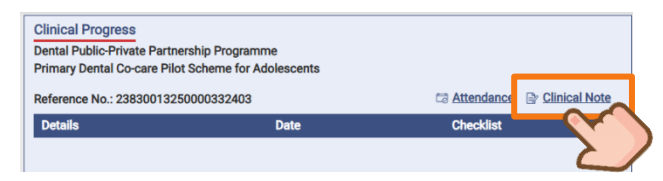

#### b.

Click [Click here] to insert HKIC card OR enter HKIC No. to search participant.

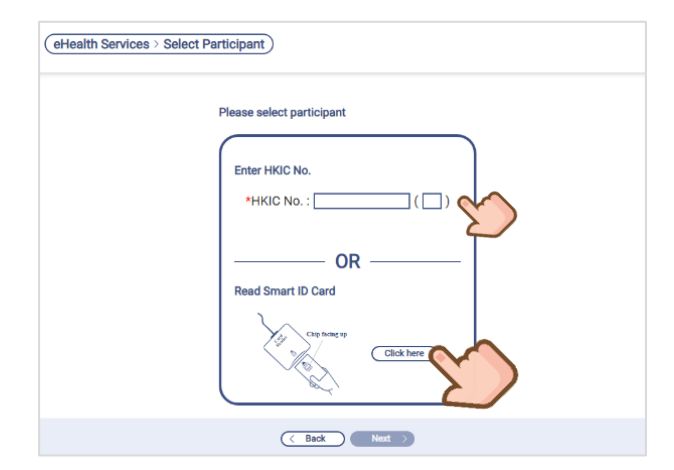

#### d.

Select the [Consultation Date] that provided service.

| *Consultation Date |                                                      |                    | 04-M            | ar-20     | )25          |            | Ľ               | _             |    |
|--------------------|------------------------------------------------------|--------------------|-----------------|-----------|--------------|------------|-----------------|---------------|----|
| <                  | Coral Health Questionna Tue, Mar 4                   |                    |                 |           |              |            |                 |               | te |
|                    | *Frequency of using<br>fluoridated toothpaste<br>day | <b>&lt;</b><br>Sun | Mon             | Ma<br>Tue | rch 2<br>Wed | 025<br>Thu | Fri             | ><br>Sat      | 1  |
|                    | *Frequency of snacking<br>between meals per day      | 2                  | 3               | 4         | 5            | 6          | 7               | <b>1</b><br>8 | 1  |
|                    | *Number of cigarettes<br>smoked per day              | <b>9</b><br>16     | <b>10</b><br>17 | 11<br>18  | 12<br>19     | 13<br>20   | <b>14</b><br>21 | 15<br>22      | 1  |

#### e.

Complete the clinical documentation in [Oral Health Questionnaire], [Assessment], [Dental X-ray], [Management], [Medication] and then Click [Sign Off].

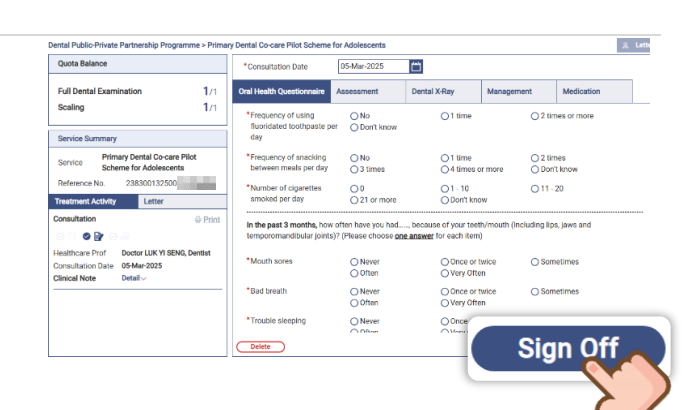

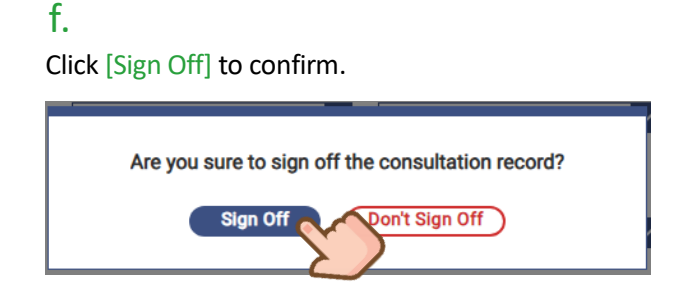

Click [Attendance] to register attendance.

Date

04-Mar-20

tð

#### g.

Reminder will be prompt to remind to complete payment checkout for reimbursement. Relieving dentist should complete the payment checkout in the service location provided dental consultation.

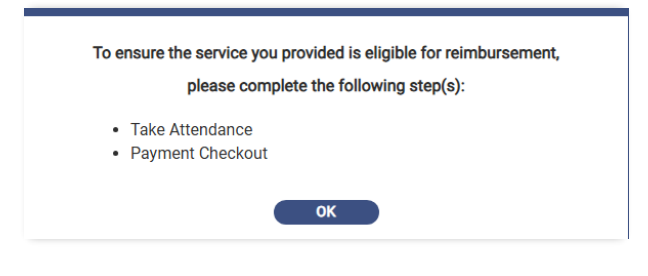

#### i.

Attendance 🕞 Clinical Note

13.

🖹 🗸

. .

\$

Checklist

Select the reason of late attendance registration.

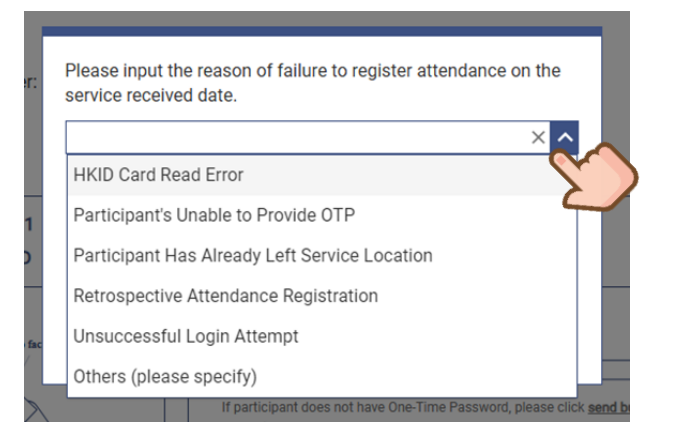

#### j.

h.

Clinical Progress

Details

Dentist)

Dental Public-Private Partnership Programme Primary Dental Co-care Pilot Scheme for Adole

Reference No.: 23830013250000

Consultation (by Doctor LEE YAT TAT,

Apply either one method to register attendance and then click [Confirm].

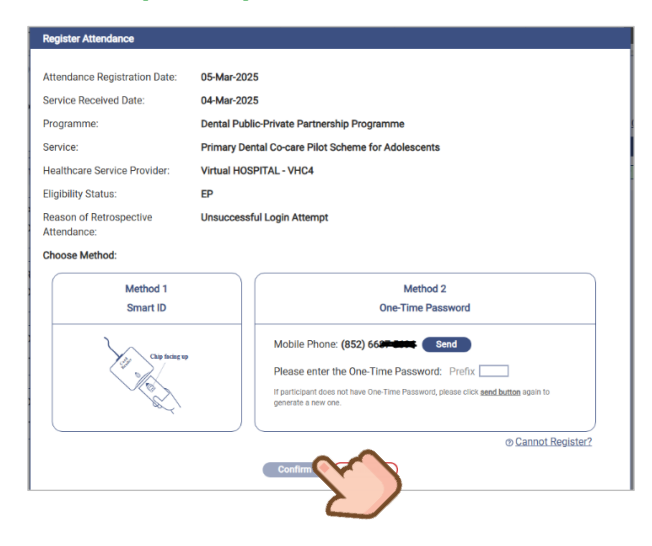

# Attendance record has been saved successfully. Register Attendance The following attendance record has been saved successfully Therefore Registration Date: 05 Mar-2025

k.

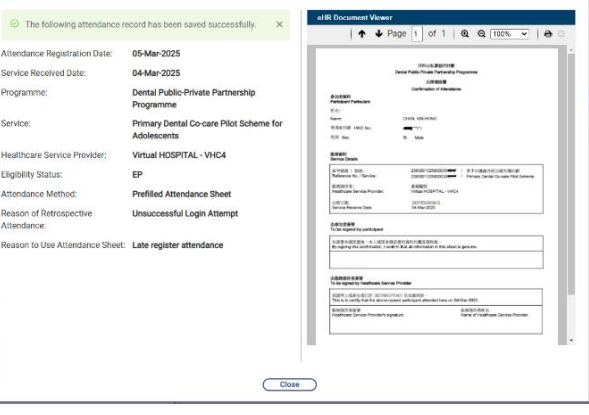

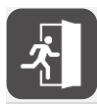

Ι.

*For details of Attendance Registration methods, please refer to Section 6.1 To Register Attendance for a PDCC participant.* 

The line of "Consultation" will be updated with the [Attendance  $\Box$ ] icon under Checklist marked as  $\checkmark$  in Green.

| Clinical Progress<br>Dental Public-Private Partnership Program<br>Primary Dental Co-care Pilot Scheme for A<br>Reference No.: 23830013250000 | nme<br>Adolescents | Clinical Note |                |
|----------------------------------------------------------------------------------------------------|--------------------|---------------|----------------|
| Details                                                                                                    | Date               | Checklist     |                |
| Consultation (by Doctor LEE YAT TAT, Dentist)                                                                                                | 04-Mar-2025        |               | <b>&amp;</b> ~ |

# D. How the Relieving Dentist completes the consultation note when the paired dentist is not available?

Every qualified private dentist can designate up to 10 relieving dentists, who are authorized to provide clinical services in his/her absence.

#### a.

Login as Relieving Dentist and Click [Health Profile] under "Clinical".

| eHealth Services | C Dentist |
|------------------|-----------|
| Clinical         |           |
| Health Profile   |           |

#### b.

Click [Click here] to insert HKIC card to search participant.

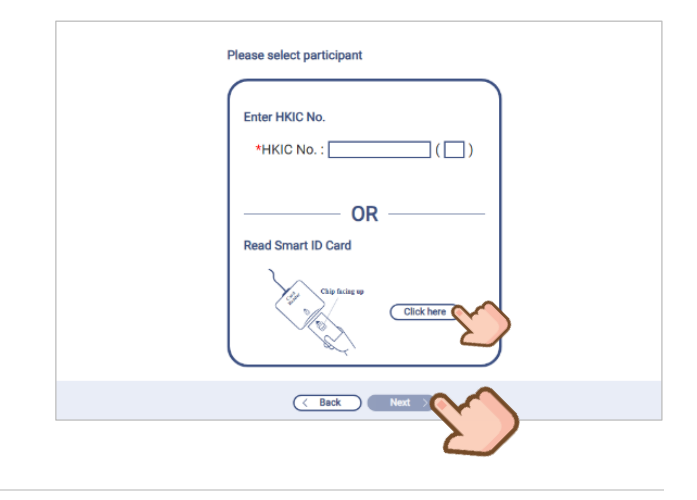

#### C.

#### Click [Attendance] to register attendance.

| No. of Concession, Name | Clinical eHealth+                                       | Administration E | mergency Access   | Standards        | Information    |                        | 1                        | I SENG LUK 🖂 🗚 Lopoul       |
|-------------------------|---------------------------------------------------------|------------------|-------------------|------------------|----------------|------------------------|--------------------------|-----------------------------|
|                         | < Select Participant<br>English Name:<br>CHAN, KIN HONG |                  | Chinese Name<br>- | HKIC No.:<br>Y92 |                | DOB:<br>10- (17 years) | Expand ~<br>Sex:<br>Male | View / Add<br>Allergy & ADR |
|                         | Quota Balance                                           |                  | Clinical Progr    | ess              | the December   |                        |                          |                             |
|                         | Full Dental Examination                                 | <b>1</b> /1      | Primary Dental    | Co-care Pilo     | t Scheme for A | ime<br>Adolescents     |                          |                             |
|                         | Scaling                                                 | <b>1</b> /1      | Reference No.:    | 2383001325       | 500            |                        | Attendance               | Br Clinical Note            |
|                         |                                                         |                  | Details           |                  |                | Date                   | Cheu                     |                             |
|                         | Clinical Team                                           |                  |                   |                  |                |                        | 2                        |                             |

#### d.

Attendance record has been saved successfully.

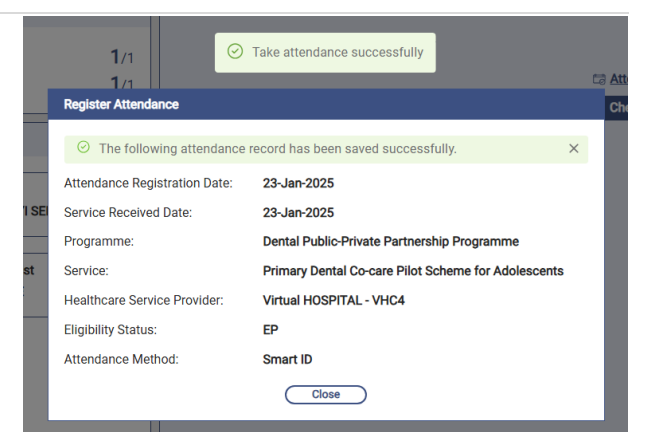

User Manual for Primary Dental Co-care Pilot Scheme for Adolescents IT Module [G176]

Prepared by Project Team, IT & HI, HA <Restricted>

#### e.

#### Click [Clinical Note] icon to proceed.

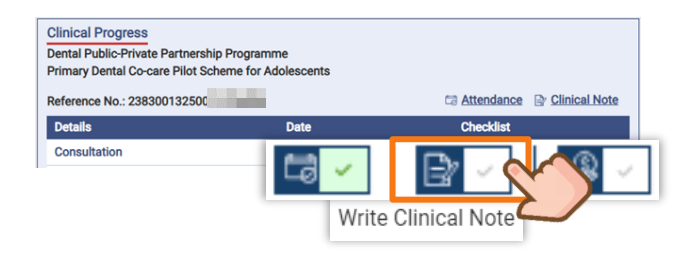

#### f.

Complete the clinical documentation in [Oral Health Questionnaire], [Assessment], [Dental X-ray], [Management], [Medication].

| Dental Public-Private Partnership Programm                     | e > Prima | ry Dental Co-care Pilot Scheme fi                     | or Adolescents                                    |                                                  |                              |             | <u>s</u> , Letter |
|----------------------------------------------------------------|-----------|-------------------------------------------------------|---------------------------------------------------|--------------------------------------------------|------------------------------|-------------|-------------------|
| Quota Balance                                                  |           | *Consultation Date                                    | 05-Mar-2025                                       | 8                                                |                              |             |                   |
| Full Dental Examination                                        | 1/1       | Oral Health Questionnaire                             | Assessment                                        | Dental X-Ray                                     | Management                   | Medication  |                   |
| Scaling                                                        | 1/1       | *Frequency of using<br>fluoridated toothpaste per     | O No<br>O Don't know                              | O 1 time                                         | O 2 times                    | or more     | í                 |
| Service Summary                                                |           | day                                                   |                                                   |                                                  |                              |             |                   |
| Service Primary Dental Co-care Pilot<br>Scheme for Adolescents |           | *Frequency of snacking<br>between meals per day       | O No<br>O 3 times                                 | O 1 time<br>O 4 times or                         | more O Don't ki              | 10W         |                   |
| Reference No. 2383001                                          |           | *Number of cigarettes                                 | 00                                                | O1-10                                            | O 11 - 20                    |             |                   |
| Treatment Activity Letter                                      |           | smoked per day                                        | O 21 or more                                      | O Don't know                                     | v                            |             |                   |
|                                                                |           | In the past 3 months, how a temporomandibular joints) | often have you had<br>? (Please choose <u>one</u> | , because of your teet<br>e answer for each item | h/mouth (Including lips<br>) | s, jaws and |                   |
|                                                                |           | *Mouth sores                                          | O Never<br>O Often                                | Once or tw<br>Very Often                         | vice O Someti                | mes         |                   |
|                                                                |           | *Bad breath                                           | O Never<br>O Often                                | O Once or tw<br>O Very Ofter                     | ilce O Someti                | mes         |                   |
|                                                                |           | * Trouble sleeping                                    | O Never<br>O Often                                | Once or tw<br>Very Offer                         | dce O Someti                 | mes         |                   |
|                                                                |           |                                                       |                                                   |                                                  | Save Draft                   | Sign Off    | Cancel            |

#### h.

Click [Sign Off] to confirm.

![](_page_62_Figure_9.jpeg)

# Are you sure to sign off the consu

![](_page_62_Figure_11.jpeg)

#### i.

g.

Reminder will be prompt to remind to complete payment checkout for reimbursement. Relieving dentist should complete the payment checkout in the service location provided dental consultation.

Remarks: If a relieving dentist completes a dental consultation, the reimbursement will be credited to the paired dentist's account. Please coordinate with the paired dentist regarding the reimbursement arrangement.

![](_page_62_Picture_15.jpeg)

### j.

The line of "Consultation" will be updated with the [Clinical Note  $\boxed{\mathbb{P}}$ ] icon under Checklist marked as  $\checkmark$  in Green.

![](_page_63_Picture_3.jpeg)

#### k.

The Consultation Record will be uploaded to eHR Viewer. Click [Clinical] > [eHR Viewer] to explore.

![](_page_63_Picture_6.jpeg)

![](_page_64_Picture_0.jpeg)

7. Print Out Letters

# 7. Print Out Letters

Our PDCC IT system includes four ready-to-use letter templates to help dentists quickly create:

- 1. Patient-friendly consultation summaries (in Chinese/English) to support health empowerment.
- 2. General letters for routine communication.
- 3. Referral letters to streamline care coordination.:

| Пределения           Displayation           Displayation <th>Marting Database from a backmarken backsbacknamen<br/>Database backsback backsbacksbacksback backsback backsback backsback backsback backsback</th> <th><section-header><section-header><section-header><section-header><section-header><section-header><section-header><section-header><section-header><section-header><section-header><section-header><section-header><text></text></section-header></section-header></section-header></section-header></section-header></section-header></section-header></section-header></section-header></section-header></section-header></section-header></section-header></th> <th>Transformer State State</th> | Marting Database from a backmarken backsbacknamen<br>Database backsback backsbacksbacksback backsback backsback backsback backsback backsback                            | <section-header><section-header><section-header><section-header><section-header><section-header><section-header><section-header><section-header><section-header><section-header><section-header><section-header><text></text></section-header></section-header></section-header></section-header></section-header></section-header></section-header></section-header></section-header></section-header></section-header></section-header></section-header>                                                                   | Transformer State State  |
|----------------------------------------------------------------------------------------------------|----------------------------------------------------------------------------------------------------|----------------------------------------------------------------------------------------------------|----------------------------------------------------------------------------------------------------|
| Petroper Detrobuter<br>There is a<br>transmission of the second second secon                                                                                                    | No. GAE<br>Theorem<br>Theorem<br>The Section<br>Section Section (Section Section S | <section-header><section-header><section-header><section-header><section-header><section-header><section-header><section-header><section-header><section-header><section-header><section-header><section-header><section-header><section-header><text></text></section-header></section-header></section-header></section-header></section-header></section-header></section-header></section-header></section-header></section-header></section-header></section-header></section-header></section-header></section-header> | Rebrind Letter  Restrict Letter  Restrict Letter  Restric |
| Sector MR; EX1000<br>Yyran MR71G - VCX                                                                                                    | Destroy Date WORK SHI-COR                                                                                                    | Topologie<br>Name Down (PDM), 681 (2003                                                                                                    | tion advaced the gaterit is work related and modeling outputs in the measure<br>provide fordisks on the texposite relation and imagesided frommer plan.<br>Thank you very motil:                                                                                                    |

# 7.1 Patient Copy (English & Chinese Version)

![](_page_65_Picture_8.jpeg)

#### b.

Dentist could select Chinese or English version of Patient Copy.

| Le                         | ter                                 |                                                                              | ×        | -              | Letter                               |                                                                               | ×                                                                               |
|----------------------------|-------------------------------------|------------------------------------------------------------------------------|----------|----------------|--------------------------------------|-------------------------------------------------------------------------------|---------------------------------------------------------------------------------|
| ur<br>id                   | Select Letter                       | Patient Copy (Chine A<br>Patient Copy<br>(Chinese)<br>Patient Copy (English) | 21       | il<br>It<br>It | * Select Letter<br>Assessment        | Patient Copy (Englis A<br>Patient Copy<br>(Chinese)<br>Patient Copy (English) | R<br>k.Level: High<br>the 0<br>number of sextant/6) with pocket 4mm or above: 0 |
| uc <sup>1</sup><br>re<br>b | reatment Provided                   | Referral Letter<br>General Letter<br>治療項目: 決牙 + 牙面氟化物劑治療                     | 21<br>Dc | е<br>н         | Treatment Provided                   | Referral Letter<br>General Letter<br>Treatment(s): Scaling +                  | τ —<br>Topical Fluoride                                                         |
| ke<br>P                    | oral Hygiene<br>nstruction Provided | 每天使用合置化物牙膏倒牙膏次<br>除正餐以外,每天吃喝次數要少於三次                                          | oir      | ж<br>р         | Oral Hygiene<br>Instruction Provided | Using fluoridated tooth;<br>Snacking below 3 times                            | paste twice per day<br>, per day<br>0                                           |
| th<br>bi                   | dditional Information               |                                                                              | Sc       | h              | Additional Information               |                                                                               |                                                                                 |
| su                         |                                     | Save Cancel                                                                  | SC       | u              |                                      | Save                                                                          | Cancel                                                                          |

#### С.

The Assessment, Dental X-ray, Treatment, and Oral Hygiene Instructions Dentist entered in the clinical notes will automatically appear in the patient's copy. If needed, Dentist can add extra information in the "Additional Information" box at the end.

| *Consultation Date 03-Feb-2025                                                                                                    |                        |                                                                                                    |
|----------------------------------------------------------------------------------------------------|------------------------|----------------------------------------------------------------------------------------------------|
| Oral Health Questionnaire Assessment Dental XRay Management Medication                                                                                                    |                        |                                                                                                    |
|                                                                                                    |                        |                                                                                                    |
| Dental Charting     (No Primary Dentition) (Unerupted Permanent Teeth)                                                                                                    |                        |                                                                                                    |
|                                                                                                    |                        |                                                                                                    |
|                                                                                                    | Letter                 | ×                                                                                                    |
| 15         44         10         26         11         77         72         74         75           41         27         28         27         27         28         75         76         75           42         27         28         27         28         27         28         27         28         26           44         40         42         42         12         22         28         36         35         35         35         35         37         38 | *Select Letter         | Patient Conv (Englis                                                                                                    |
|                                                                                                    |                        | r unon copy (Engine                                                                                                    |
| Card Lead Outstrinwal Assessment David X Ray Managament Madication Self-found Detail X Part  Very Fred Team Part Part Part Part Part Part Part Part                                                                                                    | Assessment             | Cartes Risk Level: Moderate<br>Periodontal Disease Risk Level: High<br>Number of Decayed Teeth: 0<br>Among the six sextants, number of sextant(s) with pocket 4mm or above: 0<br>Oral Hygiene: Good |
|                                                                                                    | Treatment Provided     | Dental X-ray Examination:                                                                                                    |
|                                                                                                    |                        | Treatment(s): Scaling + Topical Fluoride                                                                                                    |
| Oral Health Questionnaire Assessment Dental XRay Management Medication                                                                                                    | 1                      |                                                                                                    |
| Risk Level and Recommendation ① Carles Risk Level : Moderate Perio Risk Level : High                                                                                                    | Oral Hygiene           | Using fluoridated toothpaste twice per day<br>Spacking below 3 times per day                                                                                                    |
| Subsidiared Treatment                                                                                                    |                        | ondoking below o timeo per day                                                                                                    |
| Treatment Name Details                                                                                                    | T                      |                                                                                                    |
| Scaling + Topical Fluoride                                                                                                    |                        |                                                                                                    |
| Self-finance Treatment                                                                                                    | Additional Information |                                                                                                    |
| Treatment Name Details                                                                                                    |                        |                                                                                                    |
|                                                                                                    |                        |                                                                                                    |
| Add New Tem                                                                                                    |                        |                                                                                                    |
|                                                                                                    |                        |                                                                                                    |
| Oral Health Questionnaire Assessment Dental X-Ray Management Medication                                                                                                    |                        |                                                                                                    |
| Treatment Name Details                                                                                                    |                        |                                                                                                    |
|                                                                                                    |                        | Save Cancel                                                                                                    |
|                                                                                                    |                        |                                                                                                    |
| Oral Hygiene Instruction ()<br>Zi Using fluoridated toothpaste twice per day                                                                                                    |                        |                                                                                                    |
| 🖾 Snacking below 3 times per day                                                                                                    |                        |                                                                                                    |
| Smoking cessation                                                                                                    |                        |                                                                                                    |
| Brushing technique                                                                                                    |                        |                                                                                                    |
| In Direction advice                                                                                                    |                        |                                                                                                    |
| Regular dental checkup                                                                                                    |                        |                                                                                                    |
| C Others, please specify                                                                                                    |                        |                                                                                                    |
|                                                                                                    |                        |                                                                                                    |
| tign Off Cancel                                                                                                    |                        |                                                                                                    |

#### d.

The entered information will be displayed on the printout of referral letter (Appendix E). Click [Save].

![](_page_67_Picture_3.jpeg)

#### e.

#### Print the Letter with the printer icon.

# f.

#### Click [Print].

![](_page_67_Picture_8.jpeg)

#### g.

A new letter record is added under Checklist.

| Clinical Progress<br>Dental Public-Private Partnership Programme<br>Primary Dental Co-care Pilot Scheme for Adolescents |             |               |
|----------------------------------------------------------------------------------------------------|-------------|---------------|
| Reference No.: 2383001325000                                                                                            |             | Clinical Note |
| Details                                                                                                    | Date        | Checklist     |
| Letter (by Doctor WONG KIN HONG, Dentist)                                                                               | 05-Mar-2025 |               |

# 7.2 Referral Letter / General Letter

#### a.

After completing the clinical note, press [Letter] to start writing a letter.

![](_page_68_Picture_4.jpeg)

#### С.

Reason for referral / Topic, Clinical details, Management plan / Remarks are all mandatory fields before saving the letter. The entered information will be displayed on the printout of referral letter. (Appendix C)

#### Click [Save].

![](_page_68_Figure_8.jpeg)

![](_page_69_Picture_1.jpeg)

#### f.

A new letter record is added under Checklist.

![](_page_69_Figure_4.jpeg)

![](_page_70_Picture_0.jpeg)

#### **Points to Note**

Referral Letter and General Letter will be uploaded to eHealth. Healthcare professional can review it in eHR Viewer on need-to-know basis.

![](_page_70_Picture_3.jpeg)

|    | ↑ ¥ Page [ d1   @. @. 180% ▼   Ŏ Ŏ   ↔              |
|----|-----------------------------------------------------|
| ~  | For clinical use only and not for distribution      |
|    |                                                     |
| 12 | 青少年護齒共同治理先導計劃                                       |
| 3  | Primary Dental Co-care Pilot Scheme for Adolescents |
|    | 轉介信<br>Referral Letter                              |
|    |                                                     |

Each time a Healthcare Professional accesses a participant's eHealth Viewer, a notification will be sent based on their chosen communication method, unless they opt out.

# 7.3 How to View / Edit the Letters?

#### a.

Click the icon of Clinical Note next to the letter.

| Clinical Progress<br>Dental Public-Private Partnership Programme<br>Primary Dental Co-care Pilot Scheme for Adolescents |             |                            |
|----------------------------------------------------------------------------------------------------|-------------|----------------------------|
| Reference No.: 238300132500002                                                                                          |             | Attendance 📑 Clinical Note |
| Details                                                                                                    | Date        | Checklist                  |
| Letter (by Doctor WONG KIN HONG, Dentist)                                                                               | 05-Mar-2025 |                            |
|                                                                                                    |             | (Y)                        |

#### b.

#### Or retrieve the Letter from "Letter" under "Service Summary". Click [Details].

![](_page_71_Figure_7.jpeg)

#### С.

#### Edit the letter by clicking [Edit].

| Quota Balance                 |                                                                 | *Consultation Date                              | 16-Jan-2025                              |                       |                             |                       |                                                                 |        |
|-------------------------------|-----------------------------------------------------------------|-------------------------------------------------|------------------------------------------|-----------------------|-----------------------------|-----------------------|-----------------------------------------------------------------|--------|
| Full Dental Exam              | ination 0/1                                                     | Oral Health Questionnaire                       | Assessment                               | Dental X-Ray          | Management                  | Medication            |                                                                 |        |
| Scaling                       | <b>0</b> /1                                                     | *Frequency of snacking<br>between meals per day | ● No<br>○ 3 times                        | 1                     | 0 1 time<br>0 4 times or mo | pre                   | ○ 2 times<br>○ Don't know                                       |        |
| Service Summary               | ,                                                               | *Number of cigarettes                           | <ul><li>● 0</li><li>○ 01</li></ul>       |                       | 01-10                       |                       | O 11 - 20                                                       |        |
| Service Prim                  | hary Dental Co-care Pilot                                       | sinokeu per uay                                 | 0 21 or more                             |                       | O Don't know                |                       |                                                                 |        |
| Reference No.                 | 2383001325000                                                   | In the past 3 months, how                       | often have you had                       | , because of your tee | th/mouth (Including lips    | s, jaws and temporoma | ndibular joints)? (Please choose <u>one answer</u> for each ite | m)     |
| Treatment Activity            | Letter                                                          | *Mouth sores                                    | <ul> <li>Never</li> <li>Often</li> </ul> |                       | Once or twice               | 2                     | O Sometimes                                                     |        |
| Healthcare Prof               | Doctor WONG KIN HONG,<br>Dentist                                | *Bad breath                                     | <ul> <li>Never</li> <li>Often</li> </ul> |                       | Once or twice               | 9                     | ○ Sometimes                                                     |        |
| Request Date<br>Reference No. | 05-Mar-2025<br>2383001325000                                    | *Trouble sleeping                               | <ul> <li>Never</li> <li>Often</li> </ul> |                       | Once or twice               | 9                     | ○ Sometimes                                                     |        |
| Select Letter<br>To           | Show Less V 79 Edit<br>Referral Letter<br>HA Hospital           | *Difficult to say any words                     | <ul> <li>Never</li> <li>Often</li> </ul> |                       | O Once or twice             | 9                     | ○ Sometimes                                                     |        |
| District<br>Reason for        | United Christian Hospital<br>Kwun Tong<br>Suspected oral cancer | erned with what<br>r people think               | <ul> <li>Never</li> <li>Often</li> </ul> |                       | O Once or twice             | 9                     | ○ Sometimes                                                     |        |
| referral/Topic                | requiring further investigation C and treatment.                |                                                 |                                          |                       |                             |                       | <u> </u>                                                        |        |
| Clinical details              | Patient presents with a non-                                    |                                                 |                                          |                       |                             |                       | Unsign                                                          | Cancel |
#### d. Click [Edit].

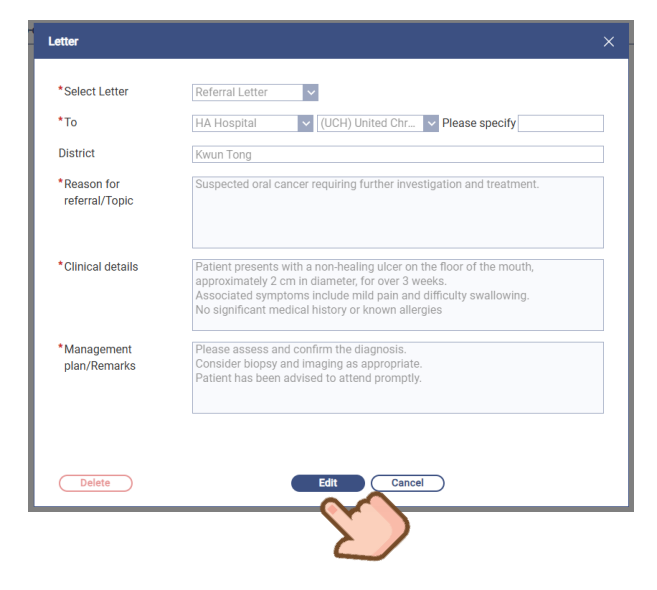

#### e.

Save the changes or delete the letter.

| Letter                        |                                                                                                    |  |
|-------------------------------|----------------------------------------------------------------------------------------------------|--|
| *Select Letter                | Referral Letter                                                                                                    |  |
| *То                           | HA Hospital V (UCH) United Chr V Please specify                                                                                                    |  |
| District                      | Kwun Tong                                                                                                    |  |
| *Reason for<br>referral/Topic | Suspected oral cancer requiring further investigation and treatment.                                                                                                    |  |
| *Clinical details             | Patient presents with a non-healing ulcer on the floor of the mouth,<br>approximately 2 cm in diameter, for over 3 weeks.<br>Associated symptoms include mild pain and difficulty swallowing.<br>No significant medical history or known allergies |  |
| * Management<br>plan/Remarks  | Please assess and confirm the diagnosis.<br>Consider biopsy and imaging as appropriate.<br>Patient has been advised to attend promptly.                                                                                                    |  |
| Delete                        | Save Cancel                                                                                                    |  |
|                               | E C                                                                                                    |  |

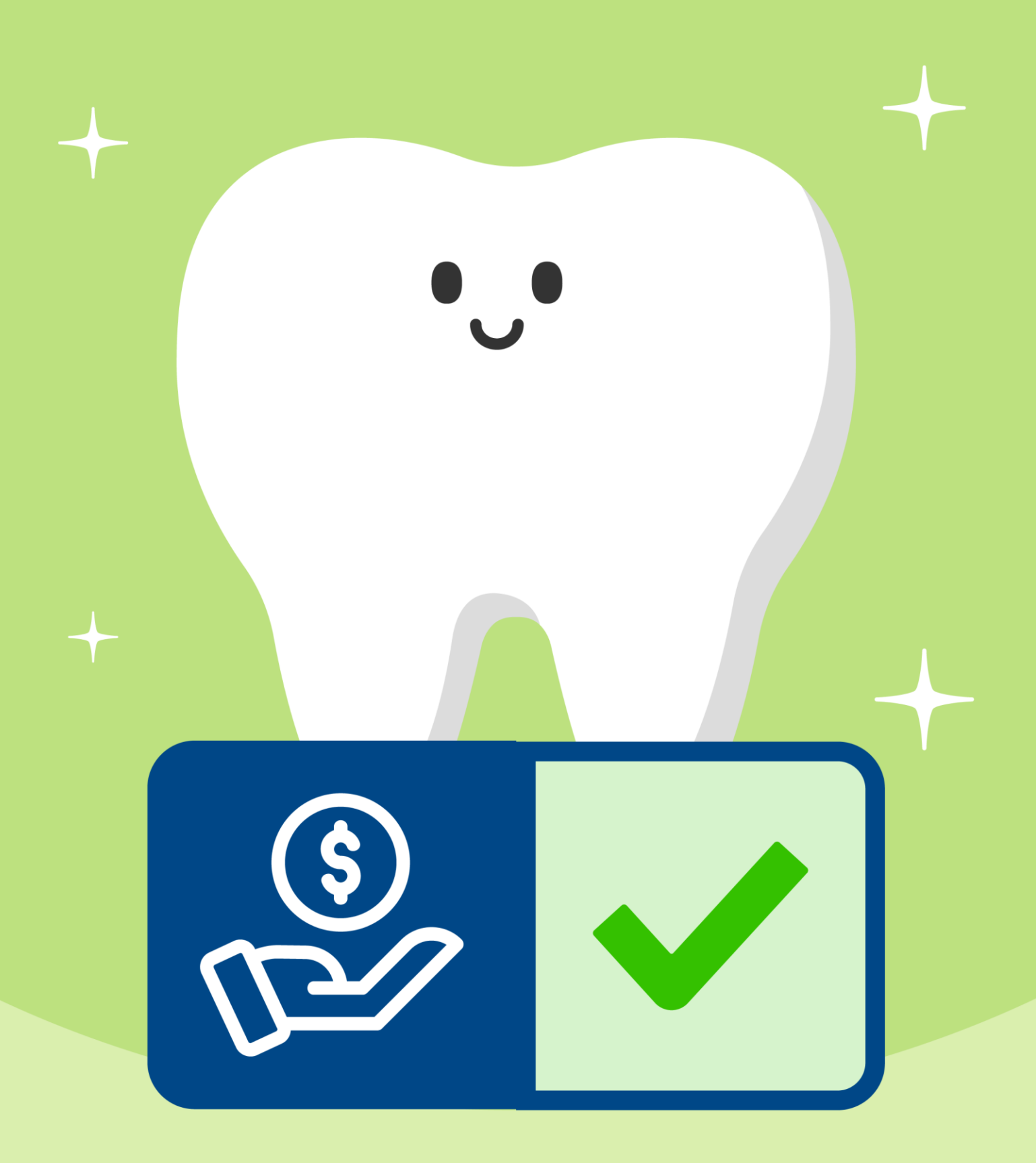

8. Proceed to Payment Checkout when the consultation has completed

9. Reimbursement can be submitted once completed Payment Checkout

# 8. Proceed to Payment Checkout when the consultation has completed

After recording attendance and completing the clinical note, the Dentist or Clinical Administrator can proceed to Payment Checkout. It is recommended to complete the Payment Checkout immediately after finalizing the clinical note to facilitate a successful reimbursement process.

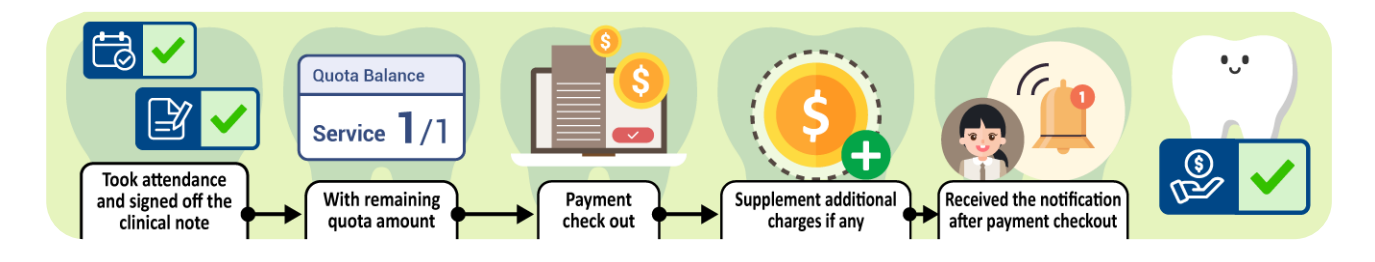

#### а.

Click [Payment Checkout [2]] over the same record.

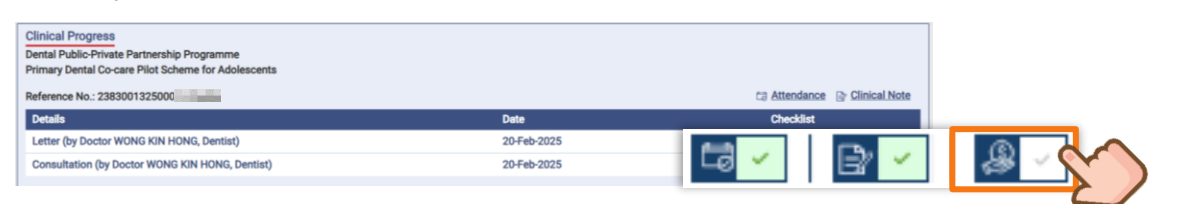

#### b.

#### Check the disclaimer. Click [Save].

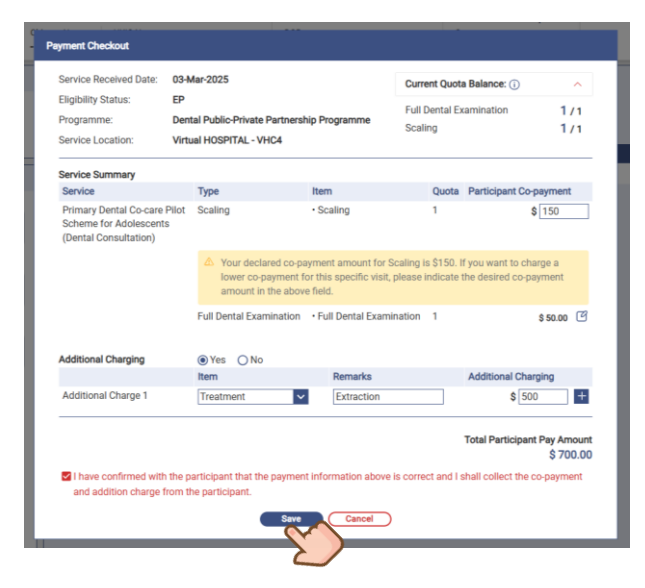

#### C.

Click [Yes] to confirm the payment.

After payment done, the participant will receive a notification.

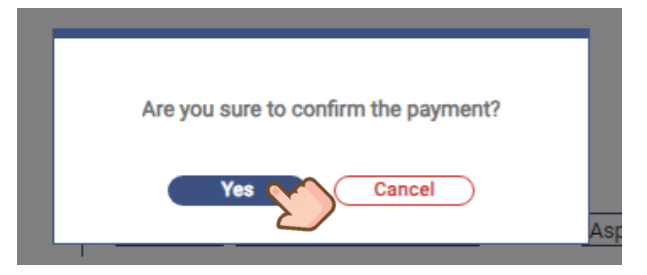

#### d.

A notification for payment checkout of PDCC service will be sent to the participant's eHealth registered communication means (SMS, email or postal).

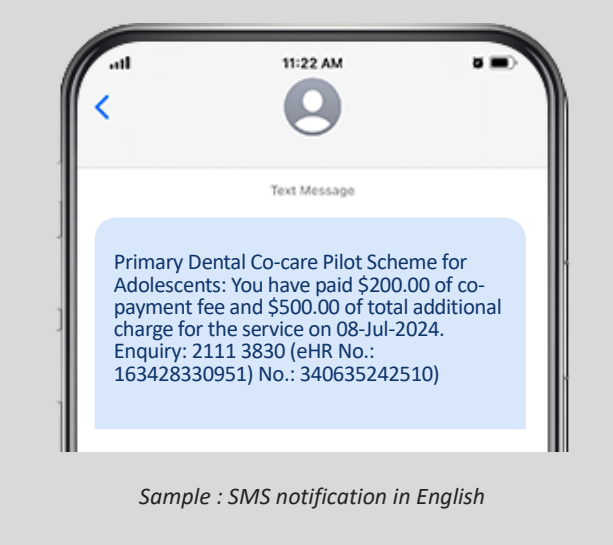

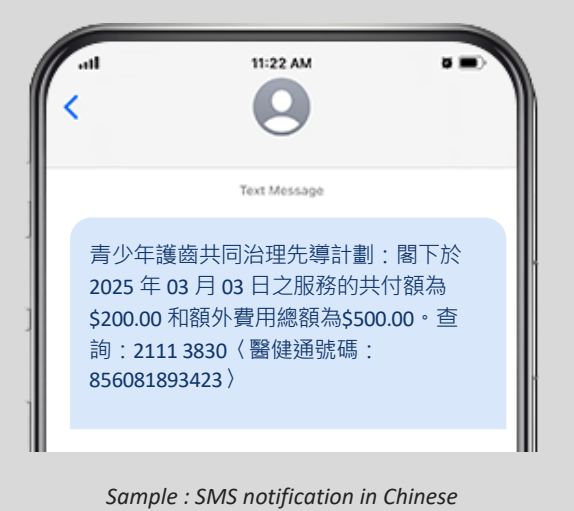

#### e.

The consultation is completed. The corresponding service quota for subsidy will be deducted.

| Quota Balance                                                     | Clinical Progress<br>Dental Public-Private Partnership Programme                    |             |                                  |   |
|-------------------------------------------------------------------|-------------------------------------------------------------------------------------|-------------|----------------------------------|---|
| Full Dental Examination         0/1           Scaling         0/1 | Primary Dental Co-care Pilot Scheme for Adolescents<br>Reference No.: 2383001325000 |             | Ca Attendance 🕞 Clinical Note    |   |
| Clinical Team                                                     | Consultation (by Doctor WONG KIN HONG, Dentist)                                     | 03-Mar-2025 | Checklist                        |   |
| Paired Dentist                                                    |                                                                                     |             | <ul> <li>B</li> <li>A</li> </ul> | 2 |

#### f.

Reimbursement can be done **only** after 3 steps of "Attendance", "Clinical Note" & "Payment Checkout" have been completed.

| Programme:<br>Dental Public-Private Partnership Programme    | Healthcare Service Provider:<br>Virtual HOSPITAL - VHC4                                                                                                    |                                                                                                    |                                                                                                    |
|--------------------------------------------------------------|----------------------------------------------------------------------------------------------------|----------------------------------------------------------------------------------------------------|----------------------------------------------------------------------------------------------------|
| Submission Date:                                             | Invoice Date:                                                                                                    |                                                                                                    |                                                                                                    |
| Contract Reference No.:                                      |                                                                                                    |                                                                                                    |                                                                                                    |
|                                                              |                                                                                                    | Selected Claim(s): 1                                                                                                    | Total Claim(s): 1                                                                                                    |
| Service: Primary Dental Co-care Pilot Scheme for Adolescents | Date: 03-Mar-2025                                                                                                    | Amount: \$ 200.00                                                                                                    |                                                                                                    |
| Service Provider Name<br>Healthcare Service Lo               | e: WONG, KIN HONG<br>ccation: Virtual HOSPITAL - VHC4                                                                                                    |                                                                                                    | Expand ~                                                                                                    |
| ®€ <b>1</b> ≫೫                                               |                                                                                                    |                                                                                                    | Back                                                                                                    |
|                                                              | Programme:<br>Dental Public-Private Partnership Programme<br>Submission Date:<br>-<br>-<br>Service: Primary Dental Co-care Pilot Scheme for Adolescents<br>Service Provider Nam<br>Healthcare Service Lo | Programme:<br>Dental Public-Private Partnership Programme<br>Submission Date:<br>- Contract Reference No.:<br>-       Healthcare Service Provider:<br>Invoice Date:<br>-         Service: Primary Dental Co-care Pilot Scheme for Adolescents       Date: 03-Mar-2025         Service: Primary Dental Co-care Pilot Scheme for Adolescents       Date: 03-Mar-2025         Service: Primary Dental Co-care Pilot Scheme for Adolescents       Date: 03-Mar-2025         K       (*)       (*)       (*) | Programme:<br>Dental Public-Private Partnership Programme<br>Submission Date:<br>- Contract Reference No.:<br>- Selected Claim(e): 1       Healthcare Service Provider:<br>Virtual HOSPITAL - VHC4<br>Invoice Date:<br>- Selected Claim(e): 1         Service: Primary Dental Co-care Pilot Scheme for Adolescents       Date: 03-Mar-2025       Arnount: \$ 200.00         Service: Primary Dental Co-care Pilot Scheme for Adolescents       Date: 03-Mar-2025       Arnount: \$ 200.00         Service: Primary Dental Co-care Pilot Scheme for Adolescents       Date: 03-Mar-2025       Arnount: \$ 200.00         Service: Primary Dental Co-care Pilot Scheme for Adolescents       Date: 03-Mar-2025       Arnount: \$ 200.00         Service: Primary Dental Co-care Pilot Scheme for Adolescents       Date: 03-Mar-2025       Arnount: \$ 200.00         Service: Primary Dental Co-care Pilot Scheme for Adolescents       Date: 03-Mar-2025       Arnount: \$ 200.00         Service: Primary Dental Co-care Pilot Scheme for Adolescents       Date: 03-Mar-2025       Arnount: \$ 200.00 |

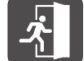

For details of Reimbursement, please refer to Section 9 Reimbursement.

#### g.

If Dentist / Clinic Assistant would like to edit the copayment amount, click [

#### nent Checkout Service Received Date: 03-Mar-2025 Current Quota Balance: (i) Eligibility Status: EP Full Dental Examination 1/1 Dental Public-Private Partnership Programme Programme: Scaling 1/1 Service Location: Virtual HOSPITAL - VHC4 ervice Summary Туре Item Quota Participant Co-payment Service Primary Dental Co-care Pilot Scaling Scheme for Adolescents · Scaling \$150.00 (Dental Consultation) Full Dental Examination • Full Dental Examination 1 \$ 50.00 Additional Charging O Yes No Total Participant Pay Amount \$ 200.00 I have confirmed with the participant that the payment information above is correct and I shall collect the co-payment and addition charge from the participant. Save Cancel

A disclaimer will be displayed. The amount is allowed to reduce only, and has to be  $\geq$  0. In the following example, [Scaling] can be adjusted from \$0 - \$150.

| Fligibility Status:                                                         | 03-Mar-2025         |                                                             | Current Quota             | Balance: (i)           | ^           |  |
|-----------------------------------------------------------------------------|---------------------|-------------------------------------------------------------|---------------------------|------------------------|-------------|--|
| Programme:                                                                  | Dental Public-Priva | ate Partnership Programme                                   | Full Dental Examination   |                        | 1/1         |  |
| Service Location:                                                           | Virtual HOSPITAL    | - VHC4                                                      | Scaling                   |                        | 1/1         |  |
| Service Summary                                                             |                     |                                                             |                           |                        |             |  |
| Service                                                                     | Туре                | Item                                                        | Quota                     | Participant Co-p       | ayment      |  |
| Primary Dental Co-care F<br>Scheme for Adolescents<br>(Dental Consultation) | Pilot Scaling       | Scaling                                                     | 1<br>Scaling is \$150. If | \$<br>you want to char | 150<br>ge a |  |
|                                                                             | lower c<br>amoun    | o-payment for this specific visit,<br>t in the above field. | please indicate t         | he desired co-pay      | ment        |  |
|                                                                             | Full Dental E       | xamination • Full Dental Exam                               | ination 1                 |                        | \$ 50.00    |  |
| Additional Charging                                                         | ⊖Yes ⊚I             | No                                                          |                           |                        |             |  |
|                                                                             |                     |                                                             |                           | Total Participant      | Pay Amount  |  |

#### h.

If there is no more quota left, you will encounter below message when a new payment checkout is selected.

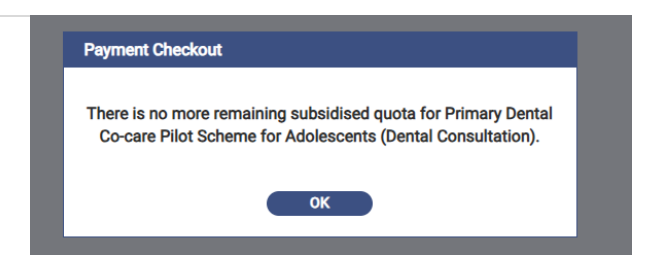

#### i.

If additional charging is needed, click [ Yes]. Enter the amount of payment and select the chargeable item.

| Service Received Date: (                                                      | 03-Mar-2025                                                                                                    |                                                                                       | Current Quota Baland                                                                     | ce: (i) ^                                                                                                    |
|-------------------------------------------------------------------------------|----------------------------------------------------------------------------------------------------|---------------------------------------------------------------------------------------|------------------------------------------------------------------------------------------|----------------------------------------------------------------------------------------------------|
| Eligibility Status:<br>Programme:<br>Service Location:                        | EP<br>Dental Public-Private Part<br>Virtual HOSPITAL - VHC4                                                                         | tnership Programme                                                                    | Full Dental Examinati<br>Scaling                                                         | ion 1/1<br>1/1                                                                                                    |
| Service Summary                                                               |                                                                                                    |                                                                                       |                                                                                          |                                                                                                    |
| Service                                                                       | Туре                                                                                                    | Item                                                                                  | Quota Partici                                                                            | ipant Co-payment                                                                                                  |
| Primary Dental Co-care Pil<br>Scheme for Adolescents<br>(Dental Consultation) | lot Scaling                                                                                                    | • Scaling                                                                             | 1                                                                                        | \$ 150                                                                                                    |
|                                                                               | ▲ Your declared                                                                                                    | co-payment amount for S                                                               | Scaling is \$150. If you wa                                                              | ant to charge a                                                                                                   |
|                                                                               | lower co-payn<br>amount in the                                                                                                    | nent for this specific visit,<br>above field.                                         | please indicate the desi                                                                 | red co-payment                                                                                                    |
|                                                                               | lower co-paym<br>amount in the<br>Full Dental Examina                                                                               | nent for this specific visit,<br>above field.<br>ation • Full Dental Exami            | please indicate the desi<br>ination 1                                                    | red co-payment<br>\$ 50.00                                                                                        |
| Additional Charging                                                           | Iower co-paym<br>amount in the<br>Full Dental Examina                                                                               | nent for this specific visit,<br>above field.<br>ation • Full Dental Exami            | please indicate the desi<br>nation 1                                                     | red co-payment<br>\$ 50.00                                                                                        |
| Additional Charging                                                           | Iower co-paym<br>amount in the<br>Full Dental Examina<br>Yes O No<br>Item                                                           | nent for this specific visit,<br>above field.<br>ation • Full Dental Exami<br>Remarks | please indicate the desi<br>nation 1<br>Additio                                          | s 50.00                                                                                                    |
| Additional Charging<br>Additional Charge 1                                    | Iower co-payn<br>amount in the<br>Full Dental Examina<br>Yes O No<br>tem<br>Please select                                           | nent for this specific visit,<br>above field.<br>ation • Full Dental Exami<br>Remarks | please indicate the desination 1 Addition                                                | red co-payment           \$ 50.00           Onal Charging           \$ 0.00                                       |
| Additional Charging<br>Additional Charge 1                                    | Iower co-payn<br>amount in the<br>Full Dental Examina<br>Yes O No<br>Item<br>Please select<br>Treatment                             | nent for this specific visit,<br>above field.<br>ation • Full Dental Exami<br>Remarks | please indicate the desination 1 Addition                                                | so.oo         C           onal Charging         \$           \$         0.00         \$                           |
| Additional Charging<br>Additional Charge 1                                    | Iower cc-payn<br>amount in the<br>Full Dental Examina<br>Yes O No<br>Item<br>Please select<br>Treatment<br>X-ray                    | nent for this specific visit,<br>above field.<br>ation • Full Dental Exami<br>Remarks | please indicate the desination 1 Additit Total P                                         | s 50.00 C                                                                                                    |
| Additional Charging<br>Additional Charge 1                                    | Iower co-payn<br>amount in the<br>Full Dental Examina<br>Yes O No<br>Item<br>Please select<br>Treatment<br>X-ray<br>Others          | nent for this specific visit,<br>above field.<br>ation • Full Dental Exami<br>Remarks | please indicate the desi<br>nation 1<br>Additie<br>Total P                               | s 50.00 (<br>s 50.00 (<br>conal Charging<br>s 0.00 s<br>articipant Pay Amor<br>s 200.                             |
| Additional Charging<br>Additional Charge 1                                    | Iower co-payn<br>amount in the<br>Full Dental Examina<br>Yes O No<br>Item<br>Please select<br>Treatment<br>X-ray<br>Others<br>he pa | nent for this specific visit,<br>above field.<br>ation • Full Dental Exami<br>Remarks | please indicate the desi<br>nation 1<br>Additie<br>Total P<br>is correct and I shall col | red co-payment<br>\$ 50.00 (<br>onal Charging<br>\$ 0.00<br>articipant Pay Amor<br>\$ 200.<br>llect the co-paymen |

#### Point to note

- The saved "Co-payment Amount" would be reflected in the eHealth App and notification as usual practice.
- If a HSL has not been registered in [User Profile Management], warning reminder would be prompted at [Payment Checkout] as below. Please contact PDCC Programme Office for HSL setup.

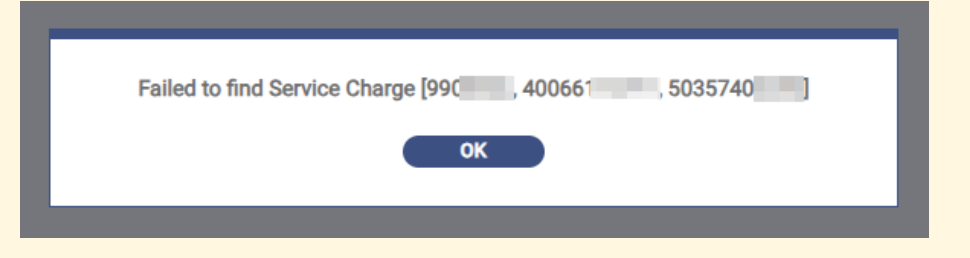

# 9. Reimbursement can be submitted once completed Payment Checkout

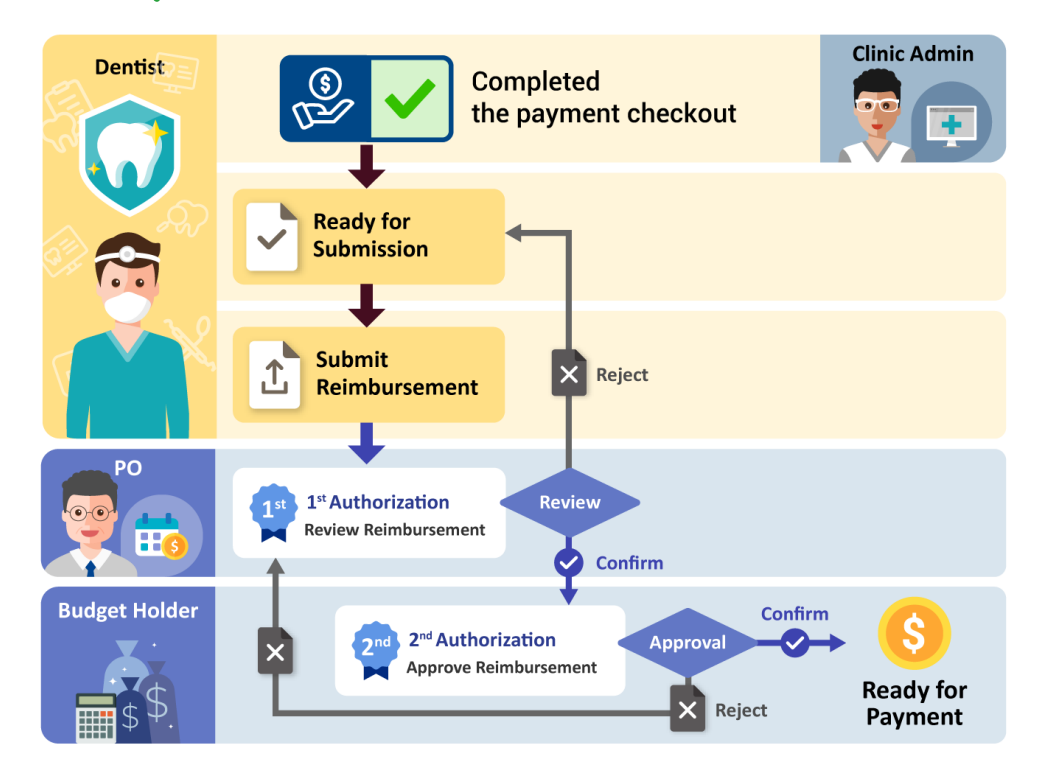

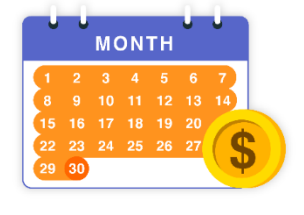

Dentist can submit their own PDCC claims to Programme Office anytime.

a.

Click [Submit Reimbursement] under "Payment & Charging".

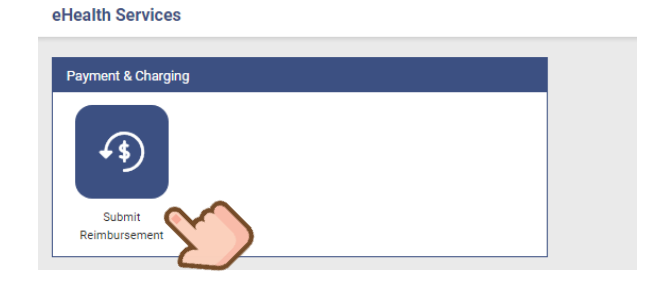

### b.

#### Click [Details] to see the breakdown.

| eHeal    | th Services > Subn    | nit Reimbursement)                                  |                                                                         |                 |           |
|----------|-----------------------|-----------------------------------------------------|-------------------------------------------------------------------------|-----------------|-----------|
| ≕ Pro    | ogramme:              | Dental Public-Private Partnership Programme         |                                                                         |                 | ×         |
| Ser      | rvice:                | Primary Dental Co-care Pilot Scheme for Adolescents |                                                                         | <b>~</b>        |           |
| Ser      | rvice Type:           | ALL                                                 |                                                                         | ~               |           |
| Sta      | atus:                 | Ready for Submission Submitted                      |                                                                         |                 |           |
|          | Invoice No.: -        | Status: Ready for Submission                        | Submission Date: -                                                      | Invoice Date: - | \$ 200.00 |
| lar 2025 | Programme: Dental Pul | olic-Private Partnership Programme                  | Service Type: -<br>Healthcare Service Provider: Virtual HOSPITAL - VHC4 |                 | Detail    |
|          | Invoice No.: -        | Status: Ready for Submission                        | Submission Date: -                                                      | Invoice Date: - | \$ 380.00 |
| eb 2025  | Programme: Dental Pul | lic-Private Partnership Programme                   | Service Type: -<br>Healthcare Service Provider: Virtual HOSPITAL - VHC4 |                 | Detail    |

#### С.

#### Check the record(s) for reimbursement. Click [Submit].

| Invoice No                                                          |                                                                                                    |                                        |
|---------------------------------------------------------------------|----------------------------------------------------------------------------------------------------|----------------------------------------|
| Invoice Period:<br>Feb 2025                                         | Programme: Healthcare Service F<br>Dental Public-Private Partnership Programme Virtual HOSPITAL - V | Provider:<br>/HC4                      |
| Reimbursement Status:<br>Ready for Submission                       | Submission Date: Invoice Date:                                                                      |                                        |
| Service Type:<br>-                                                  | Contract Reference No.:                                                                             |                                        |
|                                                                     |                                                                                                    | Selected Claim(s): 5 Total Claim(s): 5 |
| Reference No.: 2383001325000                                        | Service: Primary Dental Co-care Pilot Scheme for Adolescents Date: 24-Feb-2025                      | Amount: \$ 50.00                       |
| Participant Name: CHAI, 0000<br>Service Detail: Dental Consultation | Service Provider Name: WONG, KIN HONG<br>Healthcare Service Location: Virtual HOSPITAL - VI         | HC4 Expand ~                           |
| Reference No.: 2383001325000                                        | Service: Primary Dental Co-care Pilot Scheme for Adolescents Date: 24-Feb-2025                      | Amount: \$ 200.00                      |
| Participant Name: HO, FOUR<br>Service Detail: Dental Consultation   | Service Provider Name: WONG, KIN HONG<br>Healthcare Service Location: Virtual HOSPITAL - VI         | HC4 Expand ~                           |
| Reference No.: 2383001325000                                        | Service: Primary Dental Co-care Pilot Scheme for Adolescents Date: 22-Jan-2025                      | Amount: \$150.00 *Adjusted             |
| Participant Name: NG, DENTAL<br>Service Detail: Dental Consultation | Service Provider Name: WONG, KIN HONG<br>Healthcare Service Location: Virtual HOSPITAL - VHC4       | <u>View Adjustment</u><br>Expand ~     |
| Adjustment No.: 100000                                              | Service: Primary Dental Co-care Pilot Scheme for Adolescents Date: 27-Feb-2025                      | \$-10.00                               |
| Submit Unselect All                                                 | (K) (C) (D) (D) (D) (D) (D) (D) (D) (D) (D) (D                                                      | Back                                   |

#### d.

Status will be updated from Ready for Submission to Submitted.

| 幸 Programme:                   | Dental Public-Private Partnership F                 | Programme         |                                                        | ~         |  |
|--------------------------------|-----------------------------------------------------|-------------------|--------------------------------------------------------|-----------|--|
| Service:                       | Primary Dental Co-care Pilot Scheme for Adolescents |                   |                                                        |           |  |
| Service Type:                  | ALL                                                 |                   | v                                                      |           |  |
| Status:                        | Ready for Submission Submi                          | itted             |                                                        |           |  |
|                                |                                                     |                   |                                                        |           |  |
| Invoice No.: DENTALPP          | P202503000                                          | Status: Submitted | Submission Date: 03-Mar-2025 Invoice Date: -           | \$ 200.00 |  |
| Mar 2025 Programme: Dental Pub | blic-Private Partnership Programme                  |                   | Service Type: -                                        |           |  |
|                                |                                                     |                   | Healthcare Service Provider: Virtual HOSPITAL - VHC4   | Detail    |  |
| Invoice No.: DENTALPP          | P20250200(                                          | Status: Approved  | Submission Date: 27-Feb-2025 Invoice Date: 27-Feb-2025 | \$ 50.00  |  |
| Feb 2025 Programme: Dental Put | blic-Private Partnership Programme                  |                   | Service Type: -                                        |           |  |
|                                |                                                     |                   | Healthcare Service Provider: Virtual HOSPITAL - VHC4   | Detail    |  |

#### e.

Click [Submitted] to check the submission history.

| ≢ Programme:                   | Dental Public-Private Partnership Programme         |                                                      |                           | ~         |
|--------------------------------|-----------------------------------------------------|------------------------------------------------------|---------------------------|-----------|
| Service:                       | Primary Dental Co-care Pilot Scheme for Adolescents |                                                      | ×                         |           |
| Service Type:                  | ALL                                                 |                                                      | ×                         |           |
| Status:                        | Ready for Submission Submitted                      |                                                      |                           |           |
|                                |                                                     |                                                      |                           |           |
| Invoice No.: DENTALPP          | P202503000( Status: Submitted                       | Submission Date: 03-Mar-2025                         | Invoice Date: -           | \$ 200.00 |
| Mar 2025 Programme: Dental Put | olic-Private Partnership Programme                  | Service Type: -                                      |                           |           |
|                                |                                                     | Healthcare Service Provider: Virtual HOSPITAL - VHC4 |                           | Detail    |
| Invoice No.: DENTALPP          | P202502000 Status: Approved                         | Submission Date: 27-Feb-2025                         | Invoice Date: 27-Feb-2025 | \$ 50.00  |
| Feb 2025 Programme: Dental Put | olic-Private Partnership Programme                  | Service Type: -                                      |                           |           |
|                                |                                                     | Healthcare Service Provider: Virtual HOSPITAL - VHC4 |                           | Detail    |

#### f.

Upon successful review by the PO and approval by the Budget Holder, the payment will be processed to the dentist's selected bank account.

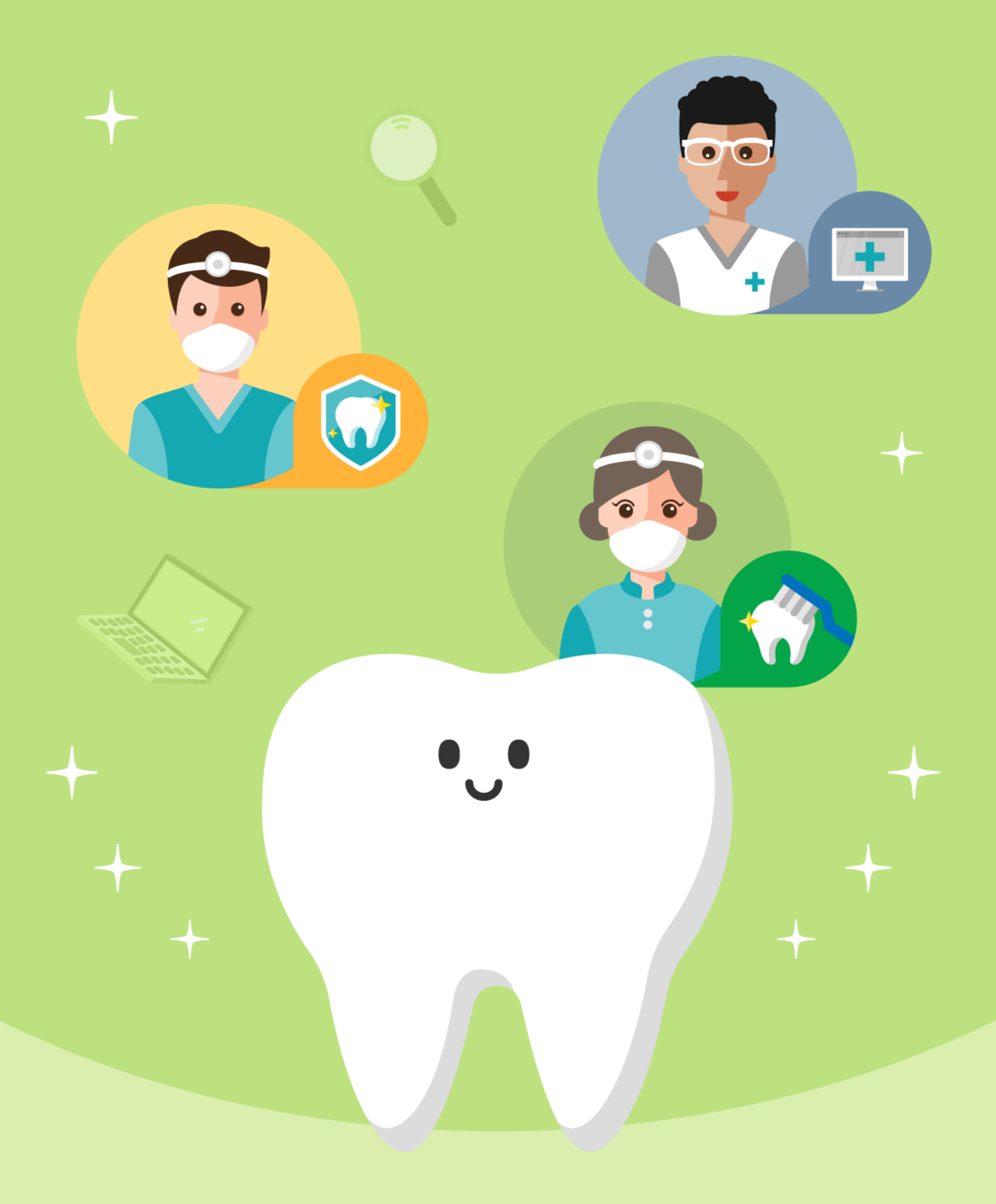

10. Administration Features

## 10. Administration Features 10.1 Download Reports

#### A. PDCC Participant Enrolment Report

**Dentists and Clinic Administrators** are able to download the Participant Enrolment List at Report Centre, which includes the basic information of enrolled participants.

| <ul> <li><b>a.</b></li> <li><b>Click</b> [Report Centre] under "Administrative".</li> </ul> | <b>b.</b><br>Select [Participant Enrolment List]. |
|---------------------------------------------------------------------------------------------|---------------------------------------------------|
| eHealth Services                                                                            | eHealth Services > Report Centre                  |
|                                                                                             | Participant Administration Reports                |
| To-do List Report Centre                                                                    | Participant Enrolment List                        |

#### C.

Select the programme and enrolment date for the report. Enter the enrolment date range, and click [Next].

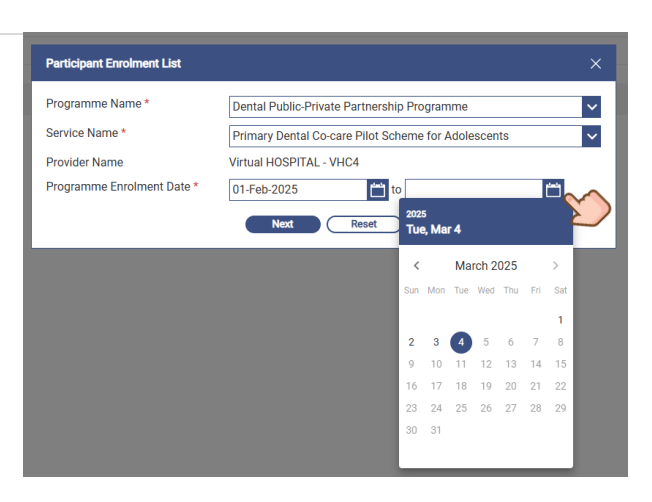

#### d.

Go to My Requested Reports anytime to retrieve the reports.

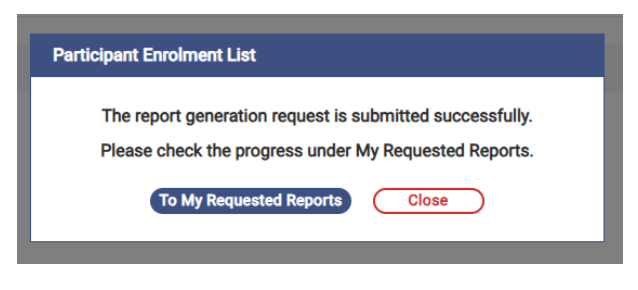

#### e.

Click to download the participant enrolment list.

| Rep | ort Name                   |
|-----|----------------------------|
| ⊥   | Participant Enrolment List |
| *   | Participant Enrolment List |
| ₹   | Reimbursement Report       |
| ψ,  | Participant Enrolment List |

#### f.

Click [Participant Enrolment List] to download the zip file for the report.

| C Save As                                                                                                | ×                    |                |                                                                                                    |
|----------------------------------------------------------------------------------------------------|----------------------|----------------|----------------------------------------------------------------------------------------------------|
| $\leftarrow$ $\rightarrow$ $\checkmark$ $\uparrow$ $\checkmark$ Downloads                                | ✓ C Search Downloads |                |                                                                                                    |
| Organize 🔻 New folder                                                                                    | ≣ - 0                | 🕀 New - 🔏 🗘 🗋  | ▲ Î Sort ~ U View ~                                                                                  |
| Name           Gallery           SHSOP_Enrolment_20250304155634           SHSOP_Enrolment_20250304145400 | I                    | ☆ Home Sallery | ~ Today                                                                                              |
| File name: SHSOP_Enrolment_20250304155731<br>Save as type: Compressed (zipped) Folder                    | ×<br>×               | 🔙 Desktop 🌧    |                                                                                                    |
| ∧ Hide Folders                                                                                           | Save Cancel          | ↓ Downloads    | SHSOP_Enrolme SHSOP_Enrolme Unconfirmed<br>nt_202503041557 nt_202503041556 50104.crdownlo<br>31 34 d |

g.

Unzip the zip file with the passcode sent to the user's eHealth communication means (i.e., SMS or email).

Remarks: It's recommended to utilize 7-zip to decompress the folder.

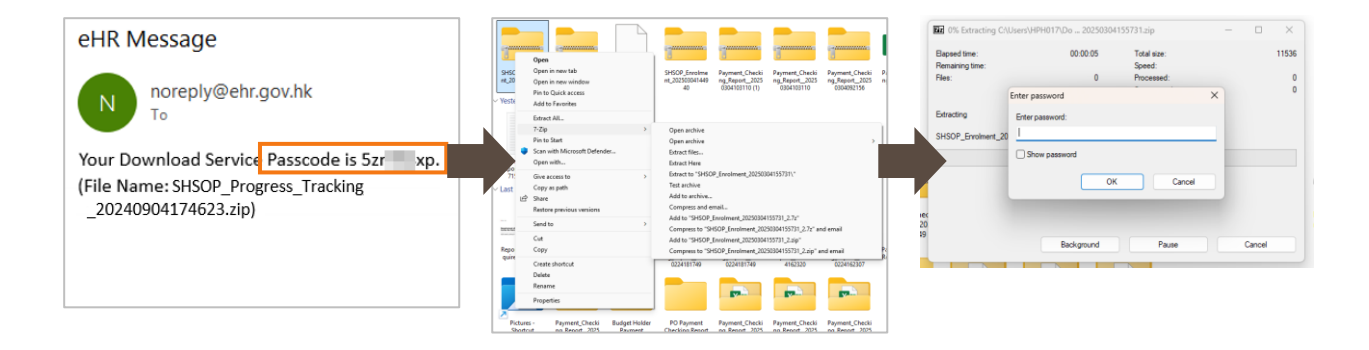

For Dentist: The list includes all enrolled cases paired with the dentist. For Clinic Admin: The list includes all enrolled cases under the HCP of the paired dentists.

#### Sample of Participant Enrolment List

| A                   | В                | С              | D       | Е              | F                          | G                    | Н                                                   | I                | 1                      |
|---------------------|------------------|----------------|---------|----------------|----------------------------|----------------------|-----------------------------------------------------|------------------|------------------------|
| 1 Participant Name  | Enrolment Status | Enrolment Date | eHR No. | Phone (Mobile) | Paired Dentist (Full Name) | Paired Dentist (UID) | Programme                                           | Programme Status | Programme Start Date 1 |
| 2 HO, ONE           | A                | 03-Feb-2025    | 7831134 | 852-6979       | WONG, KIN HONG             | 302031               | Primary Dental Co-care Pilot Scheme for Adolescents | Active           | 03-Feb-2025            |
| 3 CHAI, WEI WEI     | A                | 03-Feb-2025    | 3291718 |                | KAM, YI SENG               | 492863               | Primary Dental Co-care Pilot Scheme for Adolescents | Active           | 03-Feb-2025            |
| 4 HO, THREE         | A                | 03-Feb-2025    | 9202621 | 852-6979       | WONG, KIN HONG             | 302031               | Primary Dental Co-care Pilot Scheme for Adolescents | Active           | 03-Feb-2025            |
| 5 HO, ONE           | A                | 04-Feb-2025    | 7334026 | 852-6979       | WONG, KIN HONG             | 302031               | Primary Dental Co-care Pilot Scheme for Adolescents | Active           | 04-Feb-2025            |
| 6 HO, ONE           | A                | 04-Feb-2025    | 9953409 | 852-6979       | LUK, YI SENG               | 415936               | Primary Dental Co-care Pilot Scheme for Adolescents | Active           | 04-Feb-2025            |
| 7 HO, ONE           | A                | 04-Feb-2025    | 9401809 | 852-6979       | LUK, YI SENG               | 415936               | Primary Dental Co-care Pilot Scheme for Adolescents | Active           | 04-Feb-2025            |
| 8 AU YEUNG, YAT YIU | A                | 04-Feb-2025    | 3238667 | 852-9123       | HUBERT BLAINE, TESTSCHLEGE | 1251738              | Primary Dental Co-care Pilot Scheme for Adolescents | Active           | 04-Feb-2025            |
| 9 HO, ONE           | A                | 04-Feb-2025    | 4260452 | 852-6979       | SZE TO, YI SENG            | 757648               | Primary Dental Co-care Pilot Scheme for Adolescents | Active           | 04-Feb-2025            |
| 10 HO, TWO          | A                | 04-Feb-2025    | 4512078 | 852-6979       | HUBERT BLAINE, TESTSCHLEGE | 1251738              | Primary Dental Co-care Pilot Scheme for Adolescents | Active           | 04-Feb-2025            |
| 11 TEST, REPORT     | A                | 05-Feb-2025    | 8162580 | 852-6312       | WOO, YI SENG               | 683694               | Primary Dental Co-care Pilot Scheme for Adolescents | Active           | 05-Feb-2025            |
| 12 CI, CI           | A                | 05-Feb-2025    | 3078364 |                | YEUNG, YI SENG             | 59345C               | Primary Dental Co-care Pilot Scheme for Adolescents | Active           | 05-Feb-2025            |
| 13 CI, CICI         | A                | 05-Feb-2025    | 0869034 |                | YEUNG, YI SENG             | 593450               | Primary Dental Co-care Pilot Scheme for Adolescents | Active           | 05-Feb-2025            |
| 14 WONG, DENTAL     | A                | 06-Feb-2025    | 7778502 | 852-4444       | WONG, KIN HONG             | 302031               | Primary Dental Co-care Pilot Scheme for Adolescents | Active           | 06-Feb-2025            |
| 15 CHAN, S231599A   | A                | 07-Feb-2025    | 7695899 | 852-6564       | WOO, YI SENG               | 683694               | Primary Dental Co-care Pilot Scheme for Adolescents | Active           | 07-Feb-2025            |
| 16 CHAN, TAI MAN    | A                | 07-Feb-2025    | 4785989 | 852-6667       | WOO, YI SENG               | 68 3694              | Primary Dental Co-care Pilot Scheme for Adolescents | Active           | 07-Feb-2025            |

#### Data fields at a glance

|                                          | Participant Name | Enrolment Status           | Enrolment Date       | eHR No.   |
|------------------------------------------|------------------|----------------------------|----------------------|-----------|
| Phone (Mobile) Paired Dentist (Full Name |                  | Paired Dentist (Full Name) | Paired Dentist (UID) | Programme |
|                                          | Programme Status | Programme Start Date       | Programme End Date   |           |

#### **B.** Reimbursement Report

**Dentists** are able to download the Reimbursement Report at Report Centre, which includes the submitted reimbursement records by individual.

### a.

Click [Report Centre] under "Administrative".

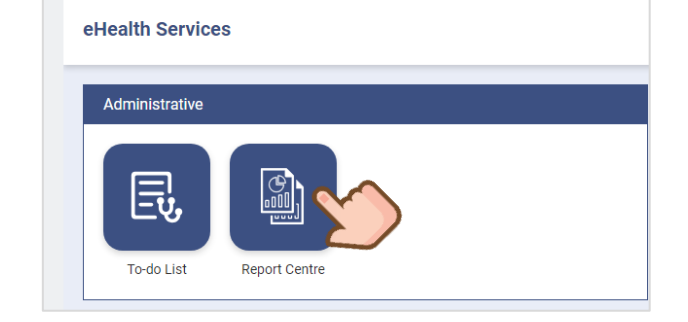

#### b.

Select [Reimbursement Report].

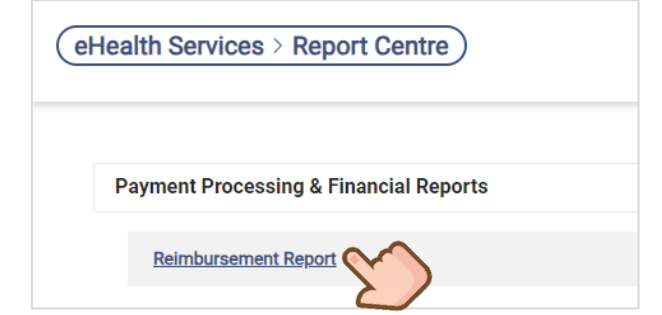

#### C.

Select the programme for the report.

| Reimbursement Report   |                                                     | ×      |
|------------------------|-----------------------------------------------------|--------|
| *Programme:            | Dental Public-Private Partnership Programme         |        |
| *Service:              | Primary Dental Co-care Pilot Scheme for Adolescents | $\sim$ |
| *Reimbursement Status: | ALL                                                 | ~      |
| *Submission Date:      | to 💾                                                | _      |
|                        | Confirm Reset                                       |        |

#### d.

Select the reimbursement status as a filter for the report.

| *Programme:            | Dental Public-Private Partnership Programme         | ~ |
|------------------------|-----------------------------------------------------|---|
| *Service:              | Primary Dental Co-care Pilot Scheme for Adolescents | ~ |
| *Reimbursement Status: | ALL                                                 | ^ |
| *Submission Date:      | ALL                                                 | 2 |
| 1                      | Submitted                                           |   |
|                        | Reviewed 2                                          |   |
| 3                      | Approved                                            |   |
|                        | Claimed 1                                           |   |

| 1 | Submitted | Reimbursement is submitted                              |
|---|-----------|---------------------------------------------------------|
| 2 | Reviewed  | Submitted reimbursement is reviewed by Programme Office |
| 3 | Approved  | Reviewed reimbursement is approved by Programme Office. |
| 4 | Claimed   | It is not applicable to records of PDCC.                |

#### e.

Range the submission date for the report, the maximum range is **31 days**.

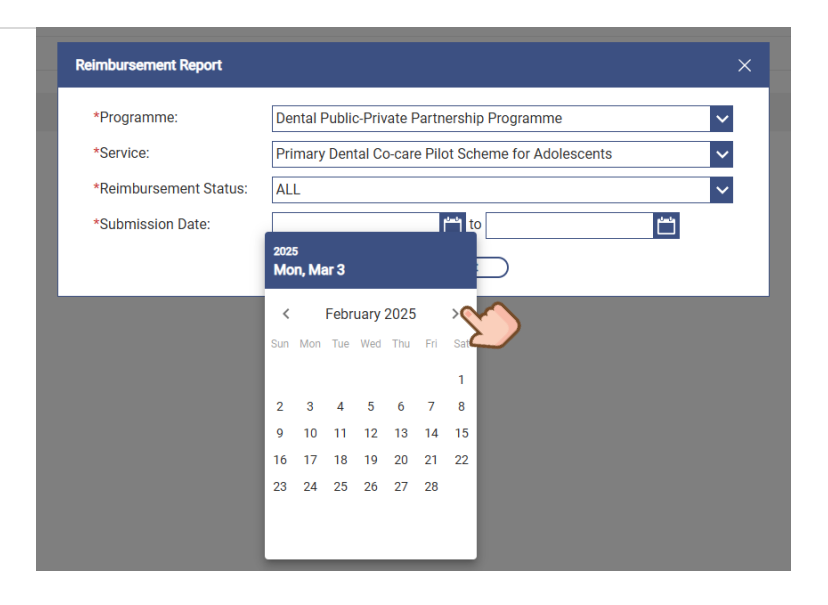

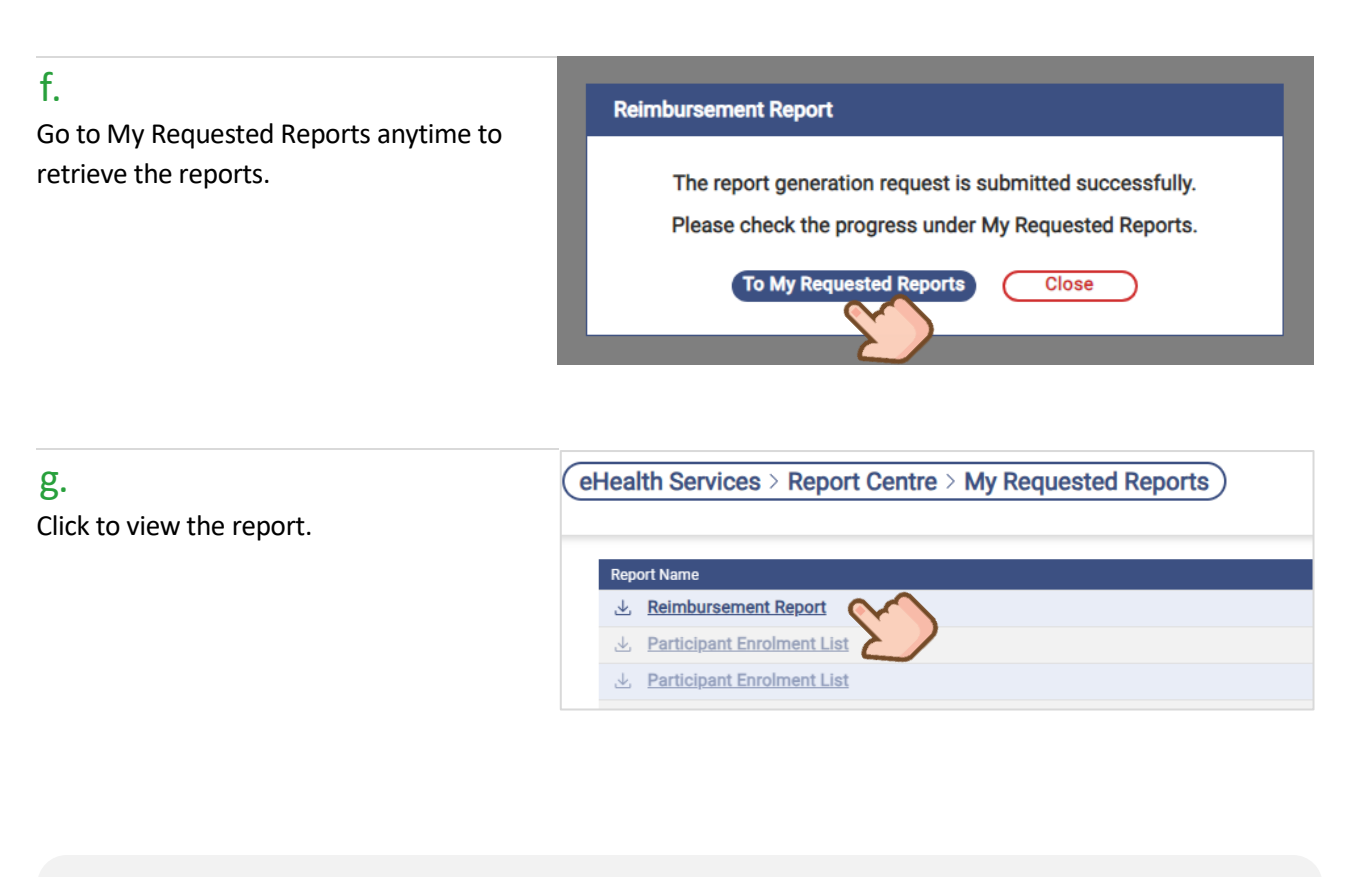

#### Sample of Reimbursement Report

| ltem | Invoice No.             | Submission<br>Date | Reimbursement<br>Status | Provider (HCP<br>ID)                  | Service Location<br>(HCI ID)         | User (eHR UID)               | Participant Name | eHR No. | Service                                                    | Service Type                        | Service<br>Received Date | Reference No.                | Original Co-<br>payment<br>Amount | Actual Co-<br>payment<br>Amount | Subsid<br>Amour |
|------|-------------------------|--------------------|-------------------------|---------------------------------------|--------------------------------------|------------------------------|------------------|---------|------------------------------------------------------------|-------------------------------------|--------------------------|------------------------------|-----------------------------------|---------------------------------|-----------------|
| 1    | DENTALPPP2025030        | 03-Mar-2025        | Submitted               | Virtual HOSPITAL<br>- VHC4<br>(431085 | Virtual HOSPITAL<br>- VHC4<br>(43406 | WONG, KIN<br>HONG<br>(30203) | CHAN, KIN HONG   | 582652  | Primary Dental Co-<br>care Pilot Scheme for<br>Adolescents | Dental Consultation                 | 02-Mar-2025              | 238300132500                 | 200.00                            | 200.00                          | 200             |
| 2    | DENTALPPP2025021        | 03-Mar-2025        | Submitted               | Virtual HOSPITAL<br>- VHC4<br>(43108) |                                      | WONG, KIN<br>HONG<br>(302031 | WONG, DENTAL     | 777850  | Primary Dental Co-<br>care Pilot Scheme for<br>Adolescents | Dental Consultation<br>(Adjustment) | 27-Feb-2025              | 1000000366(A<br>300132500003 | 0.00                              | 0.00                            | -1              |
| 3    | DENTALPPP2025020<br>133 | 03-Mar-2025        | Submitted               | Virtual HOSPITAL<br>- VHC4<br>(43108  |                                      | WONG, KIN<br>HONG<br>(302031 | HO, ONE          | 319891  | Primary Dental Co-<br>care Pilot Scheme for<br>Adolescents | Dental Consultation<br>(Adjustment) | 27-Feb-2025              | 1000000365(A<br>300132500002 | 0.00                              | 0.00                            | -1              |
|      |                         |                    |                         |                                       |                                      | Data                         | a fields         | s at a  | glance                                                     |                                     |                          |                              |                                   |                                 |                 |

| • | Provider (HCP ID) | Service Location (HCI ID)     | User (eHR UID)              | Participant Name      |
|---|-------------------|-------------------------------|-----------------------------|-----------------------|
|   | eHR No.           | Service                       | Service Type                | Service Received Date |
|   | Reference No.     | Original Co-payment<br>Amount | Actual Co-payment<br>Amount | Subsidy Amount        |

#### **C. Payment Checking Report**

**Clinic Administrators** are able to download the Payment Checking Report at Report Centre, which includes the submitted reimbursement records in the HCP.

#### a.

Click [Report Centre] under "Administrative".

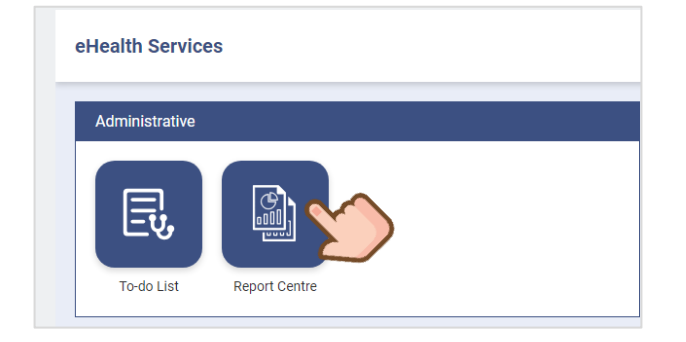

#### b.

Select [Payment Checking Report Report].

Payment Checking Report

**Payment Processing & Financial Reports** 

C. Select the Programme for the

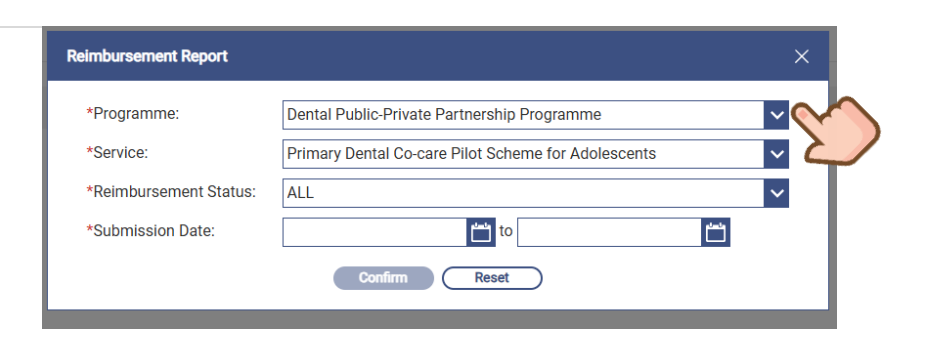

d.

report.

Select the Reimbursement Status as a filter for the report.

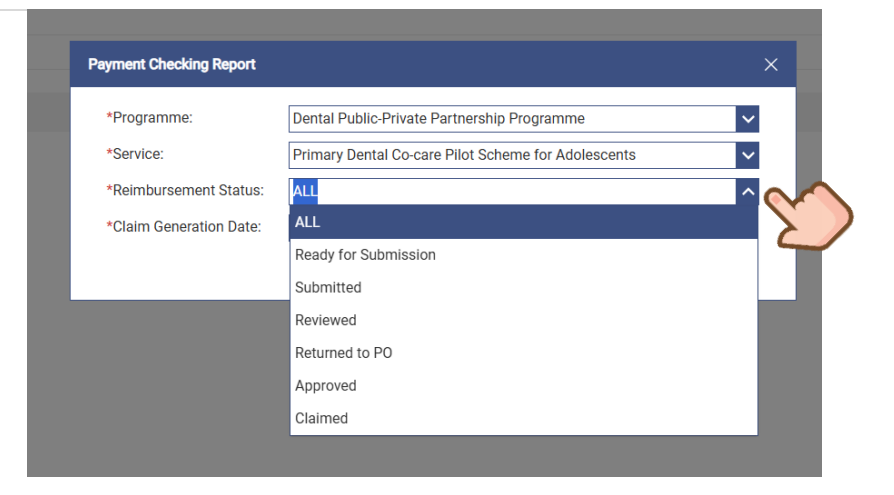

#### e.

Range the Claim Generation Date for the report. The maximum range is 31 days.

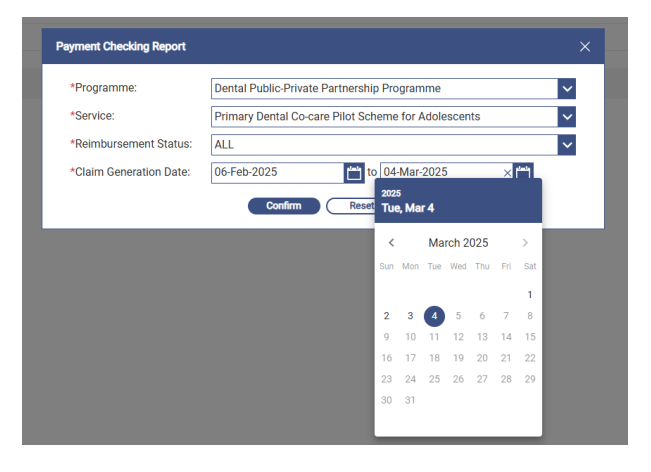

#### f.

Click [To My Requested Reports] to check the progress.

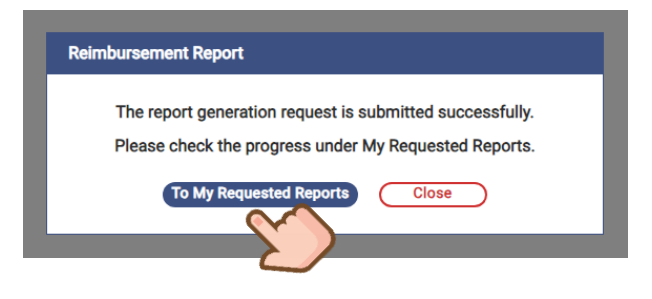

#### g.

The report is ready for download when the Status becomes "*Ready*".

#### Definitions of report status:

1. **Pending** - Submitted but not yet processed request

- 2. Ready Submitted and processed request
- 3. Expired Downloaded request

| Report Name               | Requested Date & Time | Status    |
|---------------------------|-----------------------|-----------|
| Payment Checking Report   | 12-Mar-2025 12:33 PM  | Pending   |
|                           | 07-Mar-2025 05:06 PM  | 🛞 Expired |
| <u> </u>                  | 06-Mar-2025 03:53 PM  | Ready     |
|                           | 05-Mar-2025 02:17 PM  | 💮 Expired |
| <u> </u>                  | 27-Feb-2025 04:04 PM  | Ready     |
| 业 HKMRI Report            | 27-Feb-2025 03:56 PM  | Ready     |
|                           | 27-Feb-2025 03:51 PM  | 🛞 Expired |
| Payment Checking Report   | 27-Feb-2025 02:57 PM  | 💮 Expired |
|                           | 27-Feb-2025 02:48 PM  | Ready     |
| L Payment Checking Report | 26-Feb-2025 05:22 PM  | 💮 Expired |

(eHealth Services > Report Centre > My Requested Reports)

#### h.

Click [Payment Checking Report] to download the zip file for the report.

| 🔞 Save As                                                                                                    | ×                |                 | > This PC > Windows (C) > Users >                                                                                                    |
|----------------------------------------------------------------------------------------------------|------------------|-----------------|----------------------------------------------------------------------------------------------------|
| $\leftrightarrow$ $\rightarrow$ $\checkmark$ $\checkmark$ $\checkmark$ Downloads $\rightarrow$ $\sim$ $\bigcirc$ | Search Downloads |                 | This is the standard standard |
| Organize 👻 New folder                                                                                            | ≣ ▾ 🚯            | (+) New ~ 🔏 🕛 📋 | A] A UI ↑↓ Sort ∽ U Viev                                                                                                    |
| Home Name<br>Last week                                                                                           | 1                | A Home          | ~ Today                                                                                                    |
| File name: Payment_Checking_Report_20250304103110 Save as type: Compressed (zipped) Folder                       | ~                |                 |                                                                                                    |
| ∧ Hide Folders                                                                                                   | Save Cancel      | → Downloads     | Payment_Checki<br>ng_Report_2025<br>0304092156                                                                                                    |

#### i.

Unzip the zip file with the passcode sent to the user's eHealth communication means (i.e., SMS or email).

*Remarks: It's recommended to utilize 7-zip to decompress the folder.* 

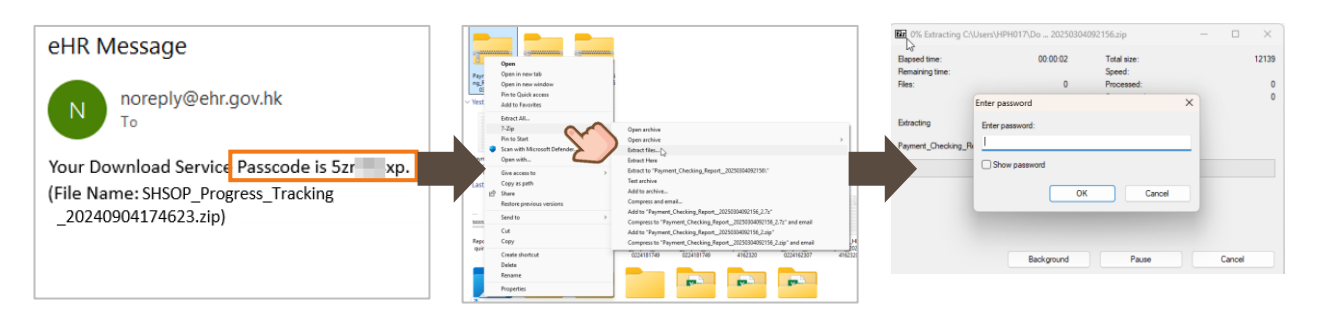

#### Sample of Payment Checking Report (Excel Format)

| G29 💌 i 🗙             | ✓ <i>f</i> <sub>x</sub> 4310898234 |                  |                 |                      |                         |             |
|-----------------------|------------------------------------|------------------|-----------------|----------------------|-------------------------|-------------|
| A                     | В                                  | C                | D               | E                    | F                       | G           |
| 1 Reimbursement Month | Claim Generation Date              | Invoice No.      | Submission Date | Reimbursement Status | Provider                | Provider ID |
| 2 Feb 2025            | 24-Feb-2025                        |                  |                 | Ready for Submission | Virtual HOSPITAL - VHC4 | 431089      |
| 3 Feb 2025            | 20-Feb-2025                        | DENTALPPP202502  | 20-Feb-2025     | Approved             | Virtual HOSPITAL - VHC4 | 431089      |
| 4 Feb 2025            | 19-Feb-2025                        |                  |                 | Ready for Submission | Virtual HOSPITAL - VHC4 | 431089      |
| 5 Feb 2025            | 19-Feb-2025                        |                  |                 | Ready for Submission | Virtual HOSPITAL - VHC4 | 431089      |
| 6 Feb 2025            | 19-Feb-2025                        |                  |                 | Ready for Submission | Virtual HOSPITAL - VHC4 | 431089      |
| 7 Feb 2025            | 19-Feb-2025                        |                  |                 | Ready for Submission | Virtual HOSPITAL - VHC4 | 431089      |
| 8 Feb 2025            | 18-Feb-2025                        |                  |                 | Ready for Submission | Virtual HOSPITAL - VHC4 | 431089      |
| 9 Feb 2025            | 18-Feb-2025                        |                  |                 | Ready for Submission | Virtual HOSPITAL - VHC4 | 431089      |
| 10 Feb 2025           | 12-Feb-2025                        |                  |                 | Ready for Submission | Virtual HOSPITAL - VHC4 | 431089:     |
| 11 Feb 2025           | 12-Feb-2025                        |                  |                 | Ready for Submission | Virtual HOSPITAL - VHC4 | 431089:     |
| 12 Feb 2025           | 10-Feb-2025                        | ഹ                |                 | Ready for Submission | Virtual HOSPITAL - VHC4 | 431089:     |
| 13 Feb 2025           | 10-Feb-2025                        | u.               |                 | Ready for Submission | Virtual HOSPITAL - VHC4 | 431089      |
| 14 Feb 2025           | 07-Feb-2025                        |                  |                 | Ready for Submission | Virtual HOSPITAL - VHC4 | 431089:     |
| 15 Feb 2025           | 07-Feb-2025                        |                  |                 | Ready for Submission | Virtual HOSPITAL - VHC4 | 431089      |
| 16 Feb 2025           | 06-Feb-2025                        | DENTALPPP2025020 | 06-Feb-2025     | Approved             | Virtual HOSPITAL - VHC4 | 431089      |
| 17 Feb 2025           | 06-Feb-2025                        | DENTALPPP2025020 | 20-Feb-2025     | Approved             | Virtual HOSPITAL - VHC4 | 431089      |
| 18 Feb 2025           | 06-Feb-2025                        |                  |                 | Ready for Submission | Virtual HOSPITAL - VHC4 | 431089      |

#### Data fields at a glance

| Item                                        | Invoice No.                | Submission Date             | Reimbursement Status  |
|---------------------------------------------|----------------------------|-----------------------------|-----------------------|
| Provider (HCP ID) Service Location (HCI ID) |                            | User (eHR UID)              | Participant Name      |
| eHR No.                                     | Service                    | Service Type                | Service Received Date |
| Reference No.                               | Original Co-payment Amount | Actual Co-payment<br>Amount | Subsidy Amount        |
| Bank Account Name                           | Bank Account Number        |                             |                       |

## 10.2 Enquiry Participant Enrolment Information

When the Participant has a new HKIC, Dentist could update the PDCC IT module with the new HKIC symbol if necessary.

#### а.

#### Go to [Participant Management].

#### b.

Select type of participant information.

| Participant | Select Participant 2 Select Enrolled Programme             |
|-------------|------------------------------------------------------------|
| Participant | Select Participant Information Please select Please select |
| Management  | нкіс                                                       |
|             | eHR No.                                                    |
|             |                                                            |

#### C. Enter the identity number.

| Select Participant 2 Select Enrolled Programme Enter HKIC No./ eHR No. |
|------------------------------------------------------------------------|
| Select Participant Information                                         |
|                                                                        |
|                                                                        |
|                                                                        |

#### d.

#### Go to "Show Details".

| Participant Profile Management                                                                            |                                  | ✓ Clinical Team  | -                          |
|----------------------------------------------------------------------------------------------------|----------------------------------|------------------|----------------------------|
| Participant Information $\diamondsuit$ <u>Show Details</u><br>Dental Public-Private Partnership Programme | Registration Date<br>03-Feb-2025 | Status<br>Active |                            |
| Dental Public-Private Partnership Programme                                                               |                                  |                  | Reference No. 238300132500 |
| Primary Dental Co-care Pilot Scheme for Adolescents                                                       |                                  |                  |                            |
| Programme Start Date Status<br>03-Feb-2025 Active                                                         | End Date<br>-                    |                  |                            |

#### e.

The current HKIC Symbol is listed under [Participant Information]. Click [Update] for updating HKIC symbol.

| Show Details            |                  |      |                         |                         |
|-------------------------|------------------|------|-------------------------|-------------------------|
| Participant Information | ✓ Change Dentist | — R  | egistration Information | —                       |
|                         |                  |      | φU                      | pdate                   |
| English Name            | HO, ONE          |      |                         | $\langle \cdot \rangle$ |
| Chinese Name            | -                |      |                         | 2                       |
| HKIC Symbol             | Α                |      |                         |                         |
|                         | Save Cance       | el 📄 |                         |                         |

#### f.

Select a new HKIC symbol from the list.

| Show Details                                |                                      |                 |
|---------------------------------------------|--------------------------------------|-----------------|
| Participant Information                     | Change Dentist - Registration Inform | ation —         |
| English Name<br>Chinese Name<br>HKIC Symbol | HO, ONE<br>-<br>C<br>R<br>U          | ¢ <u>Update</u> |
|                                             | Save Cancel                          |                 |

#### g.

Confirm the update.

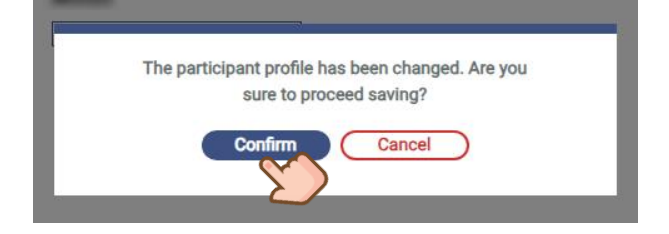

#### h.

HKIC symbol is updated.

| Show Details                 |                  |                              |
|------------------------------|------------------|------------------------------|
| Participant Information      | ✓ Change Dentist | - Registration Information - |
| English Name<br>Chinese Name | HO, ONE          | ې <u>Update</u>              |
| HKIC Symbol                  | C                | ]                            |
|                              | Save Ca          | ancel                        |

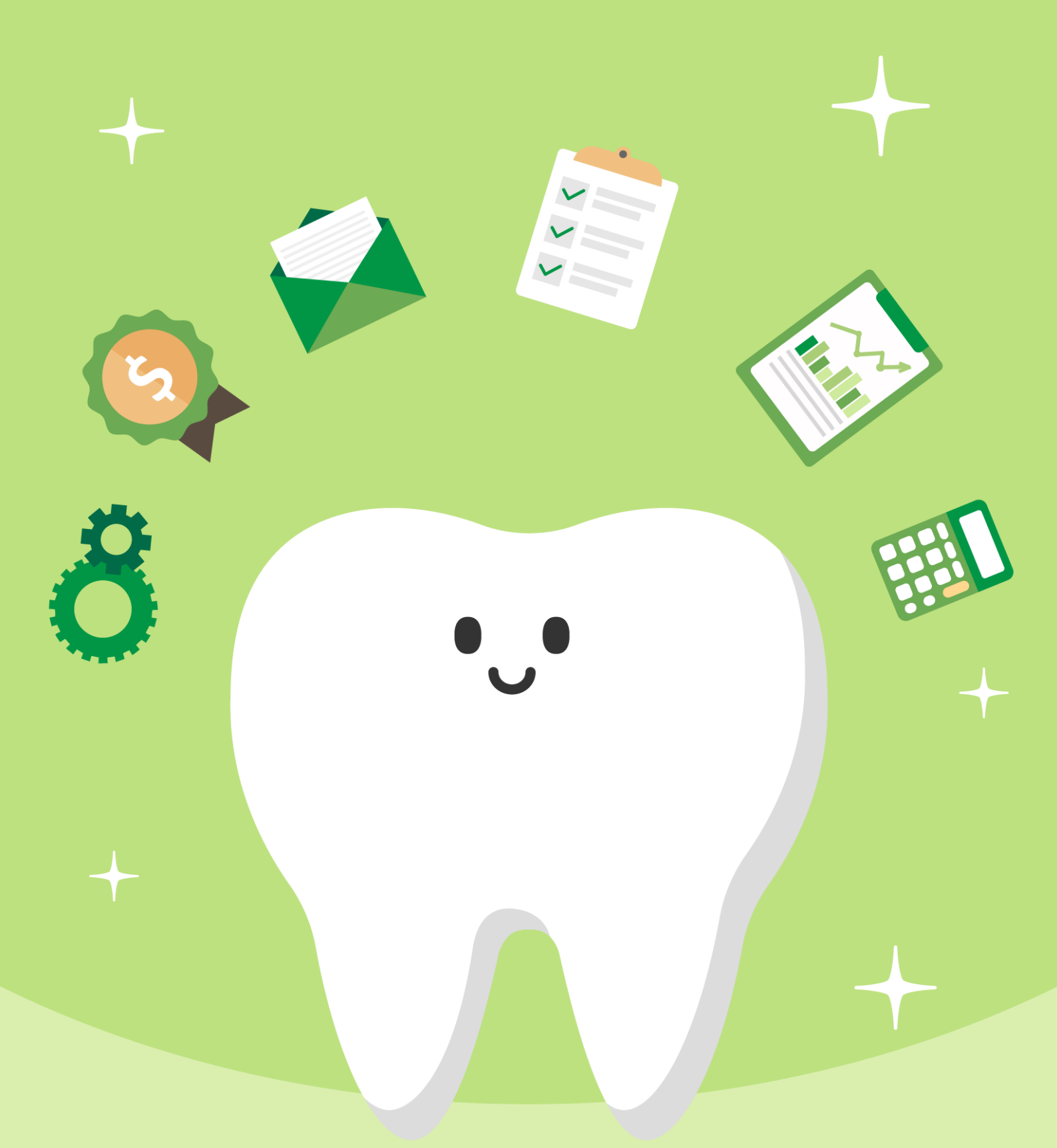

11. Participants can check their eHealth App for Consultation Transaction History

# 11. Participant can check their eHealth App for Consultation Transaction History

After completed the payment checkout, participants who downloaded eHealth App can check the consultation history. For those who registered eHealth with Substitute Decision Maker (SDM), can also check the records through their SDM's registered accounts.

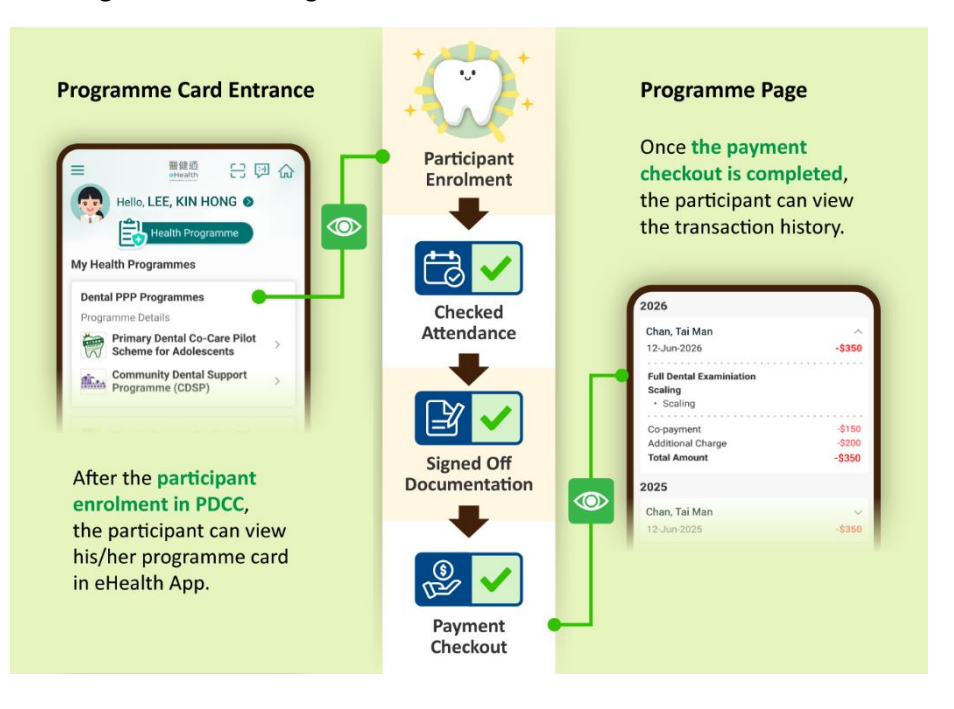

а.

3.45

=

b.

CHAI, JUJU

Healthcare Docu

estigations

Medical Certificate

sonal Folde

Medications

Vaccines

Health Mar

Health Program

🔛 e+Life

My Health Record

Alleray

渦

0

æ

Ē

My Family

al 🕆 🗖

8

**1**2 3

C.

Ξ

Login eHealth App and click Or click [Health Programme]. [Health Programme]

醫健通

Participate in Health Challer

Know more about the new functions

Earn more Coins for

Gift Redemption

Bealth Management

Vaccines

88 My Family

Personal Folder

All Functions >

🙈 Hello CHAI, JUJU 🔊

6

Click here

Quick Access

Hedications Booking

& Doctor Search

Investigations

😫 Health Programm

Recommended Functions

Health Coins: 0 >

8 📑

5 >

Customise

Click [Primary Dental Co-care Check the consultation Pilot Scheme for Adolescents] records. to view more details.

d.

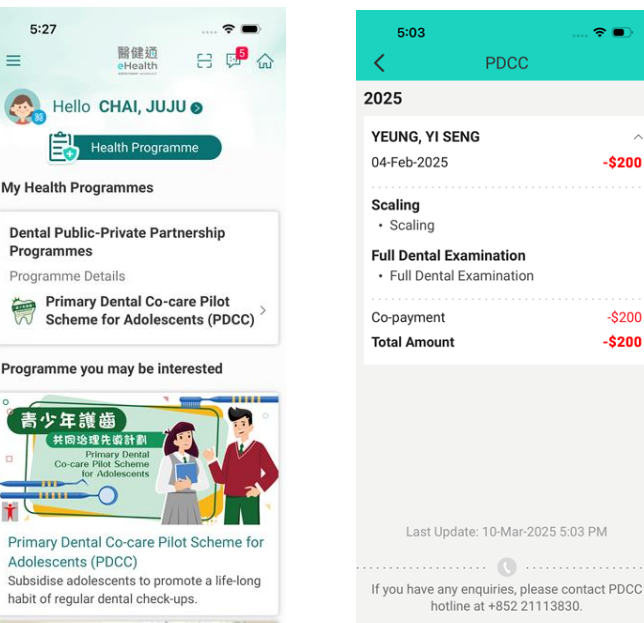

User Manual for Primary Dental Co-care Pilot Scheme for Adolescents IT Module [G176] Prepared by Project Team, IT & HI, HA <Restricted>

? **•** 

-\$200

-\$200

-\$200

#### How to check in Substitute Decision Maker's phone?

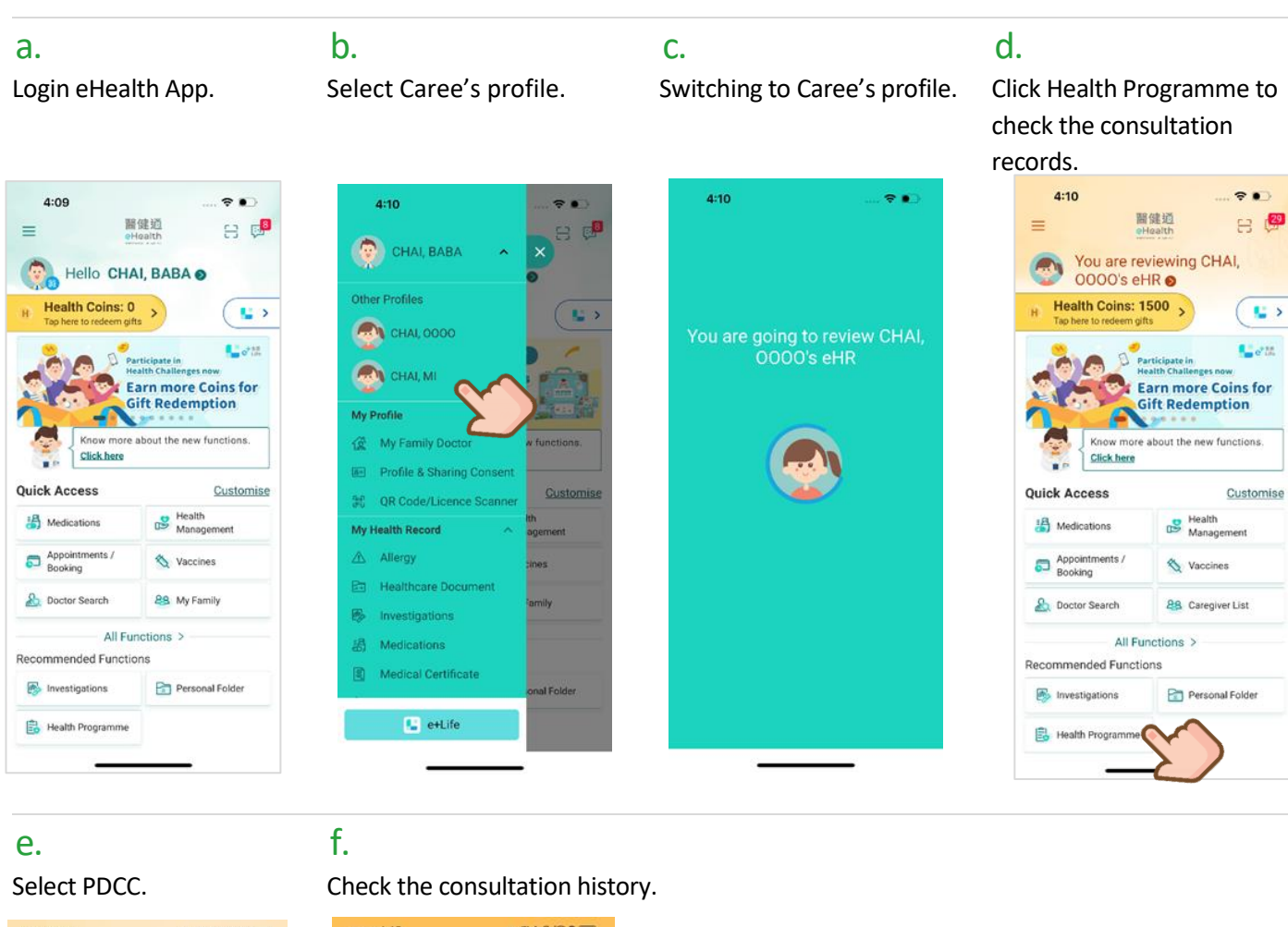

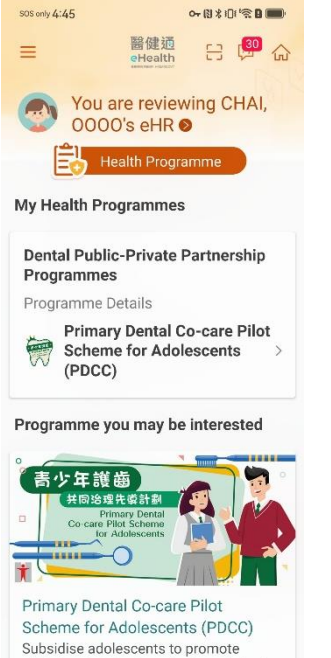

L-Lis -6 --

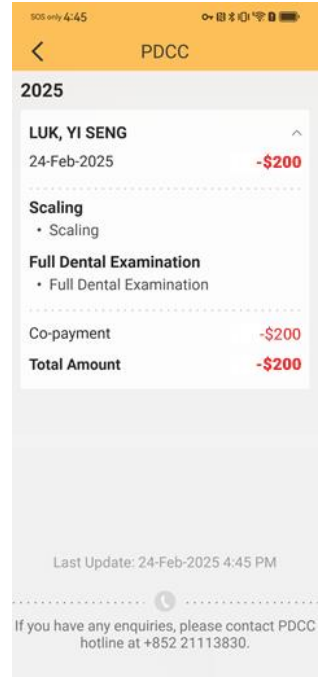

# Helpdesk Support List

| PDCC Programme Office | eHealth Healthcare Staff Hotline                   | eHealth Technical Support Hotline                  |
|-----------------------|----------------------------------------------------|----------------------------------------------------|
| 2111 3830             | 3467 6230                                          | 3467 6250                                          |
|                       | 9am – 9pm (Mon – Fri)<br>excluding public holidays | 9am – 9pm (Mon – Fri)<br>excluding public holidays |

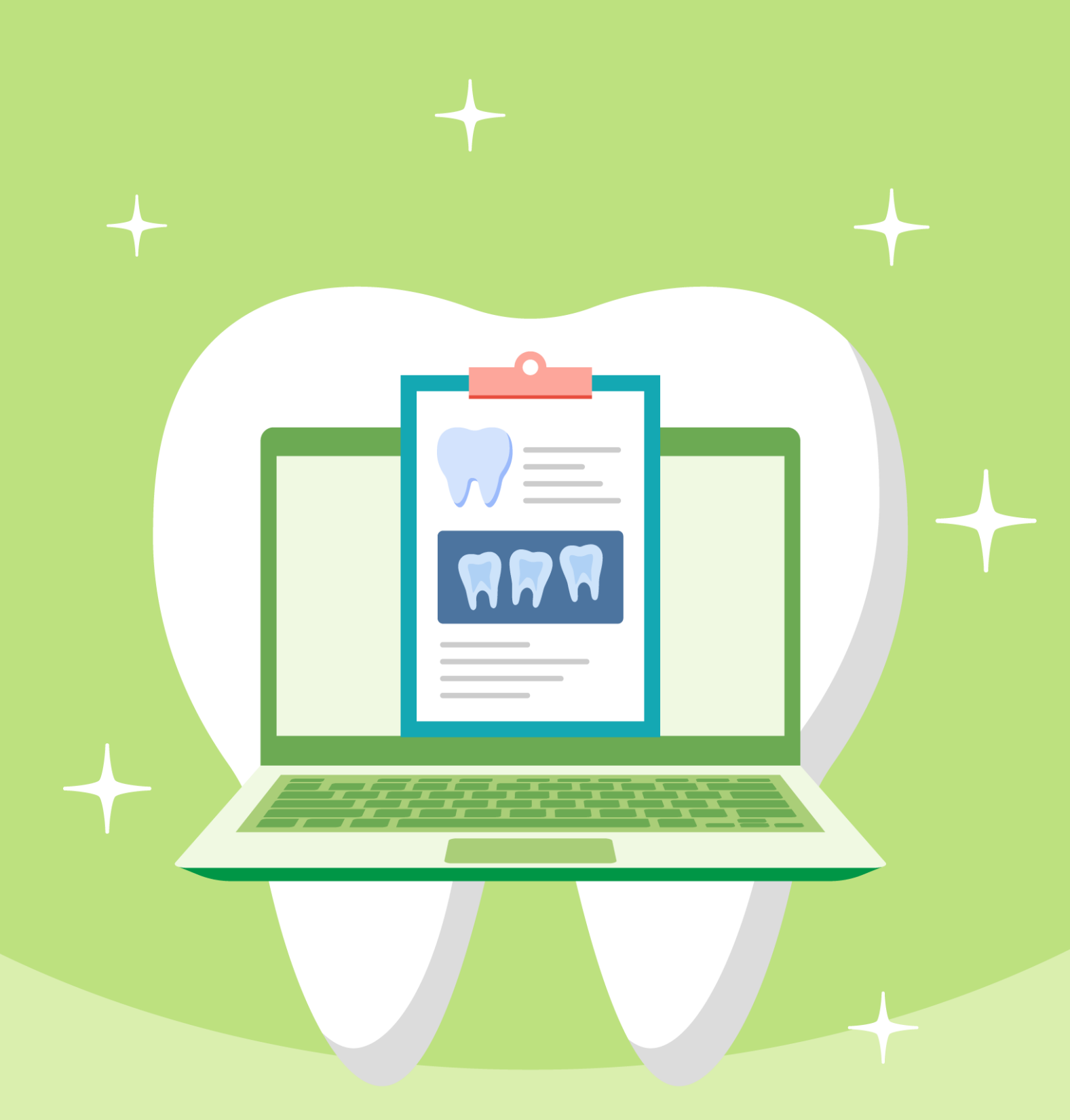

# Appendix A – PDCC Consultation Summary (Page 1 of 3)

| Primary Dental Co-care Pilot<br>Scheme for Adolescents Dental<br>Consultation Note                                                                                                    | HKIC No.:<br>Name:<br>DOB:<br>Age:<br>Sex:                                                                                 | Y925 <b>2000)</b><br>CHAN, KIN HONG<br>10-Oct-2007<br>17 years<br>Male                                                                                                    |                                                                                                    |
|----------------------------------------------------------------------------------------------------|----------------------------------------------------------------------------------------------------|----------------------------------------------------------------------------------------------------|----------------------------------------------------------------------------------------------------|
| Consultation Summary         Consultation Date:       05-Mar-2025         Prof. Service:       Dental Consultation         Programme:       Dental Public-Private         Created Centre:       Virtual HOSPITAL - VI         Created by:       Doctor LUK, YI SENG                                                                                                    | Partnership Pro                                                                                                    | ogramme                                                                                                    | SAR AL                                                                                                    |
| Oral Health Questionnaire<br>Frequency of using fluoridated toothpaste per day<br>Frequency of snacking between meals per day<br>Number of cigarettes smoked per day<br>Mouth sores<br>Bad breath<br>Trouble sleeping<br>Difficult to say any words<br>Concerned with what other people think                                                                                                    | No<br>1 time<br>11 - 20<br>Never<br>Sometimes<br>Once or twice<br>Once or twice<br>Often                                   | ACT TACE RANGE                                                                                                    | and a raise                                                                                               |
| Upset<br>Argued with other children or your family<br>Teased/called names by other children<br>Do you have diabetes?<br>Assessment<br>Past Medical History<br>No past medical history                                                                                                    | Very Often<br>Sometimes<br>Once or twice<br>Yes                                                                            |                                                                                                    |                                                                                                    |
| Dental Conditions / Status<br>Tooth 18:<br>Tooth 17:<br>Tooth 16:<br>Tooth 15:<br>Tooth 14:<br>Tooth 13:                                                                                                    | Unerupted too<br>Sound<br>Filled, with car<br>Sound<br>Sound<br>Sound                                                      | th (crown) / unexposed r                                                                                                    | root                                                                                                    |
| Prepared by:<br>Last updated on:         Doctor LUK, YI SENG<br>05-Mar-2025 17:05           比文件只供作臨床覆跡或参考用途。部份內容可能有持覆跡後才可確定。<br>會共同治理充導計畫」的名意體徹限務提供着、已强投權參問(及列印)供           This document is intended for clinical follow-up or reference purpose on<br>lolow-up, it is provided on an "as-is" basis, and may be changed withou<br>he Primary Dental Co-care Pikt Scheme for Adolescents is granted the<br>rotection, and confidentiality of the personal / clinical data from Primary | 量起內容依現有資料<br>文件 · 並承諾會就仍<br>y. Some of the infor<br>t further notification.<br>right to access (and<br>Dental Co-care Pilc | 為準・如南峰改則不作另行通知<br>同・保障及保密共服務之恒人場<br>mation may need to be finalized a<br>The private healthcare profession<br>iprint) this copy, and he / she is r<br>& Scheme for Adolescents in his. | <ul> <li>会筑「青少年適<br/>沫漬料上負責・<br/>al subsequent<br/>nal perticipating in<br/>esponsible for use</li> </ul> |

# Appendix A – PDCC Consultation Summary (Page 2 of 3)

| Tool                                        | th 12:                                                                                                    | 2                                                                                                    | Sound                                                                                                    |
|---------------------------------------------|----------------------------------------------------------------------------------------------------|----------------------------------------------------------------------------------------------------|----------------------------------------------------------------------------------------------------|
| Tool                                        | th 11:                                                                                                    |                                                                                                    | Sound                                                                                                    |
| Tool                                        | th 21:                                                                                                    |                                                                                                    | Sound                                                                                                    |
| Tool                                        | th 22:                                                                                                    |                                                                                                    | Sound                                                                                                    |
| Toot                                        | th 23:                                                                                                    |                                                                                                    | Sound                                                                                                    |
| Toot                                        | th 24:                                                                                                    |                                                                                                    | Sound                                                                                                    |
| Toot                                        | th 25: /                                                                                                    |                                                                                                    | Sound                                                                                                    |
| Toot                                        | th 26:                                                                                                    |                                                                                                    | Filled, not due to caries                                                                                                    |
| Tool                                        | th 27:                                                                                                    |                                                                                                    | Sound                                                                                                    |
| Toot                                        | th 28:                                                                                                    |                                                                                                    | Unerupted tooth (crown) / unexposed root                                                                                                    |
| Tool                                        | th 38:                                                                                                    |                                                                                                    | Unerupted tooth (crown) / unexposed root                                                                                                    |
| Toot                                        | th 37:                                                                                                    |                                                                                                    | Sound                                                                                                    |
| Tool                                        | th 36:                                                                                                    |                                                                                                    | Sound                                                                                                    |
| Toot                                        | th 35:                                                                                                    |                                                                                                    | Sound                                                                                                    |
| Toot                                        | th 34: 00                                                                                                    |                                                                                                    | Sound                                                                                                    |
| Toot                                        | th 33: 7                                                                                                    |                                                                                                    | Sound 7 7                                                                                                    |
| Toot                                        | th 32:                                                                                                    |                                                                                                    | Sound                                                                                                    |
| Tool                                        | th 31:                                                                                                    |                                                                                                    | Sound                                                                                                    |
| Toot                                        | th 41:                                                                                                    |                                                                                                    | Sound                                                                                                    |
| Tool                                        | th 42:                                                                                                    |                                                                                                    | Sound                                                                                                    |
| Toot                                        | th 43:                                                                                                    |                                                                                                    | Sound                                                                                                    |
| Tool                                        | th 44:                                                                                                    |                                                                                                    | Sound                                                                                                    |
| Toot                                        | th 45:                                                                                                    |                                                                                                    | Sound                                                                                                    |
| Toot                                        | th 46:                                                                                                    |                                                                                                    | Sound                                                                                                    |
| Tool                                        | th 47:                                                                                                    |                                                                                                    | Sound                                                                                                    |
| Toot                                        | th 48:                                                                                                    |                                                                                                    | Unerupted tooth (crown) / unexposed root                                                                                                    |
| Toot                                        | th 55:                                                                                                    |                                                                                                    | Not recorded                                                                                                    |
| Toot                                        | th 54:                                                                                                    |                                                                                                    | Not recorded                                                                                                    |
| Tool                                        | th 53:                                                                                                    |                                                                                                    | Not recorded                                                                                                    |
| Toot                                        | th 52:                                                                                                    |                                                                                                    | Not recorded                                                                                                    |
| Tool                                        | th 51:                                                                                                    |                                                                                                    | Not recorded                                                                                                    |
| Tool                                        | th 61:                                                                                                    |                                                                                                    | Not recorded                                                                                                    |
| Toot                                        | th 62:                                                                                                    |                                                                                                    | Not recorded                                                                                                    |
| Tool                                        | th 63:                                                                                                    |                                                                                                    | Not recorded                                                                                                    |
| Toot                                        | th 64:                                                                                                    |                                                                                                    | Not recorded                                                                                                    |
| Toot                                        | th 65: 🖉                                                                                                    |                                                                                                    | Not recorded                                                                                                    |
| Toot                                        | th 75:                                                                                                    |                                                                                                    | Not recorded                                                                                                    |
| Dree                                        | and hus                                                                                                    | Dester I UK VI S                                                                                                    | ENC                                                                                                    |
| Prep                                        | t undated on:                                                                                                    | 05-Mar-2025 17:0                                                                                                    | ENG<br>05                                                                                                    |
| 此文件,<br>商共同;                                | 只供作臨床覆診成参考用途<br>治理先導計劃」的私營醫療                                                                                                 | i,部份內容可能有待覆診後才可<br>服務提供者、已獲授權參閱(及3)                                                                                                    | <br>「確定。這些內容依現有資料為準,如需修改則不作另行通知。參與「青少年」<br>利印)此文件,並承諾會就使用、保障及保密此服務之個人/臨床資料上負責。                                                                                                    |
| This do<br>follow-u<br>the Prir<br>protecti | cument is intended for clin<br>ap. It is provided on an "as-<br>mary Dental Co-care Pilot 9<br>on, and confidentiality of th | tical follow-up or reference purpo<br>-is* basis, and may be changed<br>Scheme for Adolescents is grant<br>he personal / clinical data from P | ose only. Some of the information may need to be finalized at subsequent<br>without further notification. The private healthcare professional participating<br>led the right to access (and print) this copy, and he / she is responsible for u<br>rimary Dental Co-care Pitot Scheme for Adolescents in his / her possession |

# Appendix A – PDCC Consultation Summary (Page 3 of 3)

| Tooth 74:                                                                                                    | Not recorded                                                                                                    |                                                                                                    |
|----------------------------------------------------------------------------------------------------|----------------------------------------------------------------------------------------------------|----------------------------------------------------------------------------------------------------|
| Tooth 73:                                                                                                    | Not recorded                                                                                                    |                                                                                                    |
| Tooth 72:                                                                                                    | Not recorded                                                                                                    |                                                                                                    |
| Tooth 71:                                                                                                    | Not recorded                                                                                                    |                                                                                                    |
| Tooth 81:                                                                                                    | Not recorded                                                                                                    |                                                                                                    |
| Tooth 82:                                                                                                    | Not recorded                                                                                                    |                                                                                                    |
| Tooth 83:                                                                                                    | Not recorded                                                                                                    |                                                                                                    |
| Tooth 84:                                                                                                    | Not recorded                                                                                                    |                                                                                                    |
| Tooth 85:                                                                                                    | Not recorded                                                                                                    |                                                                                                    |
|                                                                                                    |                                                                                                    |                                                                                                    |
|                                                                                                    |                                                                                                    |                                                                                                    |
| Basic Periofontal Examination (BPE) for Age 2<br>Simplified Basic Peridontal Examination (sBP                                                                                                    | >/= 18;<br>E) for age >/= 7 and <18                                                                                                    |                                                                                                    |
| Sextant 1 (BPE) or Tooth16 (sBPE):                                                                                                    | 0                                                                                                    |                                                                                                    |
| Sextant 2 (BPE) or Tooth11 (sBPE):                                                                                                    | 1 0                                                                                                    |                                                                                                    |
| Sextant 3 (BPE) or Tooth26 (sBPE):                                                                                                    | 4 8                                                                                                    |                                                                                                    |
| Sextant 4 (BPE) or Tooth36 (sBPE):                                                                                                    | ⊃_1* <sup>×</sup> ∠                                                                                                    |                                                                                                    |
| Sextant 5 (BPE) or Tooth31 (sBPE):                                                                                                    | 00t                                                                                                    |                                                                                                    |
| Sextant 6 (BPE) or Tooth46 (sBPE):                                                                                                    | N/A                                                                                                    |                                                                                                    |
| Overall Impression of Plaque Control                                                                                                    |                                                                                                    |                                                                                                    |
| Good                                                                                                    |                                                                                                    |                                                                                                    |
| Clinical Notes                                                                                                    |                                                                                                    |                                                                                                    |
|                                                                                                    |                                                                                                    |                                                                                                    |
|                                                                                                    |                                                                                                    |                                                                                                    |
|                                                                                                    |                                                                                                    |                                                                                                    |
| Management                                                                                                    | 87                                                                                                    |                                                                                                    |
| Caries Risk Level:                                                                                                    | High                                                                                                    |                                                                                                    |
| Perio Risk Level:                                                                                                    | High                                                                                                    |                                                                                                    |
| Subsidized Treatment                                                                                                    |                                                                                                    |                                                                                                    |
| Treatment Name: Scaling                                                                                                    |                                                                                                    |                                                                                                    |
| 2                                                                                                    |                                                                                                    |                                                                                                    |
| Oral Hygiene Instruction                                                                                                    |                                                                                                    |                                                                                                    |
| 1. Smoking cessation                                                                                                    |                                                                                                    |                                                                                                    |
| 2. Brushing technique                                                                                                    |                                                                                                    |                                                                                                    |
| 3. Flossing technique                                                                                                    |                                                                                                    |                                                                                                    |
|                                                                                                    |                                                                                                    |                                                                                                    |
|                                                                                                    |                                                                                                    |                                                                                                    |
| Prepared by: Doctor LUK, YI S<br>Last updated on: 05-Mar-2025 17:                                                                                                    | SENG<br>05                                                                                                    |                                                                                                    |
| 此文件只供作臨床覆於或參考用途,部份內容可能有待覆於後才可<br>商共同治理先導計劃」的私營醫療服務提供者,已獲授權參閱(及                                                                                                    | 可確定,這些內容依現有資料為準,如需修改則<br>列印)此文件,並承諾會就使用、保障及保密此                                                                                                    | 不作另行通知。参舆「青少年濾<br>服務之個人/臨床資料上負責。                                                                                                    |
| This document is intended for clinical follow-up or reference purp<br>follow-up. It is provided on an "as-Is" basis, and may be changed<br>the Primary Dental Co-care Pilot Scheme for Adolescents is gran<br>protection, and confidentiality of the personal / clinical data from | ose only. Some of the information may need to<br>without further notification. The private health<br>ited the right to access (and print) this copy, ar<br>Primary Dental Co-care Pilot Scheme for Addie | b be finalized at subsequent<br>care professional participating in<br>ind he / she is responsible for use,<br>escents in his / her possession. |
| sector and sector and sector personal sector and data not                                                                                                    |                                                                                                    | eren an mer mer preserven.                                                                                                    |

User Manual for Primary Dental Co-care Pilot Scheme for Adolescents IT Module [G176]

### Appendix B – Consultation Summary on eHealth Viewer

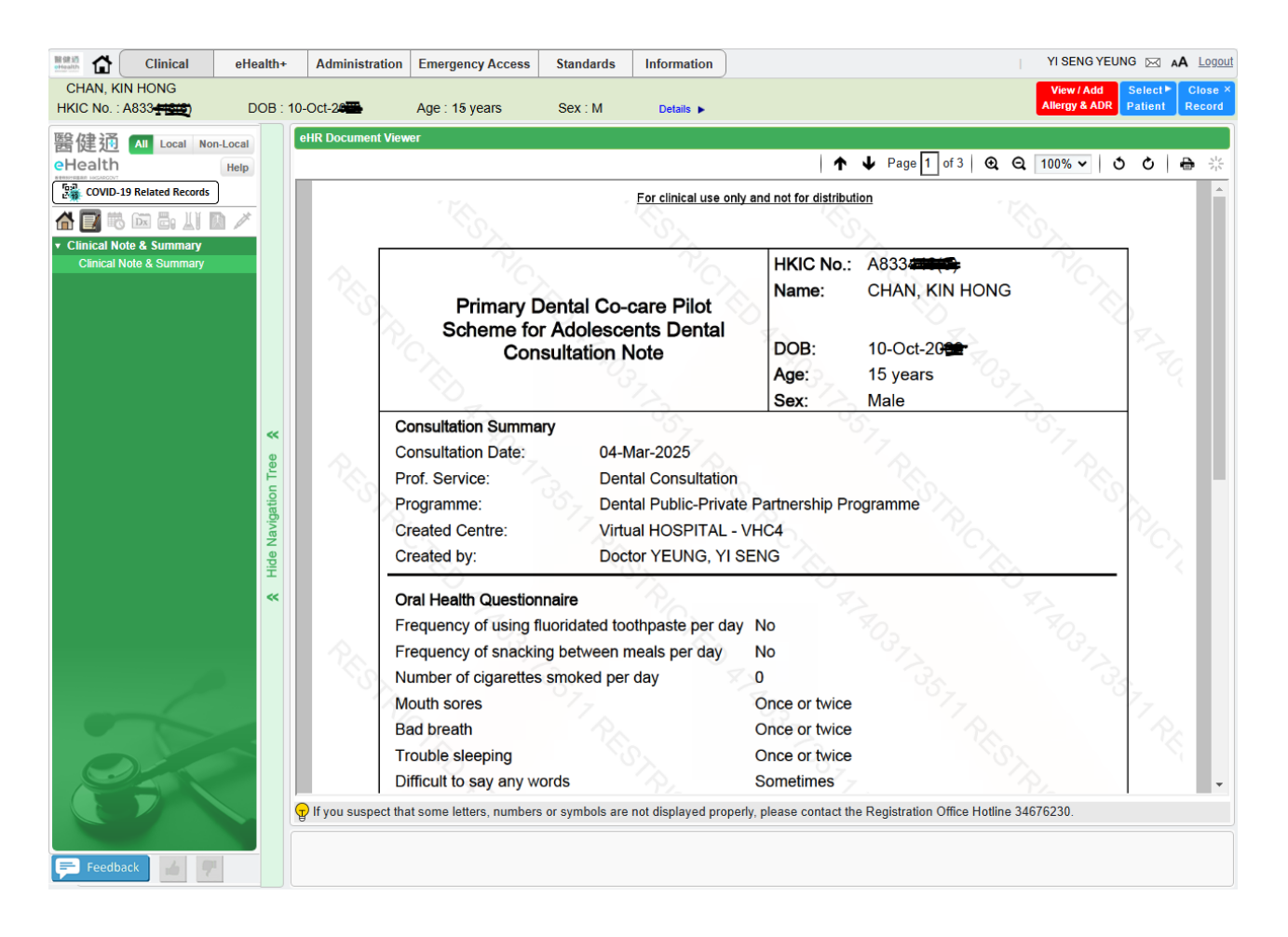

Appendix C – Referral Letter

| 1 of 1                                                                                                    |                                                                                          |                                                                                      |                                                                                                    |
|----------------------------------------------------------------------------------------------------|------------------------------------------------------------------------------------------|--------------------------------------------------------------------------------------|----------------------------------------------------------------------------------------------------|
|                                                                                                    | 青少年護衛                                                                                    | 共同治理先導計                                                                              | -#1                                                                                                    |
| Primary                                                                                                    | Dental Co-care                                                                           | Pilot Scheme f                                                                       | for Adolescents                                                                                                    |
|                                                                                                    |                                                                                          | 轉介信                                                                                  |                                                                                                    |
|                                                                                                    | Refe                                                                                     | erral Letter                                                                         |                                                                                                    |
| 服務使用者資料                                                                                                    |                                                                                          |                                                                                      |                                                                                                    |
| Participant Particulars                                                                                                  |                                                                                          |                                                                                      |                                                                                                    |
| 姓名:                                                                                                    |                                                                                          |                                                                                      |                                                                                                    |
| Name:                                                                                                    | HO, ONE                                                                                  |                                                                                      |                                                                                                    |
| 香港身份證 HKIC No.:                                                                                                    | F840***(*)                                                                               |                                                                                      |                                                                                                    |
| 性新 Sex:                                                                                                    | 労 Male                                                                                   |                                                                                      |                                                                                                    |
| To: HA Hospital                                                                                                    |                                                                                          |                                                                                      |                                                                                                    |
| Kowloon Hospital                                                                                                    |                                                                                          |                                                                                      |                                                                                                    |
| i se niveri i recipitati                                                                                                 |                                                                                          |                                                                                      |                                                                                                    |
| Reason for referr                                                                                                    | al/Topic: Suspecte                                                                       | ed Oral Cancer Ur                                                                    | gent Evaluation Required                                                                                                    |
| Thank you for seeing the                                                                                                 | client: HO, ONE                                                                          | E                                                                                    |                                                                                                    |
| Summary of client's clinic                                                                                               | cal details are liste                                                                    | d below:                                                                             |                                                                                                    |
| The patient, Mr. John Ch<br>border of the tongue, per<br>diameter with induration<br>eating and speaking. Exa<br>region. | an (Age: 55), pres<br>sisting for over 4 y<br>and erythematous<br>amination revealed     | ented with a non-<br>weeks. The lesion<br>borders. There is<br>palpable lympha       | healing ulcer on the left lateral<br>measures approximately 2 cm in<br>also mild pain reported during<br>denopathy in the submandibular |
| Management plan/Rema                                                                                                    | irks:                                                                                    |                                                                                      |                                                                                                    |
| Given the clinical presen<br>urgent biopsy and further<br>have advised the patient<br>provide feedback on the            | tation and high su:<br>r evaluation. Pleas<br>to avoid irritants a<br>biopsy results and | spicion of maligna<br>e prioritize this ca<br>nd maintain oral h<br>suggested treatm | ncy, I am referring the patient for<br>se for immediate attention. I<br>hygiene in the meantime. Kindly<br>hent plan.                   |
| Thank you very much.                                                                                                    |                                                                                          |                                                                                      |                                                                                                    |
|                                                                                                    |                                                                                          |                                                                                      |                                                                                                    |
|                                                                                                    |                                                                                          | Signature:                                                                           |                                                                                                    |
|                                                                                                    |                                                                                          | Signature:<br>Name:<br>Centre Name:<br>Tel No.:<br>Date:                             | Doctor WONG, KIN HONG<br>Virtual HOSPITAL - VHC4<br>3244<br>04-Mar-2025                                                                 |
| Printed by: Doctor WONG K                                                                                                | IN HONG                                                                                  | Signature:<br>Name:<br>Centre Name:<br>Tel No.:<br>Date:                             | Doctor WONG, KIN HONG<br>Virtual HOSPITAL - VHC4<br>3244<br>04-Mar-2025                                                                 |

## Appendix D – General Letter

| D: D                                                                                                    | 青少年護齒                                                                       | 共同治理先導計                                                                              | ·劃                                                                                                    |
|----------------------------------------------------------------------------------------------------|-----------------------------------------------------------------------------|--------------------------------------------------------------------------------------|----------------------------------------------------------------------------------------------------|
| Primary D                                                                                                    | ental Co-care                                                               | Pliot Scheme 1                                                                       | or Adolescents                                                                                                    |
|                                                                                                    | 1.00                                                                        | 般信函                                                                                  |                                                                                                    |
|                                                                                                    | Gen                                                                         | eral Letter                                                                          |                                                                                                    |
| 服務使用者資料<br>Client Particulars                                                                                                    |                                                                             |                                                                                      |                                                                                                    |
| 姓名:                                                                                                    |                                                                             |                                                                                      |                                                                                                    |
| Name :                                                                                                    | HO, ONE                                                                     |                                                                                      |                                                                                                    |
| 香港身份證 HKIC No.:                                                                                                    | F840***(*)                                                                  |                                                                                      |                                                                                                    |
| 性明 Sex:                                                                                                    | 男 Male                                                                      |                                                                                      |                                                                                                    |
| To: HA Hospital                                                                                                    |                                                                             |                                                                                      |                                                                                                    |
| Tung Wah Eastern Hosp                                                                                                    | ital                                                                        |                                                                                      |                                                                                                    |
| Reas                                                                                                    | on for referral/To                                                          | opic: Suspected C                                                                    | oral Cancer                                                                                                    |
| Thank you for seeing the clie                                                                                                    | nt: HO, ONE                                                                 |                                                                                      |                                                                                                    |
| Summary of client's clinical d                                                                                                    | etails are listed                                                           | below:                                                                               |                                                                                                    |
| The patient, Mr. John Chan (<br>border of the tongue, persisti<br>diameter with induration and<br>eating and speaking. Examin<br>region. | Age: 55), preser<br>ng for over 4 we<br>erythematous b<br>ation revealed p  | nted with a non-he<br>eks. The lesion m<br>orders. There is a<br>alpable lymphade    | ealing ulcer on the left lateral<br>neasures approximately 2 cm in<br>lso mild pain reported during<br>enopathy in the submandibular |
| Management plan/Remarks                                                                                                    |                                                                             |                                                                                      |                                                                                                    |
| Given the clinical presentatio<br>urgent biopsy and further eva<br>advised the patient to avoid i<br>feedback on the biopsy result       | n and high susp<br>iluation. Please<br>rritants and mair<br>ts and suggeste | icion of malignand<br>prioritize this case<br>tain oral hygiene<br>d treatment plan. | cy, I am referring the patient for<br>a for immediate attention. I have<br>in the meantime. Kindly provid-                           |
| Thank you very much.                                                                                                    |                                                                             |                                                                                      |                                                                                                    |
|                                                                                                    |                                                                             |                                                                                      |                                                                                                    |
|                                                                                                    |                                                                             |                                                                                      |                                                                                                    |
|                                                                                                    |                                                                             | Signature:                                                                           |                                                                                                    |
|                                                                                                    |                                                                             | Name:                                                                                | Doctor WONG, KIN HONG                                                                                                    |
|                                                                                                    |                                                                             | Centre Name:                                                                         | Virtual HOSPITAL - VHC4                                                                                                    |
|                                                                                                    |                                                                             | Tel No.:                                                                             | 3244                                                                                                    |
|                                                                                                    |                                                                             |                                                                                      | 64 HL 000F                                                                                                    |
|                                                                                                    |                                                                             | Date:                                                                                | 04-Mar-2025                                                                                                    |
| Printed by: Doctor WONG KIN F                                                                                                    | HONG                                                                        | Date:                                                                                | 04-Mar-2025                                                                                                    |

## Appendix E – Patient Copy (Chinese)

| Paga 1 c | £1                                |               |
|----------|-----------------------------------|---------------|
|          | 書                                 | 心在捕虜共同治理失道計劃  |
|          | 7                                 |               |
|          |                                   | 口腔懷登結果報告      |
|          |                                   |               |
|          | 參加者資料                             |               |
|          | 名稱:                               | HO, ONE       |
|          | 香港身份證:<br>44 Pli ·                | F840***(*)    |
|          | 12.51 -                           | <i>7</i> 2    |
|          | <u>評估</u><br>蛀牙風險評估結果:中           |               |
|          | 牙周病風險評估結果: 高                      |               |
|          | 虹牙數量:0隻<br>在六個區段當中,有4毫米或以上%       | 医牙周袋的原母數量: 0個 |
|          | 牙齒衛生狀況:良好                         |               |
|          | 已提供的治療                            |               |
|          | 牙科X光檢查:                           |               |
|          | 治療項目:洗牙 + 牙面氟化物劑治                 | 行便            |
|          | 口腔濾理建議                            |               |
|          | 每天使用含氟化物牙膏刷牙兩次<br>除正餐以外,每天吃喝次數要少於 | 三次            |
|          |                                   |               |
|          | 附加資訊                              |               |
|          |                                   |               |
|          |                                   |               |
|          |                                   |               |
|          |                                   |               |
|          |                                   |               |
|          |                                   |               |
|          |                                   |               |
|          |                                   |               |
|          |                                   |               |
|          |                                   |               |
|          |                                   |               |
|          | 牙醫: Doctor WONG, KIN HON          | G             |
|          | 醫療地點: Virtual HOSPITAL - V        | HC4           |
|          | 日期: 04-Mar-2025                   |               |

## Appendix E – Patient Copy (English)

| Participant Particulars Dental Examination Summary Participant Particulars Name: HO, ONE HICO No.: F840""(') Sex: Make Assessment Carries Risk Level: Moderate Periodontal Disease Risk Level: High Number of Decayed Teeth: 0 Mong the six sextants, number of sextant(s) with pocket 4mm or above: 0 Dral Hygiene: Good Preatment Provided Dental X-ray Examination: Freatment(s): Scaling + Topical Fluoride Dising fluoridated toothpaste twice per day Snacking below 3 times per day Miditional Information |                  |                                                     |
|----------------------------------------------------------------------------------------------------|------------------|-----------------------------------------------------|
| Participant Particulars Name: HO, ONE HKIC No.: F840"**(*) Sex: Male Assessment Carles Risk Level: Moderate Periodontal Disease Risk Level: High Number of Decayed Teeth: 0 Anong the six sextants, number of sextant(s) with pocket 4mm or above: 0 Treatment Provided Dental X-ray Examination: Freatment(s): Scaling + Topical Fluoride Dising fluoridated toothpaste twice per day Snacking below 3 times per day Additional Information                                                                      |                  | Primary Dental Co-care Pilot Scheme for Adolescents |
| Participant Particulars Name: HO, ONE HKIC No.: F840***(') Sex: Make Assessment Carries Risk Level: Moderate Periodontal Disease Risk Level: High Number of Decayed Teeth: 0 Anong the six sextants, number of sextant(s) with pocket 4mm or above: 0 Treatment Provided Dental X-ray Examination: Freatment(s): Scaling + Topical Fluoride Dotal Hygiene Instruction Using fluoridated toothpaste twice per day Snacking below 3 times per day Additional Information                                            |                  | Dental Examination Summary                          |
| Name: HO, ONE<br>HKIC No.: F840""(")<br>Sex: Make<br>Assessment<br>Caries Risk Level: Moderate<br>Periodontal Disease Risk Level: High<br>Number of Decayed Teeth: 0<br>Among the six sextants, number of sextant(s) with pocket 4mm or above: 0<br>Oral Hygiene: Good<br>Treatment Provided<br>Dental X-ray Examination:<br>Treatment(s): Scaling + Topical Fluoride<br>Oral Hygiene Instruction<br>Using fluoridated toothpaste twice per day<br>Snacking below 3 times per day<br>Additional Information<br>   | Participant Part | iculars                                             |
| HKIC No.: F840""(')<br>Sex: Make<br>Assessment<br>Caries Risk Level: Moderate<br>Periodontal Disease Risk Level: High<br>Number of Decayed Teeth: O<br>Anong the six sextants, number of sextant(s) with pocket 4mm or above: O<br>Oral Hygiene: Good<br>Treatment Provided<br>Dental X-ray Examination:<br>Treatment(s): Scaling + Topical Fluoride<br>Oral Hygiene Instruction<br>Using fluoridated toothpaste twice per day<br>Snacking below 3 times per day<br>Additional Information<br>                    | Name :           | HO, ONE                                             |
| Sex: Make Assessment Caries Risk Level: Moderate Periodontal Disease Risk Level: High Number of Decayed Teeth: 0 Anong the six sextants, number of sextant(s) with pocket 4nm or above: 0 Oral Hygiene: Good Treatment Provided Dental X-ray Examination: Treatment(s): Scaling + Topical Fluoride Oral Hygiene Instruction Using fluoridated toothpaste twice per day Snacking below 3 times per day Additional Information                                                                                      | HKIC No. :       | F840***(*)                                          |
| Assessment<br>Caries Risk Level: Moderate<br>Periodontal Disease Risk Level: High<br>Number of Decayed Teeth: 0<br>Among the six sextants, number of sextant(s) with pocket 4mm or above: 0<br>Dral Hygiene: Good<br>Ereatment Provided<br>Dental X-ray Examination:<br>Freatment(s): Scaling + Topical Fluoride<br>Dral Hygiene Instruction<br>Using fluoridated toothpaste twice per day<br>Snacking below 3 times per day<br>Additional Information                                                            | Sex :            | Male                                                |
| Caries Risk Level: Moderate<br>Periodontal Disease Risk Level: High<br>Number of Decayed Teeth: 0<br>Among the six sextants, number of sextant(s) with pocket 4mm or above: 0<br>Dral Hygiene: Good<br>Creatment Provided<br>Dental X-ray Examination:<br>Freatment(s): Scaling + Topical Fluoride<br>Dral Hygiene Instruction<br>Using fluoridated toothpaste twice per day<br>Snacking below 3 times per day<br>Additional Information<br>                                                                      | Assessment       |                                                     |
| Periodontal Disease Risk Level: High<br>Number of Decayed Teeth: 0<br>Among the six sextants, number of sextant(s) with pocket 4mm or above: 0<br>Oral Hygiene: Good<br>Treatment Provided<br>Dental X-ray Examination:<br>Treatment(s): Scaling + Topical Fluoride<br>Oral Hygiene Instruction<br>Using fluoridated toothpaste twice per day<br>Snacking below 3 times per day<br>Additional Information                                                                                                    | Caries Risk Le   | vel: Moderate                                       |
| Aunong the six sextants, number of sextant(s) with pocket 4mm or above: (<br>Dral Hygiene: Good<br>Treatment Provided<br>Dental X-ray Examination:<br>Freatment(s): Scaling + Topical Fluoride<br>Dral Hygiene Instruction<br>Using fluoridated toothpaste twice per day<br>Snacking below 3 times per day<br>Additional Information<br>                                                                                                    | Periodontal Di   | sease Risk Level: High                              |
| Additional Information<br>Additional Information<br>                                                                                                    | Number of Deci   | used letth: 0                                       |
| Treatment Provided<br>Dental X-ray Examination:<br>Freatment(s): Scaling + Topical Fluoride<br>Dral Hygiene Instruction<br>Using fluoridated toothpaste twice per day<br>Snacking below 3 times per day<br>Additional Information                                                                                                    | Dral Hygiene:    | Good                                                |
| Dental X-ray Examination:<br>Freatment(s): Scaling + Topical Fluoride<br>Dral Hygiene Instruction<br>Using fluoridated toothpaste twice per day<br>Snacking below 3 times per day                                                                                                    | reatment Prov    | rided                                               |
| Treatment(s): Scaling + Topical Fluoride<br>Oral Hygiene Instruction<br>Using fluoridated toothpaste twice per day<br>Snacking below 3 times per day<br>Additional Information<br>                                                                                                    | Dental X-ray H   | Axamination:                                        |
| Oral Hygiene Instruction<br>Using fluoridated toothpaste twice per day<br>Snacking below 3 times per day<br>Additional Information                                                                                                    | freatment(s):    | Scaling + Topical Fluoride                          |
| Using fluoridated toothpaste twice per day<br>Snacking below 3 times per day<br>Additional Information                                                                                                    | Oral Hygiene I   | nstruction                                          |
| Additional Information                                                                                                    | Using fluorida   | ited toothpaste twice per day                       |
| Additional Information                                                                                                    | Snacking below   | v 3 times per day                                   |
|                                                                                                    | Additional Inf   | ormation                                            |
|                                                                                                    |                  |                                                     |
|                                                                                                    |                  |                                                     |
|                                                                                                    |                  |                                                     |
|                                                                                                    |                  |                                                     |
|                                                                                                    |                  |                                                     |
|                                                                                                    |                  |                                                     |
|                                                                                                    |                  |                                                     |
|                                                                                                    |                  |                                                     |
| Dentist: Doctor WONG, KIN HONG                                                                                                    |                  |                                                     |
| Center Name: Virtual HOSPITAL - VHC4                                                                                                    | Dentist:         | Doctor WONG, KIN HONG                               |

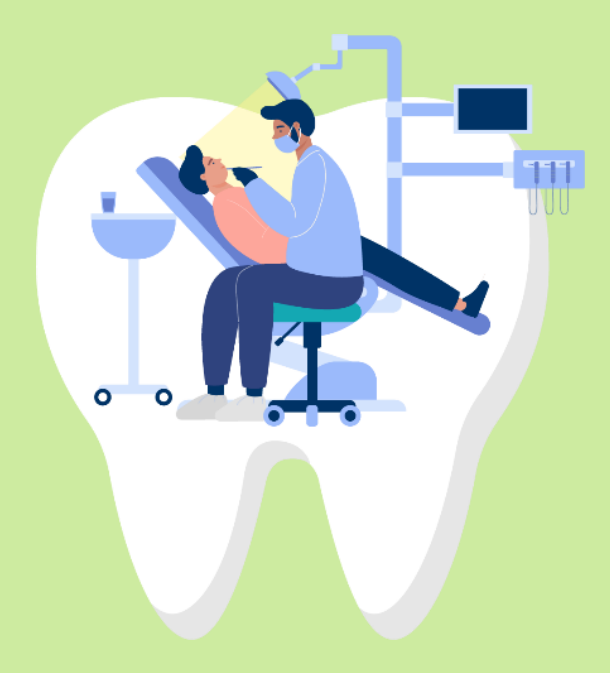

# User Manual for Primary Dental Co-care Pilot Scheme for Adolescents IT Module [G176]

March 2025 The Government of the Hong Kong Special Administrative Region